# Compaq Presario CQ72 Notebook PC and HP G72 Notebook PC

Maintenance and Service Guide

Document Part Number: 597891-001

May 2010

This guide is a troubleshooting reference used for maintaining and servicing the computer. It provides comprehensive information on identifying computer features, components, and spare parts; and performing computer disassembly procedures.

© Copyright 2010 Hewlett-Packard Development Company, L.P.

ATI and ATI Mobility Radeon are trademarks of Advanced Micro Devices, Inc. Bluetooth is a trademark owned by its proprietor and used by Hewlett-Packard Company under license. Intel, Centrino, and Core are trademarks of Intel Corporation in the U.S. and other countries. Microsoft and Windows are U.S. registered trademarks of Microsoft Corporation. SD Logo is a trademark of its proprietor.

The information contained herein is subject to change without notice. The only warranties for HP products and services are set forth in the express warranty statements accompanying such products and services. Nothing herein should be construed as constituting an additional warranty. HP shall not be liable for technical or editorial errors or omissions contained herein.

First Edition: May 2010 Document Part Number: 597891-001

## **Revision History**

| Revision | Publication Date | Description                                                                                          |
|----------|------------------|----------------------------------------------------------------------------------------------------|
| A        | October 2010     | ■ Chapter 1 — added new descriptions for the following components:                                   |
|          |                  | □ Hard drive                                                                                         |
|          |                  | □ Memory module                                                                                      |
|          |                  | □ Processor                                                                                          |
|          |                  | Chapter 3 and Chapter 4 —added new spare part numbers and descriptions for the following components: |
|          |                  | Display assembly                                                                                     |
|          |                  | Display back cover                                                                                   |
|          |                  | □ Hard drive                                                                                         |
|          |                  | □ Keyboard                                                                                           |
|          |                  | □ Memory module                                                                                      |
|          |                  | □ Processor                                                                                          |
|          |                  | □ System board                                                                                       |
|          |                  | □ Top cover                                                                                          |

#### Safety warning notice

**WARNING:** To reduce the possibility of heat-related injuries or of overheating the computer, do not place the computer directly on your lap or obstruct the computer air vents. Use the computer only on a hard, flat surface. Do not allow another hard surface, such as an adjoining optional printer, or a soft surface, such as pillows or rugs or clothing, to block airflow. Also, do not allow the AC adapter to contact the skin or a soft surface, such as pillows or rugs or clothing, during operation. The computer and the AC adapter comply with the user-accessible surface temperature limits defined by the International Standard for Safety of Information Technology Equipment (IEC 60950).

# Contents

### 1 Product description

### 2 External component identification

| Top components                 | 1 |
|--------------------------------|---|
| TouchPad                       | 1 |
| Lights                         | 2 |
| Buttons                        | 3 |
| Keys 2-4                       | 4 |
| Left-side components           | 5 |
| Right-side components 2-4      | 6 |
| Bottom components              | 7 |
| Display components             | 8 |
| Wireless antennas              | 9 |
| Additional hardware components | 0 |

## 3 Illustrated parts catalog

| Service tag                         |
|-------------------------------------|
| Computer major components           |
| Display assembly components         |
| Plastics Kit                        |
| Mass storage devices                |
| Miscellaneous parts 3–11            |
| Sequential part number listing 3–12 |

### 4 Removal and replacement procedures

| Preliminary replacement requirements 4–1 |
|------------------------------------------|
| Tools required                           |
| Service considerations                   |
| Grounding guidelines                     |
| Component replacement procedures 4–5     |
| Service tag                              |
| Computer feet                            |
| Battery                                  |
| Hard drive                               |
| Memory module                            |
| Wireless module                          |
| Optical drive                            |
| Keyboard                                 |
| Speakers                                 |
| Top cover                                |
| Power button board                       |
| TouchPad button board 4–26               |

| Display assembly        | 27 |
|-------------------------|----|
| USB board               | 8  |
| Power connector         | -0 |
| Bluetooth module        | -1 |
| Modem 4-4               | 2  |
| System board            | -3 |
| RTC battery             | 5  |
| Fan/heat sink assembly  | 6  |
| Processor               | 2  |
| RJ-11 connector         | 4  |
| Optical drive connector | 6  |

### 5 Setup Utility

| Starting Setup Utility                        | -1 |
|-----------------------------------------------|----|
| Changing the language of Setup Utility        | -1 |
| Navigating and selecting in Setup Utility 5   | -2 |
| Displaying system information 5               | -2 |
| Restoring default settings in Setup Utility 5 | -2 |
| Exiting Setup Utility                         | -3 |
| Setup Utility menus                           | -3 |
| Main menu                                     | -3 |
| Security menu                                 | -3 |
| System Configuration menu 5                   | -4 |
| Diagnostics menu                              | -4 |

## **6** Specifications

| Computer specifications.                                                             | 6–1 |
|--------------------------------------------------------------------------------------|-----|
| 43.9-cm (17.3-in) HD display specifications                                          | 6–2 |
| Hard drive specifications                                                            | 6–3 |
| DVD±RW and CD-RW SuperMulti Double-Layer Combo Drive with LightScribe specifications | 6–4 |
| Blu-ray ROM with LightScribe DVD±R/RW SuperMulti Double-Layer Drive specifications   | 6–5 |

## 7 Backup and recovery

| Creating recovery discs                                               | 8-1 |
|-----------------------------------------------------------------------|-----|
| When to back up                                                       | 8–2 |
| Backup suggestions                                                    | 8–2 |
| Using system restore points                                           | 8–3 |
| Performing a recovery                                                 | 8–4 |
| Recovering from the recovery discs                                    | 8–4 |
| Recovering from the dedicated recovery partition (select models only) | 8–4 |

## 8 Connector pin assignments

| Audio-in (microphone). | 9–1 |
|------------------------|-----|
| Audio-out (headphone)  | 9–1 |
| External monitor.      | 9–2 |
| HDMI                   | 9–3 |
| RJ-11 (modem)          | 9–4 |
| RJ-45 (network)        | 9–4 |
| Universal Serial Bus.  | 9–5 |

## 9 Power cord set requirements

| Requirements for all countries and regions      | 10-1 |
|-------------------------------------------------|------|
| Requirements for specific countries and regions | 10–2 |

## 10 Recycling

| Battery | . 11–1 |
|---------|--------|
| Display | . 11–1 |

#### Index

Contents

1

| Category     | Description                                                                                       | HP G72<br>UMA | HP G72<br>Discrete |
|--------------|---------------------------------------------------------------------------------------------------|---------------|--------------------|
| Product name | HP G72 Notebook PC                                                                                | Х             | Х                  |
| Processors   | Intel® Core™ i7-620M Processor (4M cache, 2.26 GHz, SC turbo up to 3.33 GHz)                      | Х             | Х                  |
|              | Intel Core i5-540M Processor (3M cache, 2.53 GHz, SC turbo up to 3.06 GHz)                        | Х             | Х                  |
|              | Intel Core i5-520M Processor (3M cache, 2.4 GHz, SC turbo up to 2.93 GHz)                         | Х             | Х                  |
|              | Intel Core i5-430M Processor (3M cache, 2.26 GHz, SC turbo up to 2.53 GHz)                        | Х             | Х                  |
|              | Intel Core i3-350M Processor (3M cache, 2.26 GHz)                                                 | Х             | Х                  |
|              | Intel Core i3-330M Processor (3M cache, 2.13 GHz)                                                 | Х             | Х                  |
| Chipset      | Intel HM55 Express                                                                                | Х             | Х                  |
| Graphics     | ATI Mobility Radeon <sup>™</sup> HD5430 with 512 MB dedicated video memory                        |               | Х                  |
|              | Intel HD Graphics (UMA, integrated) with shared video memory                                      | Х             |                    |
|              | Up to 251 MB of graphics subsystem memory when total system RAM equals or is greater than 1024 MB | Х             |                    |
|              | Up to 358 MB of graphics subsystem memory when total system RAM equals or is greater than 2048 MB | Х             |                    |
| Panel        | <b>43.9-cm</b> (17.3-in) HD LED BrightView display panel (1600 × 900)                             | Х             | Х                  |
|              | 16:9 Wide Aspect Ratio                                                                            | Х             | Х                  |
| Memory       | 2 customer-accessible/upgradable SODIMM slots                                                     | Х             | Х                  |
|              | Supports dual-channel memory<br>DDR3, 1333 MHz                                                    | Х             | Х                  |
|              | Supports up to 8 GB of system memory                                                              | Х             | Х                  |
|              | Supports the following configurations:                                                            |               |                    |
|              | ■ 4096 MB total system memory (2048 × 2)                                                          | Х             | Х                  |
|              | ■ 3072 MB total system memory (2048 × 1 + 1024 × 1)                                               | Х             | Х                  |
|              | ■ 2048 MB total system memory (2048 × 1, 1024 × 2)                                                | Х             | Х                  |
|              | ■ 1024 MB total system memory (1024 × 1)                                                          | Х             | Х                  |
| Hard drives  | Supports all 9.5-mm, 6.35-cm (2.50-in) SATA hard drives                                           | Х             | Х                  |
|              | Customer accessible                                                                               | Х             | Х                  |
|              | Single hard drive configurations:                                                                 |               |                    |
|              | 640 GB, 5400 rpm                                                                                  | Х             | Х                  |
|              | 500 GB, 7200 rpm                                                                                  | Х             | Х                  |
|              | 320 GB, 7200 rpm                                                                                  | Х             | Х                  |
|              | 250 GB, 7200 rpm                                                                                  | Х             | Х                  |

| Category                                        | Description                                                                                                    | HP G72<br>UMA | HP G72<br>Discrete |
|-------------------------------------------------|----------------------------------------------------------------------------------------------------|---------------|--------------------|
| Optical drives                                  | 12.7-mm fixed SATA tray load                                                                                                    | Х             | Х                  |
|                                                 | DVD±RW and CD-RW SuperMulti Double-Layer Combo Drive with LightScribe                                                                                   | Х             | Х                  |
|                                                 | Blu-ray ROM with LightScribe DVD±R/RW SuperMulti Double-Layer Drive                                                                                     | Х             | Х                  |
| Webcam<br>(select models only)                  | VGA camera, fixed angle with activity light and single analog microphone                                                                                | Х             | Х                  |
| Microphone                                      | Integrated single analog microphone (for models with no webcam)                                                                                         | Х             | Х                  |
| Audio                                           | High-definition audio supports ${\rm Microsoft}^{\rm I\!B}$ premium requirements with 2 HP Altec Lansing speakers                                       | Х             | Х                  |
| Modem<br>(select models only)                   | 56K V.92 data/fax MDC modem<br>(computer models not equipped with a modem have a cover over the RJ-11 jack<br>opening)                                  | Х             | х                  |
|                                                 | Supports all worldwide certification requirements                                                                                                    | Х             | Х                  |
| Ethernet                                        | Integrated 10/1000 network interface card (NIC)                                                                                                    | Х             | Х                  |
| Wireless                                        | Integrated wireless local area network (WLAN) by way of wireless module:                                                                                |               |                    |
|                                                 | 2 wireless antennas built into display assembly                                                                                                    | Х             | Х                  |
|                                                 | Support for no-WLAN option                                                                                                    | Х             | Х                  |
|                                                 | Support for the following WLAN formats:                                                                                                    | Х             | Х                  |
|                                                 | ■ Atheros AR9285 802.11b/g/n 1x1                                                                                                    | Х             | Х                  |
|                                                 | ■ Atheros AR9285 802.11b/g/n 1x1 with Bluetooth®                                                                                                    | Х             | Х                  |
|                                                 | Broadcom 4312G 802.11b/g                                                                                                    | Х             | Х                  |
|                                                 | Broadcom 4312G 802.11b/g with Bluetooth                                                                                                    | Х             | Х                  |
|                                                 | ■ Intel Centrino® Wireless-N 1000 802.11b/g/n 1x2                                                                                                    | Х             | Х                  |
|                                                 | Intel Centrino Wireless-N 1000 802.11b/g/n 1x2 with Bluetooth                                                                                           | Х             | Х                  |
|                                                 | Realtek RTL8191SE 802.11b/g/n 1x1                                                                                                    | Х             | Х                  |
|                                                 | Realtek RTL8191SE 802.11b/g/n 1x1 with Bluetooth                                                                                                    | Х             | Х                  |
| External media<br>cards<br>(select models only) | Digital Media Slot supporting SD, MMC, MS, MSPro, xD cards. Supports mini versions of SD, MMC, and MS Duo with adapter (not included)                   | Х             | х                  |
| Ports                                           | Audio-in (stereo microphone)                                                                                                    | Х             | Х                  |
|                                                 | Audio-out (stereo headphone)                                                                                                    | Х             | Х                  |
|                                                 | High-Definition Multimedia Interface (HDMI) version 1.3 supporting 1080p with High-bandwidth Digital Content Protection (HDCP) key (select models only) | Х             | Х                  |
|                                                 | Hot plug/unplug with auto-detect                                                                                                    | Х             | Х                  |
|                                                 | RJ-11 (modem, select models only)                                                                                                    | Х             | Х                  |
|                                                 | RJ-45 (Ethernet)                                                                                                    | Х             | Х                  |
|                                                 | USB (2)                                                                                                    | Х             | Х                  |
|                                                 | VGA (Dsub 15-pin) supporting<br>1600 × 1200 external resolution at 75 Hz                                                                                | Х             | Х                  |
|                                                 | Multi-pin AC power                                                                                                    | Х             | Х                  |
| Keyboard and<br>TouchPad                        | Full-size keyboard, <b>39.62-cm</b> (15.6-in) with numeric keypad                                                                                       | Х             | Х                  |

| Category           | Description                                       | HP G72<br>UMA | HP G72<br>Discrete |
|--------------------|---------------------------------------------------|---------------|--------------------|
|                    | Supports 2-way scroll with legend                 | Х             | Х                  |
|                    | Taps enabled as default                           | Х             | Х                  |
| Power requirements | 65-W AC adapter with localized cable plug support | Х             |                    |
|                    | 90-W AC adapter with localized cable plug support |               | Х                  |
|                    | 6-cell, Li-ion 2.20-Ah, 47-Wh battery             | Х             | Х                  |
|                    | 6-cell, Li-ion 2.55-Ah, 55-Wh battery             | Х             | Х                  |
| Security           | Kensington Security Lock                          | Х             | Х                  |
| Operating system   | Preinstalled:                                     |               |                    |
|                    | Windows 7® Professional 32 and 64-bit             | Х             | Х                  |
|                    | Windows 7 Home Premium 32 and 64-bit              | Х             | Х                  |
| Serviceability     | End-user replaceable parts:                       |               |                    |
|                    | AC adapter                                        | Х             | Х                  |
|                    | Battery (system)                                  | Х             | Х                  |
|                    | Hard drive                                        | Х             | Х                  |
|                    | Memory module                                     | Х             | Х                  |
|                    | Optical drive                                     | Х             | Х                  |
|                    | Mini Card components                              | Х             | Х                  |

# External component identification

## Top components

#### TouchPad

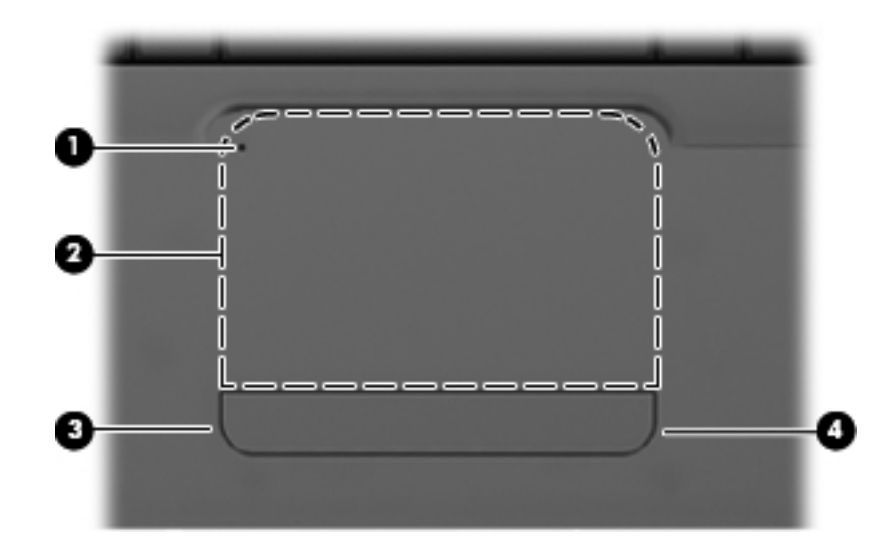

| Item  | Component                         | Function                                                                                      |
|-------|-----------------------------------|-----------------------------------------------------------------------------------------------|
| 1     | TouchPad off indicator            | When the TouchPad zone is active, the light is off.                                           |
|       |                                   | When the TouchPad zone is inactive, the light is amber.                                       |
|       |                                   | To switch between active and inactive, quickly double-tap the<br>TouchPad off indictor.       |
| 2     | TouchPad zone*                    | Moves the pointer and selects or activates items on the screen.                               |
| 3     | Left TouchPad control*            | Use the left side of the TouchPad control button like the left button on an external mouse.   |
| 4     | Right TouchPad control*           | Use the right side of the TouchPad control button like the right button on an external mouse. |
| *This | table describes factory settings. |                                                                                               |

There is an unmarked scroll zone inside the right edge of the TouchPad. To scroll up and down using the TouchPad vertical scroll zone, slide your finger up or down along the right edge of the TouchPad.

To view or change the pointing device preferences:

- 1. Select **Start > Devices and Printers**.
- 2. Right-click the device representing the computer.
- 3. Select Mouse settings.

## Lights

Your computer might look slightly different from the illustration in this section.

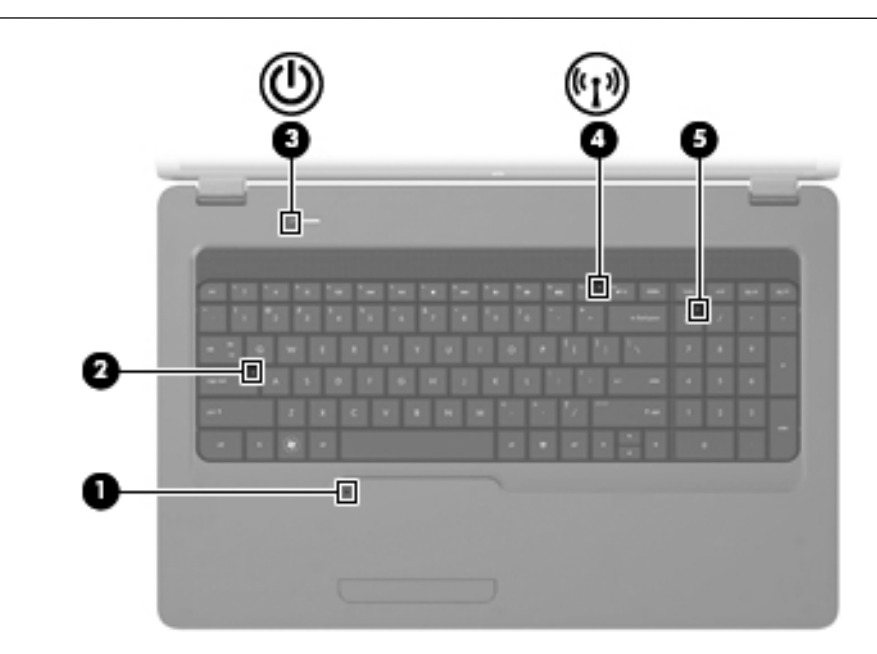

| Item | Component       | Description                                                                                                    |
|------|-----------------|----------------------------------------------------------------------------------------------------|
| 1    | TouchPad light  | Off: TouchPad is enabled.                                                                                                    |
|      |                 | Amber: TouchPad is disabled.                                                                                                    |
|      |                 | To switch the TouchPad on and off, quickly double-tap the TouchPad light.                                                       |
| 2    | Caps lock light | On: Caps lock is on.                                                                                                    |
| 3    | Power light     | On: The computer is on.                                                                                                    |
|      |                 | Blinking: The computer is in the Sleep state.                                                                                   |
|      |                 | Off: The computer is off or in Hibernation.                                                                                     |
| 4    | Wireless light  | White: An integrated wireless device, such as a wireless local<br>area network (WLAN) device and/or a Bluetooth® device, is on. |
|      |                 | Amber: All wireless devices are off.                                                                                            |
| 5    | num lk light    | On: The numeric function of the keypad is enabled.                                                                              |
|      |                 | Off: The navigation function of the keypad is enabled.                                                                          |

## **Buttons**

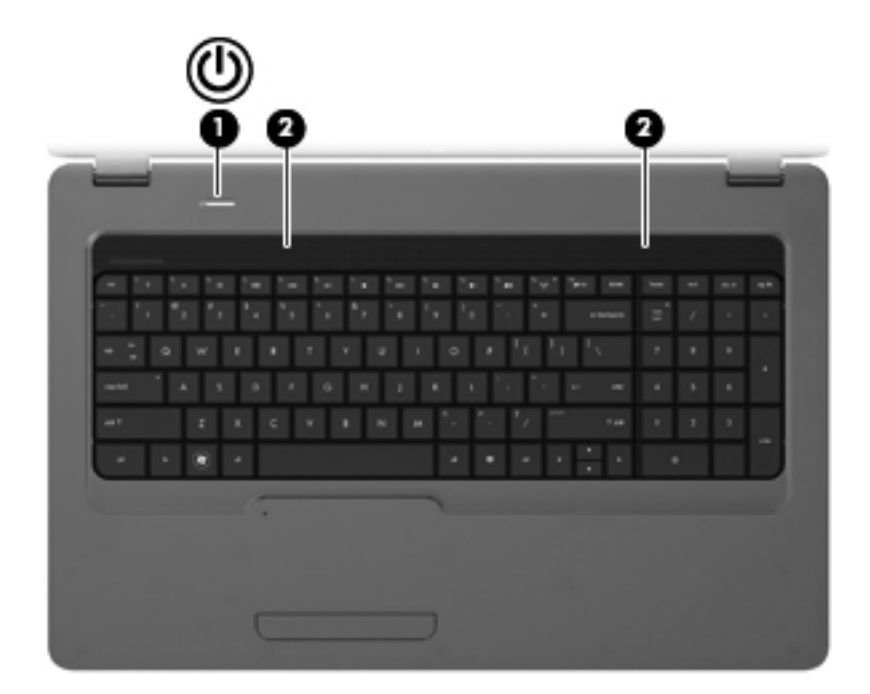

| Item  | Component                                            | Description                                                                                                    |
|-------|------------------------------------------------------|----------------------------------------------------------------------------------------------------|
| 1     | Power button*                                        | When the computer is off, press the button to turn on the computer.                                                                                                    |
|       |                                                      | When the computer is on, press the button briefly to initiate Sleep.                                                                                                    |
|       |                                                      | When the computer is in the Sleep state, press the button<br>briefly to exit Sleep.                                                                                      |
|       |                                                      | When the computer is in Hibernation, press the button briefly to exit Hibernation.                                                                                       |
|       |                                                      | If the computer has stopped responding and Windows shutdown procedures are ineffective, press and hold the power button for at least 5 seconds to turn off the computer. |
|       |                                                      | To learn more about your power settings, select <b>Start &gt; Control</b><br><b>Panel &gt; System and Security &gt; Power Options</b> .                                  |
| 2     | Speakers (2)                                         | Produce sound.                                                                                                    |
| *This | able describes factory settings. For information abo | ut changing factory settings, see the user guides located in Help and                                                                                                    |

Support.

## Keys

Your computer might look slightly different from the illustration in this section.

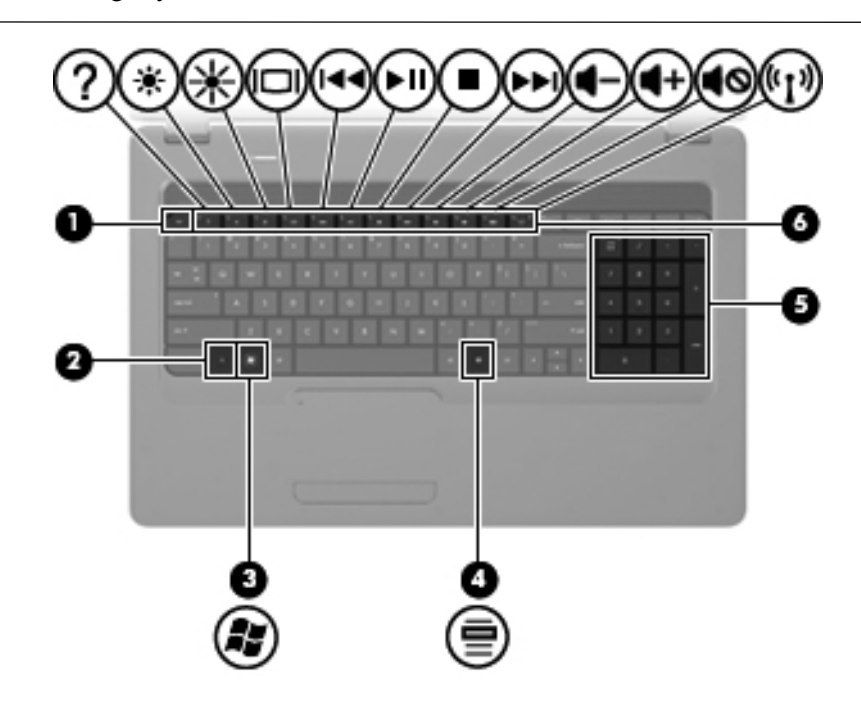

| ltem | Component                      | Description                                                                      |
|------|--------------------------------|----------------------------------------------------------------------------------|
| 1    | esc key                        | Displays system information when pressed in combination with the <b>fn</b> key.  |
| 2    | <b>fn</b> key                  | Displays system information when pressed in combination with the <b>esc</b> key. |
| 3    | Windows logo key               | Displays the Windows Start menu.                                                 |
| 4    | Windows applications key       | Displays a shortcut menu for items beneath the pointer.                          |
| 5    | Integrated numeric keypad keys | Can be used like the keys on an external numeric keypad.                         |
| 6    | Action keys                    | Execute frequently-used system actions.                                          |

# Left-side components

 $\bigotimes \overline{\text{Your computer might look slightly different from the illustration in this section.}}$ 

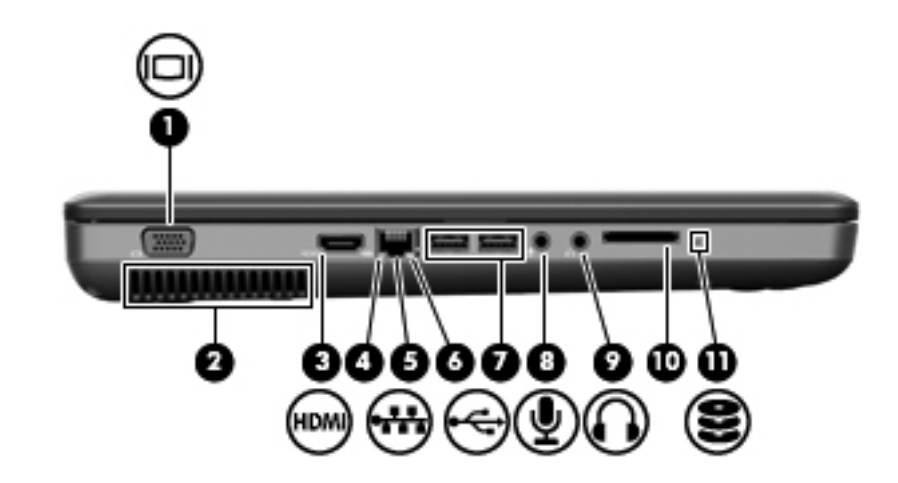

| Item | Component                               | Function                                                                                                    |
|------|-----------------------------------------|----------------------------------------------------------------------------------------------------|
| 1    | External monitor port                   | Connects an external VGA monitor or projector.                                                                                                    |
| 2    | Vent                                    | Enables airflow to cool internal components.                                                                                                    |
|      |                                         | The computer fan starts up automatically to cool internal<br>components and prevent overheating. It is normal for the<br>internal fan to cycle on and off during routine operation. |
| 3    | HDMI port (select models only)          | Connects an optional video or audio device, such as a high-definition television, or any compatible digital or audio component.                                                     |
| 4    | Network connection light                | White: The computer is connected to the network.                                                                                                    |
| 5    | RJ-45 (network) jack                    | Connects a network cable.                                                                                                    |
| 6    | Network activity light                  | Amber: Data is being transmitted over the network.                                                                                                    |
| 7    | USB ports (2)                           | Connects optional USB devices.                                                                                                    |
| 8    | Audio-in (microphone) jack              | Connects an optional computer headset microphone, stereo array microphone, or monaural microphone.                                                                                  |
| 9    | Audio-out (headphone) jack              | Produces sound when connected to optional powered stereo speakers, headphones, earbuds, a headset, or television audio.                                                             |
| 10   | Digital media slot (select models only) | Supports the following optional digital card formats:                                                                                                    |
|      |                                         | Memory Stick (MS)                                                                                                    |
|      |                                         | Memory Stick Pro (MSP)                                                                                                    |
|      |                                         | MultiMediaCard (MMC)                                                                                                    |
|      |                                         | Secure Digital (SD) Memory Card                                                                                                    |
|      |                                         | ■ xD-Picture Card (XD)                                                                                                    |
| 11   | Drive light                             | On: The hard drive is in use.                                                                                                    |

# **Right-side components**

 $\bigotimes \qquad \boxed{ Your computer might look slightly different from the illustration in this section. }$ 

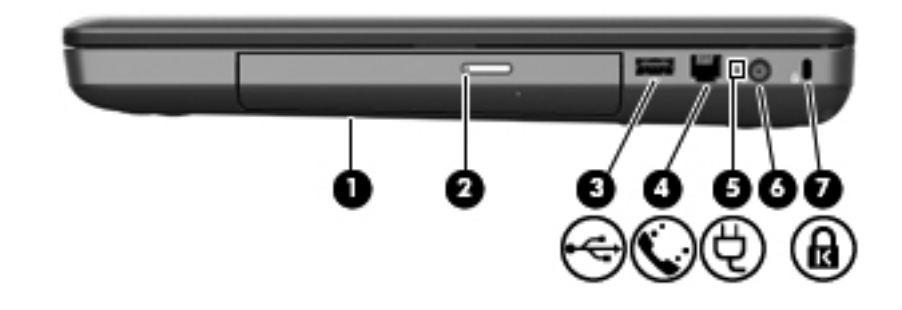

| Item | Component                               | Function                                                                                                    |
|------|-----------------------------------------|----------------------------------------------------------------------------------------------------|
| 1    | Optical drive                           | Reads optical discs and, on select models, also writes to optical discs.                                                     |
| 2    | Optical drive light on release button   | Blinking: The optical drive is being accessed.                                                                               |
| 3    | USB port                                | Connects to an optional USB device.                                                                                          |
| 4    | RJ-11 (modem) jack (select models only) | Connects a modem cable (purchased separately).                                                                               |
| 5    | AC adapter light                        | Blinking white: The computer is in the Sleep state.                                                                          |
|      |                                         | Solid white: The computer is connected to external power.                                                                    |
|      |                                         | Amber: The computer is charging.                                                                                             |
|      |                                         | Off: The computer is not connected to external power.                                                                        |
| 6    | Power connector                         | Connects an AC adapter.                                                                                                    |
| 7    | Security cable slot                     | Attaches an optional security cable to the computer.                                                                         |
|      |                                         | The security cable is designed to act as a deterrent, but it might not prevent the computer from being mishandled or stolen. |

# Bottom components

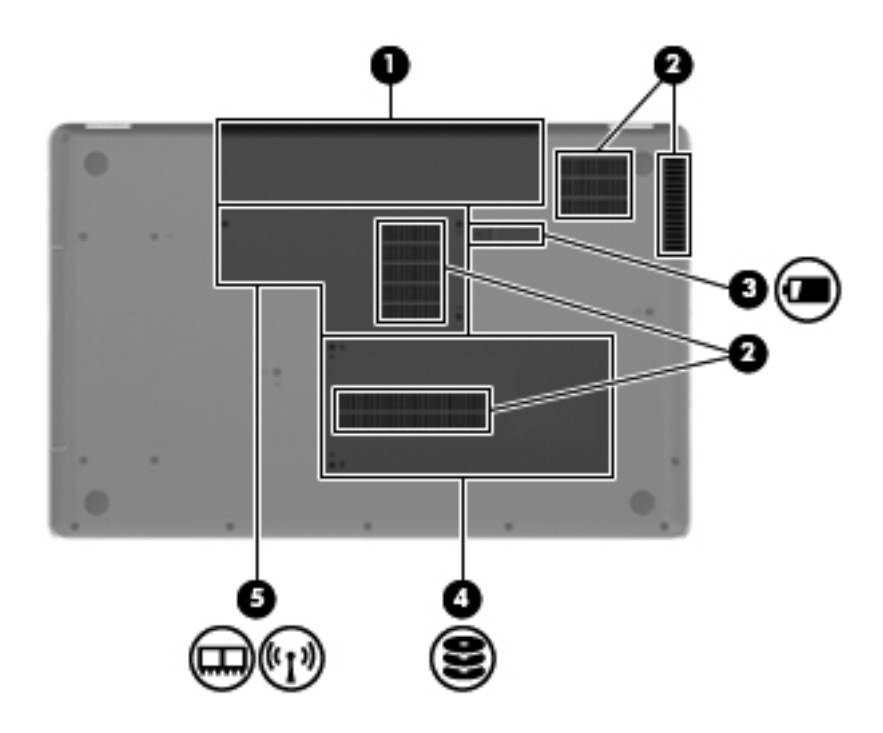

| Item | Component                 | Function                                                                                                    |
|------|---------------------------|----------------------------------------------------------------------------------------------------|
| 1    | Battery bay               | Holds the battery.                                                                                                    |
| 2    | Vents (4)                 | Enable airflow to cool internal components.                                                                                                    |
|      |                           | The computer fan starts up automatically to cool internal components and prevent overheating. It is normal for the internal fan to cycle on and off during routine operation.                                                                                                    |
| 3    | Battery release latch     | Releases the battery from the battery bay.                                                                                                    |
| 4    | Hard drive bay            | Holds the hard drive.                                                                                                    |
| 5    | Memory module compartment | Holds two memory modules and the wireless local area network (WLAN) module.                                                                                                    |
|      |                           | To prevent an unresponsive system, replace the wireless<br>module only with a wireless module authorized for use in<br>the computer by the governmental agency that regulates<br>wireless devices in your country or region. If you replace<br>the module and then receive a warning message, remove<br>the module to restore computer functionality, and then<br>contact technical support through Help and Support. |

# **Display components**

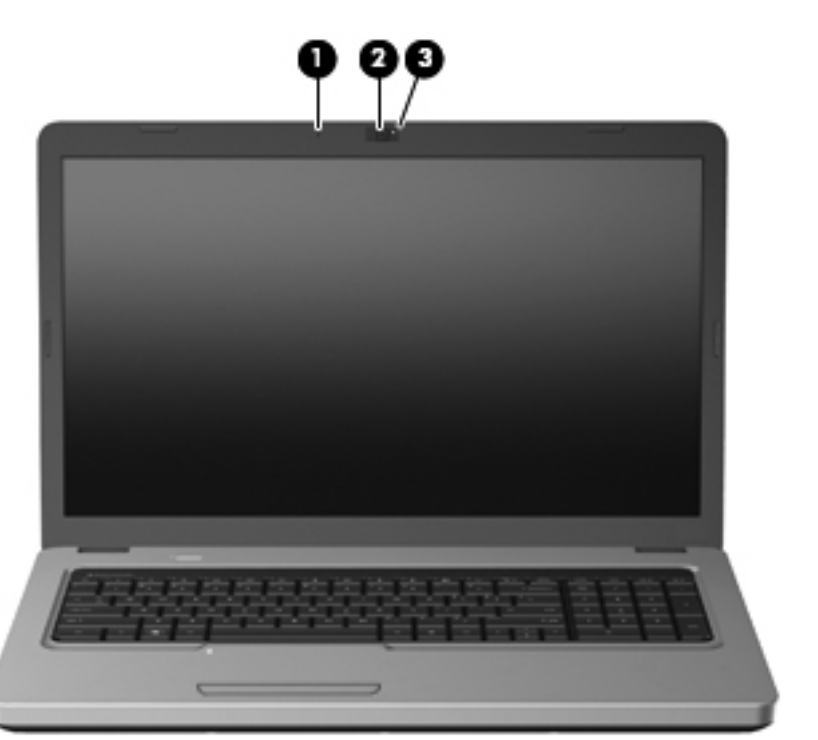

| Item | Component                         | Description                                   |
|------|-----------------------------------|-----------------------------------------------|
| 1    | Internal microphone               | Records sound.                                |
| 2    | Webcam (select models only)       | Records video and captures still photographs. |
| 3    | Webcam light (select models only) | On: The webcam is in use.                     |

## Wireless antennas

The computer model has 2 antennas that send and receive signals from one or more wireless devices. These antennas are not visible from the outside of the computer.

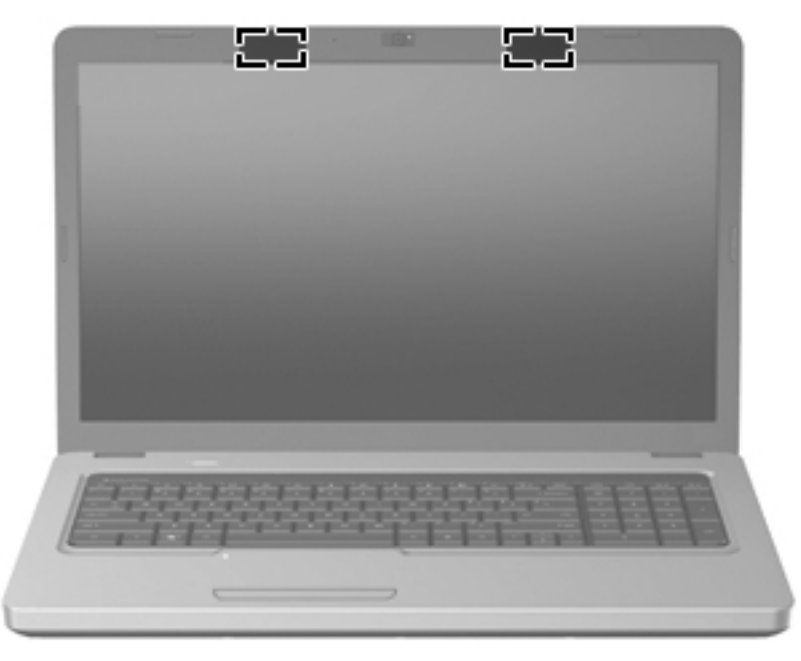

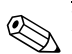

For optimal transmission, keep the areas immediately around the antennas free from obstructions.

To see wireless regulatory notices, see the section of the *Regulatory, Safety and Environmental Notices* that applies to your country or region. These notices are located in Help and Support.

# Additional hardware components

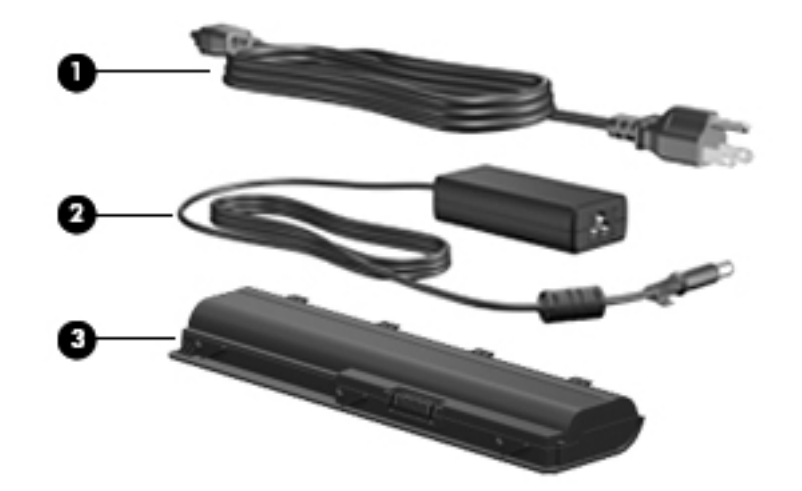

| ltem | Component   | Description                                                               |
|------|-------------|---------------------------------------------------------------------------|
| 1    | Power cord* | Connects an AC adapter to an AC outlet.                                   |
| 2    | AC adapter  | Converts AC power to DC power.                                            |
| 3    | Battery     | Powers the computer when the computer is not plugged into external power. |
|      |             |                                                                           |

\*Power cords vary in appearance by country or region.

## Service tag

When ordering parts or requesting information, provide the computer serial number and model number located on the service tag.

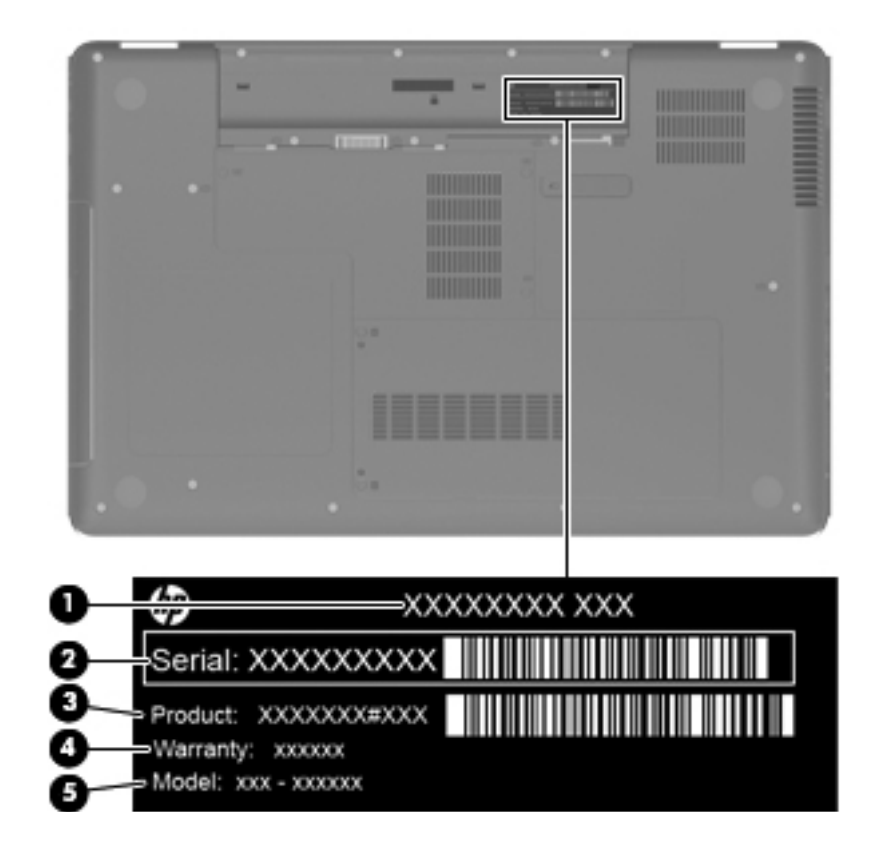

| Component |                                     | Description                                                                                                    |
|-----------|-------------------------------------|----------------------------------------------------------------------------------------------------|
| 1         | Product name                        | The name affixed to the front of the computer.                                                                                                    |
| 2         | Serial number (s/n)                 | An alphanumeric identifier that is unique to each product.                                                                                                    |
| 3         | Part number/Product number<br>(p/n) | This number provides specific information about the product's hardware components. The part number helps a service technician to determine what components and parts are needed. |
| 4         | Warranty period                     | The duration of the warranty period for the computer.                                                                                                    |
| 5         | Model description                   | An alphanumeric identifier used to locate documents, drivers, and support for the computer.                                                                                      |

I

# Computer major components

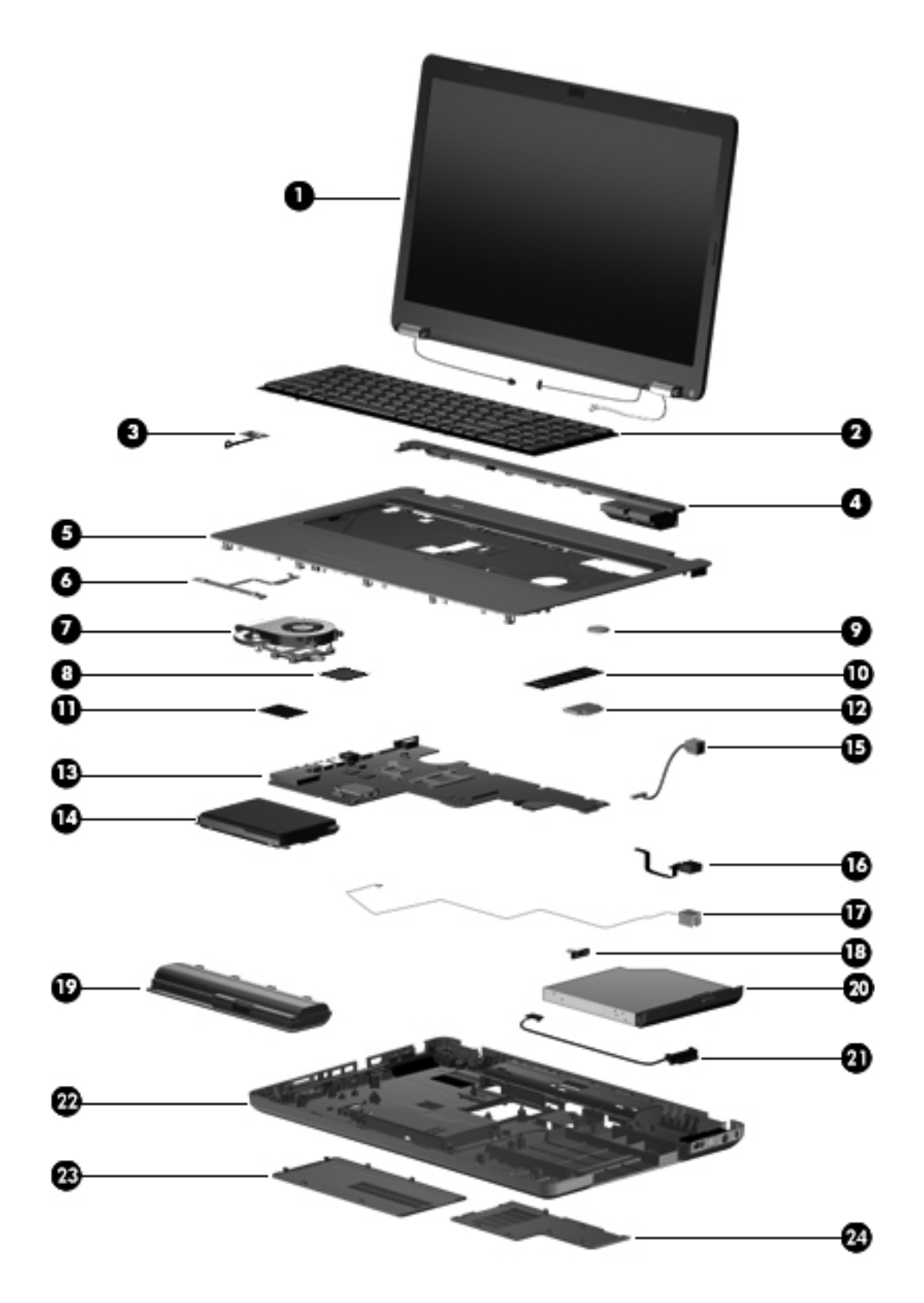

| ltem | Description                                                                                                | Spare part number |
|------|----------------------------------------------------------------------------------------------------|-------------------|
| 1    | 43.9-cm (17.3-in) High Definition (HD), light-emitting diode (LED) BrightView display assembly for use in: |                   |
|      | Biscotti computer models                                                                                   | 599078-001        |
|      | Biscotti computer models with webcam                                                                       | 599079-001        |
|      | Silver computer models (for model 1.1 only)                                                                | 608466-001        |
|      | Silver computer models with webcam (for model 1.1 only)                                                    | 608467-001        |
| 2    | Keyboard (includes keyboard cable) for use in:                                                             |                   |
|      | Adriatics (for model 1.1 only)                                                                             | 6000715-BA1       |
|      | Belgium                                                                                                    | 600715-A41        |
|      | Czech Republic                                                                                             | 600715-221        |
|      | French Canada (for model 1.1 only)                                                                         | 600715-121        |
|      | France                                                                                                    | 600715-051        |
|      | Germany                                                                                                    | 600715-041        |
|      | Greece                                                                                                    | 600715-DJ1        |
|      | Hungry                                                                                                    | 600715-211        |
|      | International                                                                                              | 600715-B31        |
|      | Israel                                                                                                    | 600751-BB1        |
|      | Italy                                                                                                    | 600715-061        |
|      | North America                                                                                              | 600715-001        |
|      | Norway                                                                                                    | 600715-DH1        |
|      | Portugal                                                                                                   | 600715-131        |
|      | Russia                                                                                                    | 600715-251        |
|      | Saudi Arabia                                                                                               | 600715-171        |
|      | Spain                                                                                                    | 600715-071        |
|      | Switzerland                                                                                                | 600715-BG1        |
|      | Turkey                                                                                                    | 600715-141        |
|      | United Kingdom                                                                                             | 600715-031        |
| 3    | Power button board (includes cable)                                                                        | 600718-001        |
| 4    | Speakers (2)                                                                                               | 600848-001        |
| 5    | Top cover (includes TouchPad board)                                                                        | 600716-001        |
| 6    | TouchPad button board                                                                                      | 595203-001        |
| 7    | Fan/heat sink assembly (includes replacement thermal material) for use with:                               |                   |
|      | UMA systems                                                                                                | 595832-001        |
|      | GL40 UMA systems                                                                                           | 606573-001        |
|      | Discrete systems                                                                                           | 595833-001        |
|      | Thermal pad kit for South Bridge chipset                                                                   | 634433-001        |
| 8    | Processor (includes replacement thermal material)                                                          |                   |
|      | Intel Core i7-620M Processor (4M cache, 2.66 GHz, SC turbo up to 3.33 GHz) (for model 1.0 only)            | 587259-001        |
|      | Intel Core i5-540M Processor (3M cache, 2.53 GHz, SC turbo up to 3.06 GHz)                                 | 594188-001        |

| Item | Description                                                                                                    | Spare part number |
|------|----------------------------------------------------------------------------------------------------|-------------------|
|      | Intel Core i5-520M Processor (3M cache, 2.4 GHz, SC turbo up to 2.93 GHz)                                                                                                    | 594187-001        |
|      | Intel Core i5-430M Processor (3M cache, 2.26 GHz, SC turbo up to 2.53 GHz)                                                                                                    | 597624-001        |
|      | Intel Core i3-350M Processor (3M cache, 2.26 GHz)                                                                                                    | 597623-001        |
|      | Intel Core i3-330M Processor (3M cache, 2.13 GHz) (for model 1.0 only)                                                                                                    | 597622-001        |
|      | Pentium Arrandale (3M cache, 1.86 GHz) (for model 1.1 only)                                                                                                    | 613586-001        |
|      | Intel Core 450M Processor (3M cache, 2.4 GHz) (for model 1.1 only)                                                                                                    | 613585-001        |
|      | Intel Core 370M Processor (3M cache, 2.4 GHz) (for model 1.1 only)                                                                                                    | 613584-001        |
|      | Intel Celeron 900 Processor (3M cache, 2.2 GHz) (for model 1.1 only)                                                                                                    | 534419-001        |
|      | Intel Penryn MV T4500 Processor (3M cache, 2.3 GHz) (for model 1.1 only)                                                                                                    | 591880-001        |
|      | Intel Penryn DC MV Processor (3M cache, 2.2 GHz) (for model 1.1 only)                                                                                                    | 584296-001        |
|      | Intel Penryn MV T4300 Processor (3M cache, 2.1 GHz) (for model 1.1 only)                                                                                                    | 572929-001        |
|      | Intel Penryn MV T3300 Processor (3M cache, 2.0 GHz) (for model 1.1 only)                                                                                                    | 592399-001        |
|      | Intel Penryn MV T3100 Processor (3M cache, 1.9 GHz) (for model 1.1 only)                                                                                                    | 572925-001        |
|      | Thermal pad kit for processor                                                                                                    | 634428-001        |
| 9    | RTC battery                                                                                                    | 602745-001        |
| 10   | Memory module                                                                                                    |                   |
|      | 1 GB (1066 MHz, DDR3)                                                                                                    | 598859-001        |
|      | 2 GB (1066 MHz, DDR3)                                                                                                    | 598856-001        |
|      | 1 GB (6400 MHz, DDR2) (for model 1.1 only)                                                                                                    | 619545-001        |
|      | 2 GB (6400 MHz, DDR2) (for model 1.1 only)                                                                                                    | 619546-001        |
| 11   | Wireless (WLAN) module                                                                                                    |                   |
|      | Atheros AR9285 802.11b/g/n 1x1 WiFi Adapter for use in Canada, the Cayman Islands, Guam, Puerto Rico, the United States, and the U.S. Virgin Islands                                                                                                    | 580101-001        |
|      | Atheros AR9285 802.11b/g/n 1x1 WiFi Adapter for use in Afghanistan, Albania, Algeria,<br>Andorra, Angola, Antigua and Barbuda, Argentina, Armenia, Australia, Austrai, Azerbaijan,<br>Bahamas, Bahrain, Barbados, Belgium, Belize, Benin, Bhutan, Bosnia and Herzegovina,<br>Botswana, Brazil, Brunei, Bulgaria, Burkina Faso, Burundi, Cambodia, Cameroon, Cape<br>Verde, Central African Republic, Chad, Chile, China, Colombia, Comoros, Congo, Costa<br>Rica, Croatia, Cyprus, Czech Republic, Zaire, Denmark, Djibouti, Dominica, Dominican<br>Republic, Ecuador, Egypt, El Salvador, Equitorial Guinea, Eritrea, Estonia, Ethiopia, Fiji,<br>Finland, France, Gabon, Gambia, Georgia, Germany, Ghana, Gibraltar, Greece, Grenada,<br>Guatemala, Guinea, Guinea-Bissau, Guyana, Haiti, Honduras, Hong Kong, Hungary,<br>Iceland, India, Indonesia, Ireland, Italy, Ivory Coast, Jamaica, Japan, Jordan, Kazakhstan,<br>Kenya, Kiribati, Kuwait, Kyrgyzstan, Laos, Latvia, Lebanon, Lesotho, Liberia, Martinique,<br>Nether Antilles, French Guiana, Aruba, British Virgin Islands, Bermuda, Syria, Guadeloupe,<br>Liechtenstein, Lithuania, Luxembourg, Macedonia, Madagascar, Malawi, Malaysia,<br>Maldives, Mali, Malta, Marshall Islands, Mauritania, Mauritius, Mexico, Micronesia, Monaco,<br>Mongolia, Montenegro, Morocco, Mozambique, Namibia, Nauru, Nepal, Netherlands, New<br>Zealand, Nicaragua, Niger, Nigeria, Norway, Oman, Palau, Panama, Papua New Guinea,<br>Paraguay, Peru, Philippines, Poland, Portugal, Republic of Moldova, Romania, Rwanda,<br>Samoa, San Marino, Sao Tome and Principe, Saudi Arabia, Senegal, Serbia and<br>Montenegro, Seychelles, Sierra Leone, Singapore, Slovakia, Slovenia, Solomon Islands,<br>Somalia, South Africa, South Korea, Spain, Sri Lanka, St. Kitts and Nevis, St. Lucia, St.<br>Vincent and the Grenadines, Suriname, Swaziland, Sweden, Switzerland, Taiwan, Tajikistan,<br>Tanzania, Thailand, Timor (East), Togo, Tonga, Trinidad and Tobago, Tunisia, Turkey,<br>Turkmenistan, Tuvalu, Uganda, United Arab Emirates, United Kingdom, Uruguay,<br>Uzbekistan, Vanuatu, Venezuela, Vietnam, Yemen, Zambia, and Zimbabwe | 518436-002        |

I

L

I

I

| Item       | Description                                                                                                    | Spare part number |
|------------|----------------------------------------------------------------------------------------------------|-------------------|
|            | Broadcom BCM4312 802.11b/g WiFi adapter for use in Afghanistan, Albania, Algeria,<br>Andorra, Angola, Antigua and Barbuda, Argentina, Armenia, Australia, Austria, Azerbaijan,<br>Bahamas, Bahrain, Barbados, Belgium, Belize, Benin, Bhutan, Bosnia and Herzegovina,<br>Botswana, Brazil, Brunei, Bulgaria, Burkina Faso, Burundi, Cambodia, Cameroon, Cape<br>Verde, Central African Republic, Chad, Chile, China, Colombia, Comoros, Congo, Costa<br>Rica, Croatia, Cyprus, Czech Republic, Zaire, Denmark, Djibouti, Dominica, Dominican<br>Republic, Ecuador, Egypt, El Salvador, Equitorial Guinea, Eritrea, Estonia, Ethiopia, Fiji,<br>Finland, France, Gabon, Gambia, Georgia, Germany, Ghana, Gibraltar, Greece, Grenada,<br>Guatemala, Guinea, Guinea-Bissau, Guyana, Haiti, Honduras, Hong Kong, Hungary,<br>Iceland, India, Indonesia, Ireland, Italy, Ivory Coast, Jamaica, Japan, Jordan, Kazakhstan,<br>Kenya, Kiribati, Kuwait, Kyrgyzstan, Laos, Latvia, Lebanon, Lesotho, Liberia, Martinique,<br>Nether Antilles, French Guiana, Aruba, British Virgin Islands, Bermuda, Syria, Guadeloupe,<br>Liechtenstein, Lithuania, Luxembourg, Macedonia, Madagascar, Malawi, Malaysia,<br>Maldives, Mali, Malta, Marshall Islands, Mauritania, Mauritius, Mexico, Micronesia, Monaco,<br>Mongolia, Montenegro, Morocco, Mozambique, Namibia, Nauru, Nepal, Netherlands, New<br>Zealand, Nicaragua, Niger, Nigeria, Norway, Oman, Palau, Panama, Papua New Guinea,<br>Paraguay, Peru, Philippines, Poland, Portugal, Republic of Moldova, Romania, Rwanda,<br>Samoa, San Marino, Sao Tome and Principe, Saudi Arabia, Senegal, Serbia and<br>Montenegro, Seychelles, Sierra Leone, Singapore, Slovakia, Slovenia, Solomon Islands,<br>Somalia, South Africa, South Korea, Spain, Sri Lanka, St. Kitts and Nevis, St. Lucia, St.<br>Vincent and the Grenadines, Suriname, Swaziland, Sweden, Switzerland, Taiwan, Tajikistan,<br>Tanzania, Thailand, Timor (East), Togo, Tonga, Trinidad and Tobago, Tunisia, Turkey,<br>Turkmenistan, Tuvalu, Uganda, United Arab Emirates, United Kingdom, Uruguay,<br>Uzbekistan, Vanuatu, Venezuela, Vietnam, Yemen, Zambia, and Zimbabwe | 504593-004        |
| 12         | Modem module (select models only)                                                                                                    | 510100-001        |
| 13         | System board                                                                                                    |                   |
|            | HM55 discrete system board                                                                                                    | 595181-001        |
|            | HM55 UMA system board                                                                                                    | 595182-001        |
|            | HM55 HDMI discrete system board                                                                                                    | 595183-001        |
|            | HM55 HDMI UMA system board                                                                                                    | 595184-001        |
|            | GL40 UMA system board (for model 1.1 only)                                                                                                    | 605139-001        |
| 14         | Hard drive (includes Hard Drive Hardware Kit)                                                                                                    |                   |
|            | 640 GB, 5400 rpm (for model 1.0 only)                                                                                                    | 603785-001        |
|            | 500 GB, 7200 rpm                                                                                                    | 603784-001        |
|            | 320 GB, 7200 rpm                                                                                                    | 603783-001        |
|            | 250 GB, 7200 rpm                                                                                                    | 605606-001        |
|            | 160 GB, 7200 rpm                                                                                                    | 613416-001        |
|            | Hard Drive Hardware Kit (not illustrated, includes bracket and screws)                                                                                                    | 599057-001        |
| 1 <i>5</i> | Power connector (includes cable)                                                                                                    | 600719-001        |
| 16         | USB board (includes cable)                                                                                                    | 600717-001        |
| 17         | <b>RJ-11 connector</b> included in Cable Kit (see "Cable Kit" on page 3-12 for spare part component information)                                                                                                    | 600853-001        |
| 18         | Optical drive bracket (included with optical drive)                                                                                                    |                   |
| 19         | Battery                                                                                                    |                   |
|            | 6-cell Li-lon, 2.20 Ah, 47 Wh                                                                                                    | 593553-001        |
|            | 6-cell Li-lon, 2.55 Ah, 55 Wh                                                                                                    | 593554-001        |
| 20         | Optical drive (includes optical drive bezel and bracket)                                                                                                    |                   |
|            | DVD±RW and CD-RW SuperMulti Double-Layer Combo Drive with LightScribe                                                                                                    | 602542-001        |

I

| |

I I

| ltem | Description                                                                                                    | Spare part number |
|------|----------------------------------------------------------------------------------------------------|-------------------|
|      | Blu-ray ROM with LightScribe DVD±R/RW SuperMulti Double-Layer Drive                                                  | 602543-001        |
| 21   | <b>Optical drive cable</b> included in Cable Kit (see "Cable Kit" on page 3-12 for spare part component information) | 600853-001        |
|      | Bluetooth® module (not shown)                                                                                        | 537921-001        |
|      | Bluetooth cable (not shown)                                                                                          | 602538-001        |
| 22   | Base enclosure                                                                                                    |                   |
|      | Without HDMI and modem for biscotti computer models                                                                  | 599088-001        |
|      | With card reader and HDMI, without modem for biscotti computer models                                                | 599089-001        |
|      | With card reader and HDMI, without modem for silver computer models (for model 1.1 only)                             | 610693-001        |
|      | Rubber Kit (not illustrated, includes four rubber feet)                                                              | 600849-001        |
|      | Plastics Kit (see "Plastics Kit" on page 3-10 for spare part component information)                                  | 595200-001        |
| 23   | Hard drive cover                                                                                                    |                   |
| 24   | Memory module compartment cover                                                                                      |                   |

I

# Display assembly components

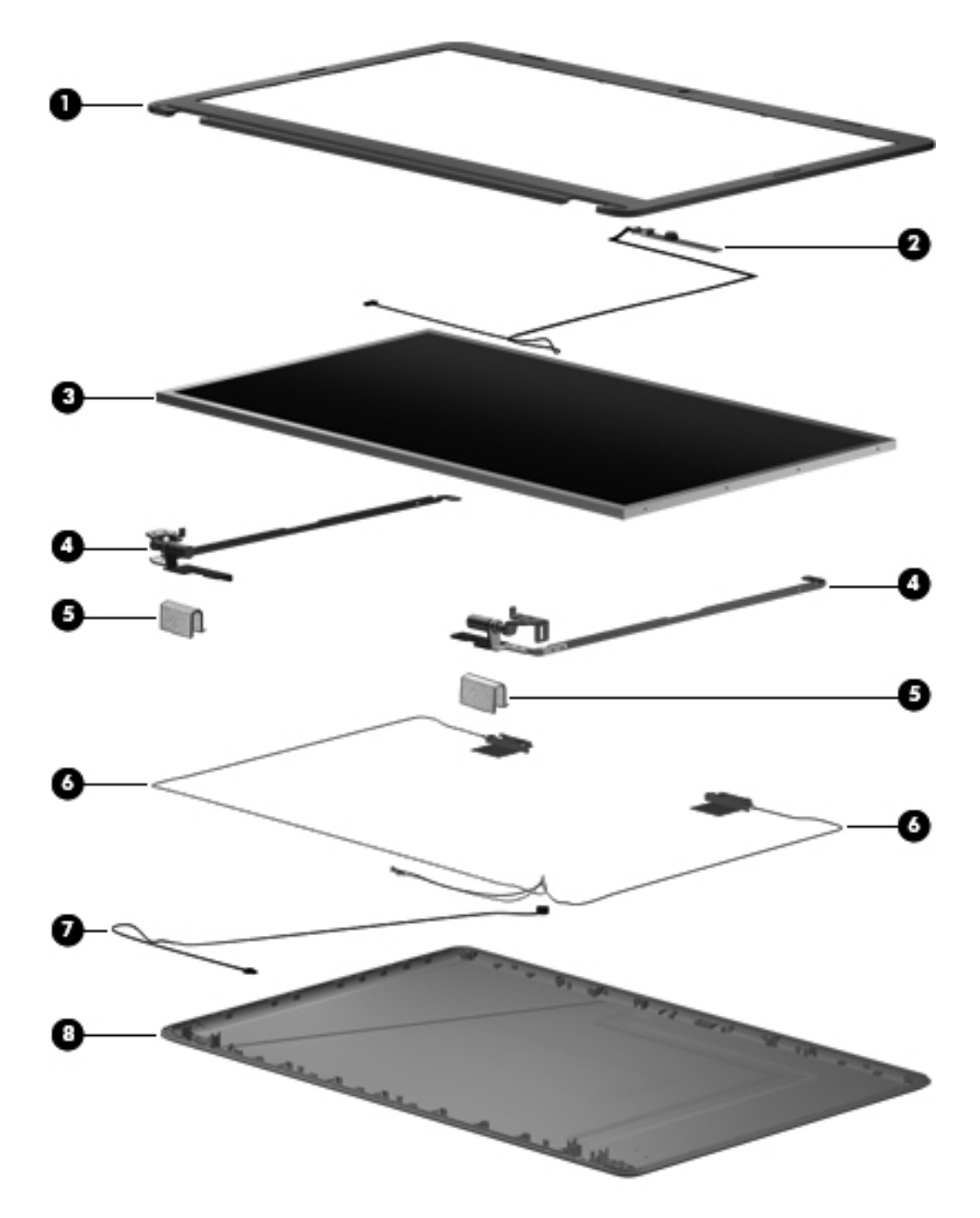

| Item | Description                                                                            | Spare part number |
|------|----------------------------------------------------------------------------------------|-------------------|
| 1    | Display bezel                                                                          |                   |
|      | With webcam and microphone modules                                                     | 599086-001        |
|      | With microphone module only                                                            | 599085-001        |
| 2    | Webcam board                                                                           | 600166-001        |
| 3    | High-definition BrightView display panel (includes display panel and backlight cables) | 599080-001        |
| 4    | Display hinges                                                                         | 600711-001        |
|      | LCD cable kit (not illustrated, includes LCD cable and webcam cable)                   | 599087-001        |
| 5    | Display hinge covers                                                                   | 600650-001        |
| 6    | Wireless antenna (includes wireless antenna transceivers and cable)                    | 600713-001        |
| 7    | Microphone and cable                                                                   | 600714-001        |
| 8    | Display enclosure (includes logo)                                                      | 599082-001        |
|      | For biscotti computer models                                                           | 599082-001        |
|      | For silver computer models (for model 1.2 only)                                        | 610690-001        |
|      | Display Rubber Kit (not illustrated, includes display bezel rubber screw covers)       | 595198-001        |
|      | Display Screw Kit (not illustrated)                                                    | 600712-001        |

# **Plastics Kit**

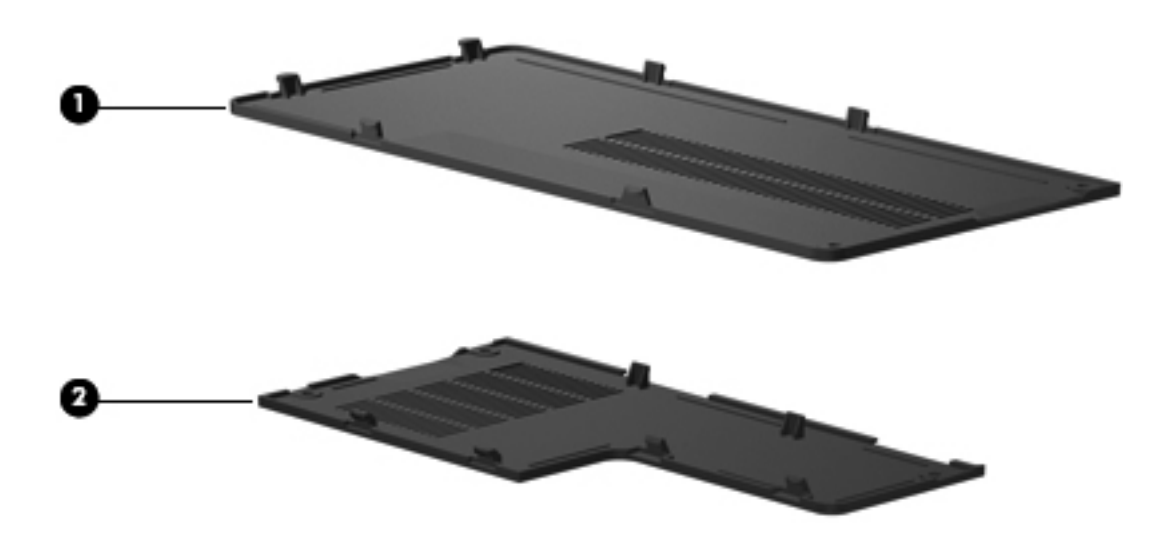

| Item | Description                     | Spare part number |
|------|---------------------------------|-------------------|
|      | Plastics Kit:                   | 595200-001        |
| 1    | Hard drive cover                |                   |
| 2    | Memory module compartment cover |                   |

# Mass storage devices

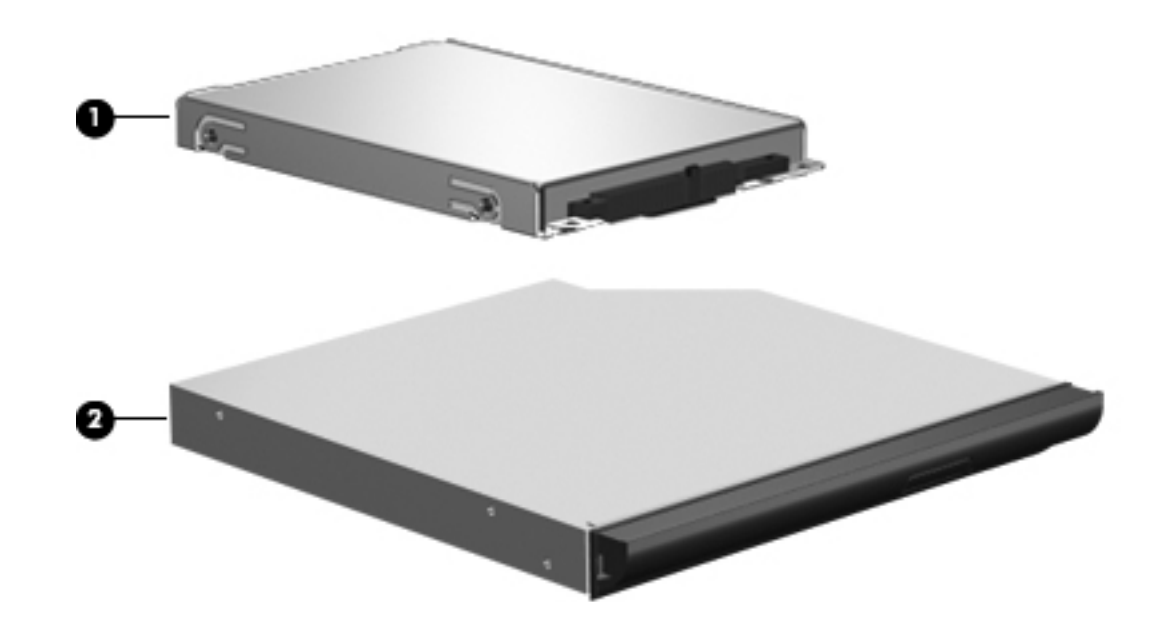

| Item | Description                                                            | Spare part number |
|------|------------------------------------------------------------------------|-------------------|
| 1    | Hard drive (includes Hard Drive Hardware Kit)                          |                   |
|      | 640 GB, 5400 rpm (for model 1.0 only)                                  | 603785-001        |
|      | 500 GB, 7200 rpm                                                       | 603784-001        |
|      | 320 GB, 7200 rpm                                                       | 603783-001        |
|      | 250 GB, 7200 rpm                                                       | 605606-001        |
|      | 160 GB, 7200 rpm                                                       | 613416-001        |
|      | Hard Drive Hardware Kit (not illustrated, includes bracket and screws) | 599057-001        |
| 2    | Optical drive (includes bezel and bracket)                             |                   |
|      | DVD±RW and CD-RW SuperMulti Double-Layer Combo Drive with LightScribe  | 602542-001        |
|      | Blu-ray ROM with LightScribe DVD±R/RW SuperMulti Double-Layer Drive    | 602543-001        |

I

# Miscellaneous parts

| Description                        | Spare part number |
|------------------------------------|-------------------|
| AC adapter:                        |                   |
| 65-W AC adapter                    | 463958-001        |
| 90-W AC adapter                    | 463955-001        |
| Cable Kit                          | 600853-001        |
| Hard drive connector cable         |                   |
| Optical drive connector cable      |                   |
| Power button cable                 |                   |
| RJ-11 cable                        |                   |
| TouchPad button board cable        |                   |
| TouchPad cable                     |                   |
| USB cable                          |                   |
| Power cord for use in:             |                   |
| Denmark                            | 490371-081        |
| Europe                             | 490371-021        |
| Italy                              | 490371-061        |
| North America                      | 430971-001        |
| South Africa                       | 490371-AR1        |
| Switzerland                        | 490371-111        |
| the United Kingdom and Singapore   | 490371-031        |
| Screw Kit                          | 600850-001        |
| M2.5×6.5-I, D4.4,T0.8,NYL-RED, BZN |                   |
| M2.5×5.0-I, NYLON, IRON, BZN       |                   |
| M2.5×3.0-I(BZN) IRON               |                   |
| M2.0×3.0-I-NI-NYLOK                |                   |
| M2.5×4.0                           |                   |
| LCD Screw Kit                      | 600712-001        |
| M2.5×4.0 screw                     |                   |
| M2.0×3.0-I-NI-NYLOK screw          |                   |
| M2.5×3.0-I(BZN) IRON screw         |                   |

I

I
I

# Sequential part number listing

| Spare part number | Description number                                                                                                    |
|-------------------|----------------------------------------------------------------------------------------------------|
| 463955-001        | 90-W AC adapter                                                                                                    |
| 463958-001        | 65-W AC adapter                                                                                                    |
| 490371-001        | Power cord for use in North America                                                                                                    |
| 490371-021        | Power cord for use in Europe                                                                                                    |
| 490371-031        | Power cord for use in the United Kingdom and Singapore                                                                                                    |
| 490371-061        | Power cord for use in Italy                                                                                                    |
| 490371-081        | Power cord for use in Denmark                                                                                                    |
| 490371-111        | Power cord for use in Switzerland                                                                                                    |
| 490371-AR1        | Power cord for use in South Africa                                                                                                    |
| 504593-004        | Broadcom BCM4312 802.11b/g WiFi adapter for use in Afghanistan, Albania, Algeria, Andorra, Angola, Antigua and Barbuda, Argentina, Armenia, Australia, Austria, Azerbaijan, Bahamas, Bahrain, Barbados, Belgium, Belize, Benin, Bhutan, Bosnia and Herzegovina, Botswana, Brazil, Brunei, Bulgaria, Burkina Faso, Burundi, Cambodia, Cameroon, Cape Verde, Central African Republic, Chad, Chile, China, Colombia, Comoros, Congo, Costa Rica, Croatia, Cyprus, Czech Republic, Zaire, Denmark, Djibouti, Dominica, Dominican Republic, Ecuador, Egypt, El Salvador, Equitorial Guinea, Eritrea, Estonia, Ethiopia, Fiji, Finland, France, Gabon, Gambia, Georgia, Germany, Ghana, Gibraltar, Greece, Grenada, Guatemala, Guinea, Guinea-Bissau, Guyana, Haiti, Honduras, Hong Kong, Hungary, Iceland, India, Indonesia, Ireland, Italy, Ivory Coast, Jamaica, Japan, Jordan, Kazakhstan, Kenya, Kiribati, Kuwait, Kyrgyzstan, Laos, Latvia, Lebanon, Lesotho, Liberia, Martinique, Nether Antilles, French Guiana, Aruba, British Virgin Islands, Bermuda, Syria, Guadeloupe, Liechtenstein, Lithuania, Luxembourg, Macedonia, Madagascar, Malawi, Malaysia, Maldives, Mali, Malta, Marshall Islands, Mauritania, Nauru, Nepal, Netherlands, New Zealand, Nicaragua, Niger, Nigeria, Norway, Oman, Palau, Panama, Papua New Guinea, Paraguay, Peru, Philippines, Poland, Portugal, Republic of Moldova, Romania, Rwanda, Samoa, San Marino, Sao Tome and Principe, Saudi Arabia, Senegal, Serbia and Montenegro, Seychelles, Sierra Leone, Singapore, Slovakia, Slovenia, Solomon Islands, Somalia, South Africa, South Korea, Spain, Sri Lanka, St. Kitts and Nevis, St. Lucia, St. Vincent and the Grenadines, Suriname, Swaziland, Sweden, Switzerland, Taiwan, Tajikistan, Tanzania, Thailand, Timor (East), Togo, Tonga, Trinidad and Tobago, Tunisia, Turkey, Turkmenistan, Tuvalu, Uganda, United Arab Emirates, United Kingdom, Uruguay, Uzbekistan, Vanuatu, Venezuela, Vietnam, Yemen, Zambia, and Zimbabwe |
| 510100-001        | Modem module (select models only)                                                                                                    |

| Spare part number | Description number                                                                                                    |
|-------------------|----------------------------------------------------------------------------------------------------|
| 518436-002        | Atheros AR9285 802.11b/g/n 1x1 for use in Afghanistan, Albania, Algeria, Andorra, Angola, Antigua<br>and Barbuda, Argentina, Armenia, Australia, Austria, Azerbaijan, Bahamas, Bahrain, Barbados,<br>Belgium, Belize, Benin, Bhutan, Bosnia and Herzegovina, Botswana, Brazil, Brunei, Bulgaria, Burkina<br>Faso, Burundi, Cambodia, Cameroon, Cape Verde, Central African Republic, Chad, Chile, China,<br>Colombia, Comoros, Congo, Costa Rica, Croatia, Cyprus, Czech Republic, Zaire, Denmark, Djibouti,<br>Dominica, Dominican Republic, Ecuador, Egypt, El Salvador, Equitorial Guinea, Eritrea, Estonia,<br>Ethiopia, Fiji, Finland, France, Gabon, Gambia, Georgia, Germany, Ghana, Gibraltar, Greece,<br>Grenada, Guatemala, Guinea, Guinea-Bissau, Guyana, Haiti, Honduras, Hong Kong, Hungary,<br>Iceland, India, Indonesia, Ireland, Italy, Ivory Coast, Jamaica, Japan, Jordan, Kazakhstan, Kenya,<br>Kiribati, Kuwait, Kyrgyzstan, Laos, Latvia, Lebanon, Lesotho, Liberia, Martinique, Nether Antilles,<br>French Guiana, Aruba, British Virgin Islands, Bermuda, Syria, Guadeloupe, Liechtenstein, Lithuania,<br>Luxembourg, Macedonia, Madagascar, Malawi, Malaysia, Maldives, Mali, Malta, Marshall Islands,<br>Mauritania, Mauritius, Mexico, Micronesia, Monaco, Mongolia, Montenegro, Morocco, Mozambique,<br>Namibia, Nauru, Nepal, Netherlands, New Zealand, Nicaragua, Niger, Nigeria, Norway, Oman, Palau,<br>Panama, Papua New Guinea, Paraguay, Peru, Philippines, Poland, Portugal, Republic of Moldova,<br>Romania, Rwanda, Samoa, San Marino, Sao Tome and Principe, Saudi Arabia, Senegal, Serbia and<br>Montenegro, Seychelles, Sierra Leone, Singapore, Slovakia, Slovenia, Solomon Islands, Somalia,<br>South Africa, South Korea, Spain, Sri Lanka, St. Kitts and Nevis, St. Lucia, St. Vincent and the<br>Grenadines, Suriname, Swaziland, Sweden, Switzerland, Taiwan, Tajikistan, Tanzania, Thailand, Timor<br>(East), Togo, Tonga, Trinidad and Tobago, Tunisia, Turkey, Turkmenistan, Tuvalu, Uganda, United Arab<br>Emirates, United Kingdom, Uruguay, Uzbekistan, Vanuatu, Venezuela, Vietnam, Yemen, Zambia, and<br>Zimbabwe |
| 534419-001        | Intel Celeron 900 Processor (3M cache, 2.2 GHz) (for model 1.1 only)                                                                                                    |
| 537921-001        | Bluetooth module                                                                                                    |
| 572925-001        | Intel Penryn MV T3100 Processor (3M cache, 1.9 GHz) (for model 1.1 only)                                                                                                    |
| 572929-001        | Intel Penryn MV T4300 Processor (3M cache, 2.1 GHz) (for model 1.1 only)                                                                                                    |
| 580101-001        | Atheros AR9285 802.11b/g/n 1x1 WiFi Adapter for use in Canada, the Cayman Islands, Guam, Puerto Rico, the United States, and the U.S. Virgin Islands                                                                                                    |
| 582562-001        | Broadcom 4312G 802.11b/g WiFi Adapter for use in Canada, the Cayman Islands, Guam, Puerto Rico, the U.S. Virgin Islands, and the United States                                                                                                    |
| 584296-001        | Intel Penryn DC MV Processor (3M cache, 2.2 GHz) (for model 1.1 only)                                                                                                    |
| 587259-001        | Intel Core i7-620M Processor (4M cache, 2.66 GHz, SC turbo up to 3.33 GHz) (for model 1.0 only)                                                                                                    |
| 591880-001        | Intel Penryn MV T4500 Processor (3M cache, 2.3 GHz) (for model 1.1 only)                                                                                                    |
| 592399-001        | Intel Penryn MV T3300 Processor (3M cache, 2.0 GHz) (for model 1.1 only)                                                                                                    |

I

I

L

I

I

| Spare part number | Description number                                                                                                    |
|-------------------|----------------------------------------------------------------------------------------------------|
| 593530-001        | Intel Centrino Wireless-N 1000 802.11b/g/n 1x2 WLAN module for use in Afghanistan, Albania, Algeria,<br>Andorra, Angola, Antigua and Barbuda, Argentina, Armenia, Aruba, Australia, Austria, Azerbaijan, the<br>Bahamas, Bahrain, Bangladesh, Barbados, Belarus, Belgium, Belize, Benin, Bermuda, Bhutan, Bolivia,<br>Bosnia and Herzegovina, Botswana, Brazil, the British Virgin Islands, Brunei, Bulgaria, Burkina Faso,<br>Burundi, Cameroon, Canada, Cape Verde, the Cayman Islands, the Central African Republic, Chad,<br>Chile, Colombia, Comoros, the Congo, Costa Rica, Croatia, Cyprus, the Czech Republic, Denmark,<br>Djibouti, Dominica, the Dominican Republic, East Timor, Ecuador, Egypt, El Salvador, Equitorial<br>Guinea, Eritrea, Estonia, Ethiopia, Fiji, Finland, France, French Guiana, Gabon, Gambia, Georgia,<br>Germany, Ghana, Gibraltar, Greece, Grenada, Guadeloupe, Guatemala, Guam, Guinea,<br>Guinea-Bissau, Guyana, Haiti, Honduras, Hong Kong, Hungary, Iceland, India, Ireland, Israel, Italy, the<br>Ivory Coast, Jamaica, Jordan, Kazakhstan, Kenya, Kiribati, Kyrgyzstan, Laos, Latvia, Lebanon,<br>Lesotho, Liberia, Liechtenstein, Lithuania, Luxembourg, Macedonia, Madagascar, Malawi, Malaysia,<br>the Maldives, Mali, Malta, the Marshall Islands, Martinique, Mauritania, Mauritius, Mexico, Micronesia,<br>Monaco, Mongolia, Montenegro, Morocco, Mozambique, Namibia, Nauru, Nepal, the Nether Antilles,<br>the Netherlands, New Zealand, Nicaragua, Niger, Nigeria, Norway, Oman, Palau, Panama, Papua New<br>Guinea, Paraguay, the People's Republic of China, Peru, the Philippines, Poland, Portugal, Puerto<br>Rico, the Republic of Moldova, Romania, Rwanda, Samoa, San Marino, Sao Tome and Principe, Saudi<br>Arabia, Senegal, Serbia and Montenegro, the Seychelles, Sierra Leone, Singapore, Slovakia, Slovenia,<br>the Solomon Islands, Somalia, South Africa, South Korea, Spain, Sri Lanka, St. Kitts and Nevis, St.<br>Lucia, St. Vincent and the Grenadines, Suriname, Swaziland, Sweden, Switzerland, Taiwan, Tajikistan,<br>Tanzania, Togo, Tonga, Trinidad and Tobago, Tunisia, Turkey, Turkmenistan, Tuvalu, Uganda, t |
| 593531-001        | Intel Centrino Wireless-N 1000 802.11b/g/n 1x2 WLAN module for use in Pakistan, Russia, and Ukraine (for model 1.0 only)                                                                                                    |
| 593533-001        | Realtek RTL8191SE 802.11b/g/n 1x1 WiFi Adapter                                                                                                    |
| 593553-001        | Battery, 6-cell, 2.20 Ah, 47 Wh                                                                                                    |
| 593554-001        | Battery, 6-cell, 2.55 Ah, 55 Wh                                                                                                    |
| 594187-001        | Intel Core i5-520M Processor (3M cache, 2.4 GHz, SC turbo up to 2.93 GHz)                                                                                                    |
| 594188-001        | Intel Core i5-540M Processor (3M cache, 2.53 GHz, SC turbo up to 3.06 GHz)                                                                                                    |
| 595181-001        | HM55 discrete system board                                                                                                    |
| 595182-001        | HM55 UMA system board                                                                                                    |
| 595183-001        | HM55 HDMI discrete system board                                                                                                    |
| 595184-001        | HM55 HDMI UMA system board                                                                                                    |
| 595198-001        | Display rubber kit                                                                                                    |
| 595200-001        | Plastics kit                                                                                                    |
| 595203-001        | TouchPad button board                                                                                                    |
| 595832-001        | Fan/heat sink assembly for use with UMA systems (includes replacement thermal material)                                                                                                    |
| 595833-001        | Fan/heat sink assembly for use with discrete systems (includes replacement thermal material)                                                                                                    |
| 597622-001        | Intel Core i3-330M Processor (3M cache, 2.13 GHz) (for model 1.0 only)                                                                                                    |
| 597623-001        | Intel Core i3-350M Processor (3M cache, 2.26 GHz)                                                                                                    |
| 597624-001        | Intel Core i5-430M Processor (3M cache, 2.26 GHz, SC turbo up to 2.53 GHz)                                                                                                    |
| 598856-001        | 2 GB memory module (1066 MHz, DDR3)                                                                                                    |
| 598859-001        | 1 GB memory module (1066 MHz, DDR3)                                                                                                    |
| 599057-001        | Hard Drive Hardware Kit (includes bracket and screws)                                                                                                    |
| 599078-001        | <b>43.9-cm</b> (17.3-in) HD, light-emitting diode BrightView display assembly for G62 biscotti computer models                                                                                                    |

| Spare part number | Description number                                                                                                    |
|-------------------|----------------------------------------------------------------------------------------------------|
| 599079-001        | <b>43.9-cm</b> (17.3-in) HD, light-emitting diode BrightView display assembly for G62 biscotti computer models with webcam |
| 599080-001        | BrightView display panel (includes display panel and backlight cables)                                                     |
| 599080-001        | Wireless antenna kit (includes wireless antenna transceivers and cable)                                                    |
| 599082-001        | Display enclosure for biscotti computer models                                                                             |
| 599085-001        | Display bezel with microphone module only                                                                                  |
| 599086-001        | Display bezel with webcam and microphone modules                                                                           |
| 599087-001        | LCD cable kit (includes LCD cable and webcam cable)                                                                        |
| 599088-001        | Base enclosure without HDMI and modem for biscotti computer models                                                         |
| 599089-001        | Base enclosure with card reader and HDMI, without modem for biscotti computer models                                       |
| 600166-001        | Webcam module                                                                                                    |
| 600650-001        | Display hinge covers                                                                                                    |
| 600711-001        | Display hinge kit (includes left and right display hinges)                                                                 |
| 600712-001        | Display screw kit                                                                                                    |
| 600713-001        | Wireless antenna (includes wireless antenna transceivers and cable)                                                        |
| 600714-001        | Microphone and cable                                                                                                    |
| 600715-001        | Keyboard for use in North America (includes keyboard cable)                                                                |
| 600715-031        | Keyboard for use in the United Kingdom (includes keyboard cable)                                                           |
| 600715-041        | Keyboard for use in Germany (includes keyboard cable)                                                                      |
| 600715-061        | Keyboard for use in Italy (includes keyboard cable)                                                                        |
| 600715-071        | Keyboard for use in Spain (includes keyboard cable)                                                                        |
| 600715-121        | Keyboard for use in French Canada (includes keyboard cable) (for model 1.1 only)                                           |
| 600715-131        | Keyboard for use in Portugal (includes keyboard cable)                                                                     |
| 600715-141        | Keyboard for use in Turkey (includes keyboard cable)                                                                       |
| 600715-171        | Keyboard for use in Saudi Arabia (includes keyboard cable)                                                                 |
| 600715-211        | Keyboard for use in Hungry (includes keyboard cable)                                                                       |
| 600715-221        | Keyboard for use in Czech Republic (includes keyboard cable)                                                               |
| 600715-251        | Keyboard for use in Russia (includes keyboard cable)                                                                       |
| 600715-A41        | Keyboard for use in Belgium (includes keyboard cable)                                                                      |
| 600715-B31        | Keyboard for international use (includes keyboard cable)                                                                   |
| 600715-BA1        | Keyboard for use in Adriatics (includes keyboard cable) (for model 1.1 only)                                               |
| 600715-BB1        | Keyboard for use in Israel (includes keyboard cable)                                                                       |
| 600715-BG1        | Keyboard for use in Switzerland (includes keyboard cable)                                                                  |
| 600715-DH1        | Keyboard for use in Norway (includes keyboard cable)                                                                       |
| 600715-DJ1        | Keyboard for use in Greece (includes keyboard cable)                                                                       |
| 600716-001        | Top cover (includes TouchPad board)                                                                                        |
| 600717-001        | USB board with cable                                                                                                    |
| 600718-001        | Power button board with cable                                                                                              |
| 600719-001        | Power connector (includes cable)                                                                                           |

|

I

| Spare part number | Description number                                                                                                    |
|-------------------|----------------------------------------------------------------------------------------------------|
| 600848-001        | Speakers (2)                                                                                                    |
| 600849-001        | Rubber kit (includes four rubber feet)                                                                                                    |
| 600850-001        | Screw kit                                                                                                    |
| 600853-001        | Cable kit                                                                                                    |
| 602538-001        | Bluetooth module cable                                                                                                    |
| 602542-001        | DVD±RW and CD-RW SuperMulti Double-Layer Combo Drive with LightScribe                                                                         |
| 602543-001        | Blu-ray ROM with LightScribe DVD±R/RW SuperMulti Double-Layer Drive                                                                           |
| 602745-001        | RTC battery                                                                                                    |
| 603783-001        | 320 GB, 7200 rpm hard drive                                                                                                    |
| 603784-001        | 500 GB, 7200 rpm hard drive                                                                                                    |
| 603785-001        | 640 GB, 5400 rpm hard drive (for model 1.1 only)                                                                                              |
| 604521-001        | Touch pad button board                                                                                                    |
| 605139-001        | GL40 UMA system board (for model 1.1 only)                                                                                                    |
| 605606-001        | 250 GB, 7200 rpm hard drive                                                                                                    |
| 606573-001        | Fan/heat sink assembly for use with GL40 UMA systems (includes replacement thermal material)                                                  |
| 608466-001        | <b>43.9-cm</b> (17.3-in) HD, light-emitting diode BrightView display assembly for G62 silver computer models (for model 1.1 only)             |
| 608467-001        | <b>43.9-cm</b> (17.3-in) HD, light-emitting diode BrightView display assembly for G62 silver computer models with webcam (for model 1.1 only) |
| 610690-001        | Display enclosure for silver computer models (for model 1.1 only)                                                                             |
| 610693-001        | Base enclosure with card reader and HDMI, without modem for silver computer models (for model 1.1 only)                                       |
| 610696-001        | Top cover (includes TouchPad board) for silver computer models (for model 1.1 only)                                                           |
| 613416-001        | 160 GB, 7200 rpm hard drive                                                                                                    |
| 613584-001        | Intel Core 370M Processor (3M cache, 2.4 GHz) (for model 1.1 only)                                                                            |
| 613585-001        | Intel Core 450M Processor (3M cache, 2.4 GHz) (for model 1.1 only)                                                                            |
| 613586-001        | Pentium Arrandale (3M cache, 1.86 GHz) (for model 1.1 only)                                                                                   |
| 619545-001        | 1 GB memory module (6400 MHz, DDR2) (for model 1.1 only)                                                                                      |
| 619546-001        | 2 GB memory module (6400 MHz, DDR2) (for model 1.1 only)                                                                                      |
| 634428-001        | Thermal pad kit for processor                                                                                                    |
| 634433-001        | Thermal pad kit for South Bridge chipset                                                                                                    |

# **Removal and replacement procedures**

# Preliminary replacement requirements

#### **Tools required**

Use the following tools to complete the removal and replacement procedures:

- Flat-bladed screwdriver
- Magnetic screwdriver
- Phillips P0 and P1 screwdrivers

#### Service considerations

Before disassembly or assembly procedures, review and adhere to all service considerations.

As you remove each subassembly from the computer, place the subassembly (and all accompanying screws) away from the work area to prevent damage.

#### **Plastic parts**

**CAUTION:** Using excessive force during disassembly and reassembly can damage plastic parts. Use care when handling the plastic parts. Apply pressure only at the points designated in the maintenance instructions.

#### **Cables and connectors**

**CAUTION:** When servicing the computer, be sure that cables are placed in their proper locations during the reassembly process. Improper cable placement can damage the computer.

Cables must be handled with extreme care to avoid damage. Apply only the tension required to unseat or seat the cables during removal and insertion. Handle cables by the connector whenever possible. In all cases, avoid bending, twisting, or tearing cables. Be sure that cables are routed in such a way that they cannot be caught or snagged by parts being removed or replaced. Handle flex cables with extreme care; these cables tear easily.

## Drive handling

**CAUTION:** Drives are fragile components that must be handled with care. To prevent damage to the computer, damage to a drive, or loss of information, observe these precautions:

- Before removing or inserting a hard drive, shut down the computer. If you are unsure whether the computer is off or in Hibernation, turn the computer on, and then shut it down through the operating system.
- Before handling a drive, be sure that you are discharged of static electricity. While handling a drive, avoid touching the connector.
- Before removing a diskette drive or optical drive, be sure that a diskette or disc is not in the drive and be sure that the optical drive tray is closed.
- Handle drives on surfaces covered with at least one inch of shock-proof foam.
- Avoid dropping drives from any height onto any surface.
- After removing a hard drive, an optical drive, or a diskette drive, place it in a static-proof bag.
- Avoid exposing a hard drive to products that have magnetic fields, such as monitors or speakers.
- Avoid exposing a drive to temperature extremes or liquids.
- If a drive must be mailed, place the drive in a bubble pack mailer or other suitable form of protective packaging and label the package "FRAGILE."

## Grounding guidelines

#### Electrostatic discharge damage

Electronic components are sensitive to electrostatic discharge (ESD). Circuitry design and structure determine the degree of sensitivity. Networks built into many integrated circuits provide some protection, but in many cases, ESD contains enough power to alter device parameters or melt silicon junctions.

A discharge of static electricity from a finger or other conductor can destroy static-sensitive devices or microcircuitry. Even if the spark is neither felt nor heard, damage might have occurred.

An electronic device exposed to ESD might not be affected at all and can work perfectly throughout a normal cycle. Or the device might function normally for a while, then degrade in the internal layers, reducing its life expectancy.

**CAUTION:** To prevent damage to the computer when you are removing or installing internal components, observe these precautions:

- Keep components in their electrostatic-safe containers until you are ready to install them.
- Use nonmagnetic tools.
- Before touching an electronic component, discharge static electricity by using the guidelines described in this section.
- Avoid touching pins, leads, and circuitry. Handle electronic components as little as possible.
- If you remove a component, place it in an electrostatic-safe container.

The following table shows how humidity affects the electrostatic voltage levels generated by different activities.

CAUTION: A product can be degraded by as little as 700 V.

|                                 | Relative humidity |          |         |
|---------------------------------|-------------------|----------|---------|
| Event                           | 10%               | 40%      | 55%     |
| Walking across carpet           | 35,000 V          | 15,000 V | 7,500 V |
| Walking across vinyl floor      | 12,000 V          | 5,000 V  | 3,000 V |
| Motions of bench worker         | 6,000 V           | 800 V    | 400 V   |
| Removing DIPS from plastic tube | 2,000 V           | 700 V    | 400 V   |
| Removing DIPS from vinyl tray   | 11,500 V          | 4,000 V  | 2,000 V |
| Removing DIPS from Styrofoam    | 14,500 V          | 5,000 V  | 3,500 V |
| Removing bubble pack from PCB   | 26,500 V          | 20,000 V | 7,000 V |
| Packing PCBs in foam-lined box  | 21,000 V          | 11,000 V | 5,000 V |

#### Packaging and transporting guidelines

Follow these grounding guidelines when packaging and transporting equipment:

- To avoid hand contact, transport products in static-safe tubes, bags, or boxes.
- Protect ESD-sensitive parts and assemblies with conductive or approved containers or packaging.
- Keep ESD-sensitive parts in their containers until the parts arrive at static-free workstations.
- Place items on a grounded surface before removing items from their containers.
- Always be properly grounded when touching a component or assembly.
- Store reusable ESD-sensitive parts from assemblies in protective packaging or nonconductive foam.
- Use transporters and conveyors made of antistatic belts and roller bushings. Be sure that mechanized equipment used for moving materials is wired to ground and that proper materials are selected to avoid static charging. When grounding is not possible, use an ionizer to dissipate electric charges.

#### Workstation guidelines

Follow these grounding workstation guidelines:

- Cover the workstation with approved static-shielding material.
- Use a wrist strap connected to a properly grounded work surface and use properly grounded tools and equipment.
- Use conductive field service tools, such as cutters, screwdrivers, and vacuums.
- When fixtures must directly contact dissipative surfaces, use fixtures made only of static-safe materials.
- Keep the work area free of nonconductive materials, such as ordinary plastic assembly aids and Styrofoam.
- Handle ESD-sensitive components, parts, and assemblies by the case or PCM laminate. Handle these items only at static-free workstations.
- Avoid touching pins, leads, and circuitry. Handle electronic components as little as possible.
- Turn off power and input signals before inserting or removing connectors or test equipment.

#### **Equipment guidelines**

Grounding equipment must include either a wrist strap or a foot strap at a grounded workstation.

- When seated, wear a wrist strap connected to a grounded system. Wrist straps are flexible straps with a minimum of one megohm ±10% resistance in the ground cords. To provide proper ground, wear a strap snugly against the skin at all times. On grounded mats with banana-plug connectors, use alligator clips to connect a wrist strap.
- When standing, use foot straps and a grounded floor mat. Foot straps (heel, toe, or boot straps) can be used at standing workstations and are compatible with most types of shoes or boots. On conductive floors or dissipative floor mats, use foot straps on both feet with a minimum of one megohm resistance between the operator and ground. To be effective, the conductive strips must be worn in contact with the skin.

The following grounding equipment is recommended to prevent electrostatic damage:

- Antistatic tape
- Antistatic smocks, aprons, and sleeve protectors
- Conductive bins and other assembly or soldering aids
- Nonconductive foam
- Conductive tabletop workstations with ground cords of one megohm resistance
- Static-dissipative tables or floor mats with hard ties to the ground
- Field service kits
- Static awareness labels
- Material-handling packages
- Nonconductive plastic bags, tubes, or boxes
- Metal tote boxes
- Electrostatic voltage levels and protective materials

The following table lists the shielding protection provided by antistatic bags and floor mats.

| Material              | Use        | Voltage protection level |
|-----------------------|------------|--------------------------|
| Antistatic plastic    | Bags       | 1,500 V                  |
| Carbon-loaded plastic | Floor mats | 7,500 V                  |
| Metallized laminate   | Floor mats | 5,000 V                  |

# **Component replacement procedures**

This chapter provides removal and replacement procedures.

There are as many as 64 screws, in 8 different sizes, that must be removed, replaced, or loosened when servicing the computer. Make special note of each screw size and location during removal and replacement.

#### Service tag

When ordering parts or requesting information, provide the computer serial number and model number located on the service tag.

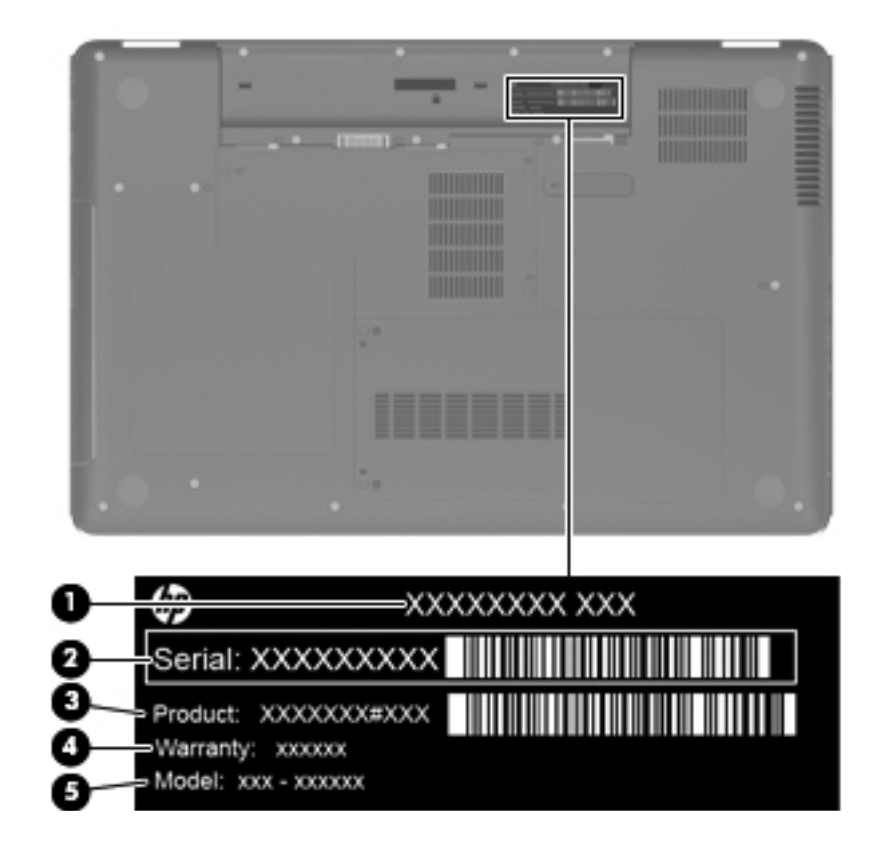

| Item | Component                        | Description                                                                                                    |
|------|----------------------------------|----------------------------------------------------------------------------------------------------|
| 1    | Product name                     | The name affixed to the front of the computer.                                                                                                    |
| 2    | Serial number (s/n)              | An alphanumeric identifier that is unique to each product.                                                                                                    |
| 3    | Part number/Product number (p/n) | This number provides specific information about the product's hardware components. The part number helps a service technician to determine what components and parts are needed. |
| 4    | Warranty period                  | The duration of the warranty period for the computer.                                                                                                    |
| 5    | Model description                | An alphanumeric identifier used to locate documents, drivers, and support for the computer.                                                                                      |

# Computer feet

The computer feet are adhesive-backed rubber pads. The feet are included in the Rubber Kit, spare part number 595198-001. There are 4 rubber feet that attach to the base enclosure in the locations illustrated below.

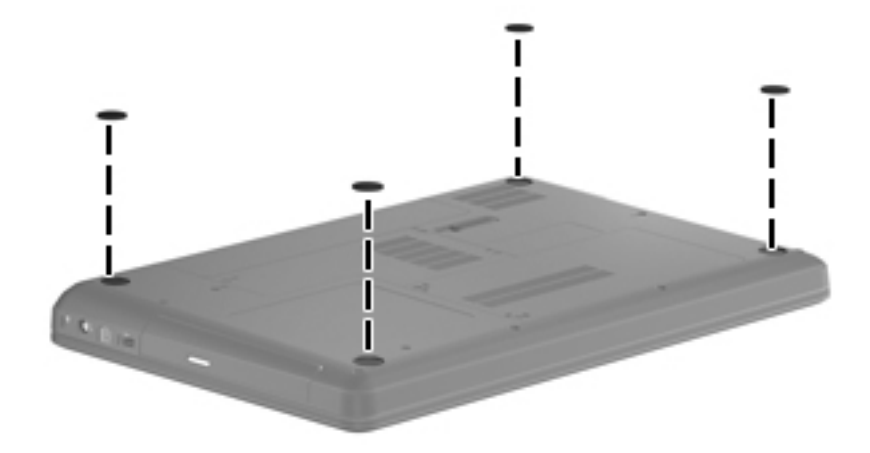

#### **Battery**

| Description                           | Spare part number |
|---------------------------------------|-------------------|
| 6 cell, Li-ion 2.20-Ah, 47-Wh battery | 593553-001        |
| 6-cell Li-lon, 2.55 Ah, 55-Wh battery | 593554-001        |

Before disassembling the computer:

- 1. Shut down the computer. If you are unsure whether the computer is off or in Hibernation, turn the computer on, and then shut it down through the operating system.
- 2. Disconnect all external devices connected to the computer.
- 3. Disconnect the power from the computer by first disconnecting the power cord from the AC outlet and then disconnecting the AC adapter from the computer.

Remove the battery:

- 1. Turn the computer upside down on a flat surface, with the battery bay toward you.
- 2. Slide the battery release latch **1** to release the battery.
- 3. Pivot the battery **2** upward and remove it **3** from the computer.

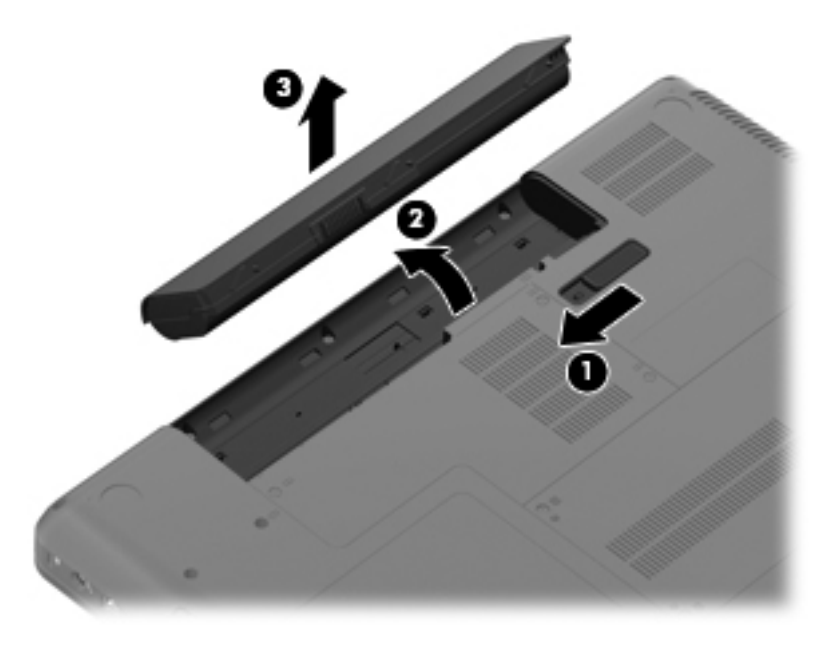

To insert the battery, insert the rear edge of the battery into the battery bay and pivot the front edge downward until the battery is seated. The battery release latch automatically locks the battery into place.

## Hard drive

The hard drive spare part kit includes a hard drive bracket and hard drive connector. The hard drive bracket and hard drive connector, as well as the hard drive bracket screws, are also available in the Hard Drive Hardware Kit.

| Description                                                                        | Spare part number |
|------------------------------------------------------------------------------------|-------------------|
| 640 GB, 5400 rpm (for model 1.0 only)                                              | 603785-001        |
| 500 GB, 7200 rpm                                                                   | 603784-001        |
| 320 GB, 7200 rpm                                                                   | 603783-001        |
| 250 GB, 7200 rpm                                                                   | 605606-001        |
| 160 GB, 7200 rpm                                                                   | 613416-001        |
| Hard Drive Hardware Kit (not illustrated, includes connector, bracket, and screws) | 599057-001        |

Before removing the hard drive:

- 1. Shut down the computer. If you are unsure whether the computer is off or in Hibernation, turn the computer on, and then shut it down through the operating system.
- 2. Disconnect all external devices connected to the computer.
- 3. Disconnect the power from the computer by first disconnecting the power cord from the AC outlet and then disconnecting the AC adapter from the computer.
- 4. Remove the battery (see "Battery" on page 4-7).

Remove the hard drive:

- 1. Loosen the two Phillips PM2.5×5.5 captive screws **①** that secure the hard drive cover to the computer.
- 2. Lift the left side of the hard drive cover ② up, and remove the cover ③. The hard drive cover is included in the Plastics Kit, spare part number 595200-001.

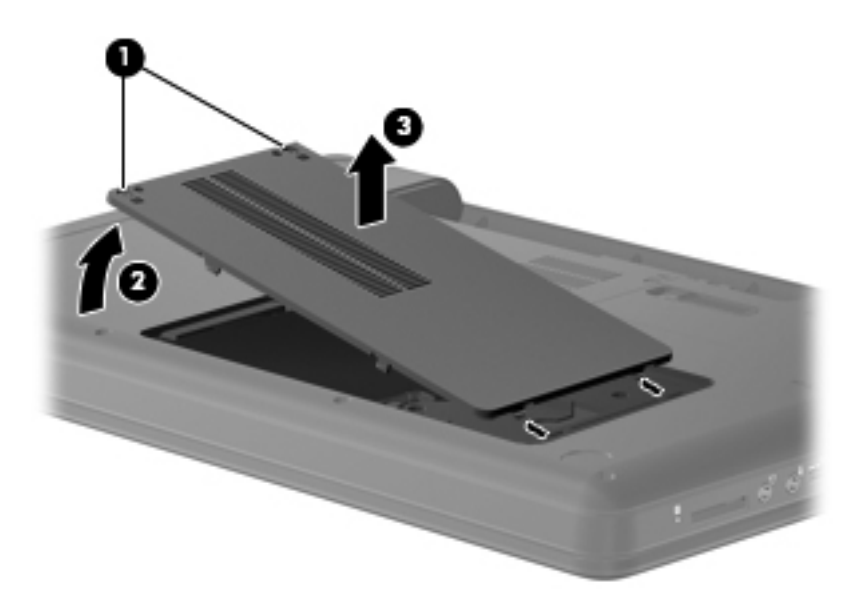

3. Remove the three Phillips PM2.5×5.0 screws that secure the hard drive to the computer.

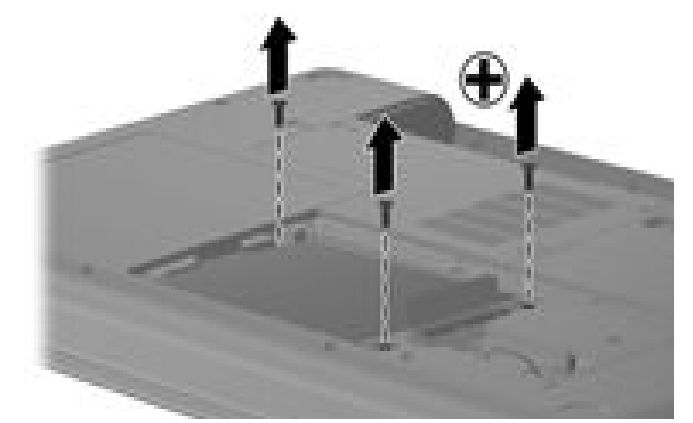

- 4. Grasp the tab on the hard drive cable connector **1**, and lift up to disconnect the cable from the system board.
- 5. Grasp the Mylar tabs **2** on the hard drive, and then lift the hard drive from the hard drive bay.

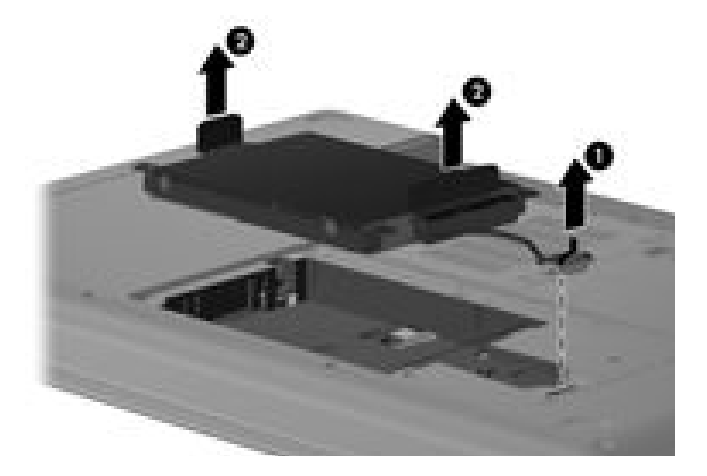

6. If you must remove the hard drive cable, disconnect it from the hard drive.

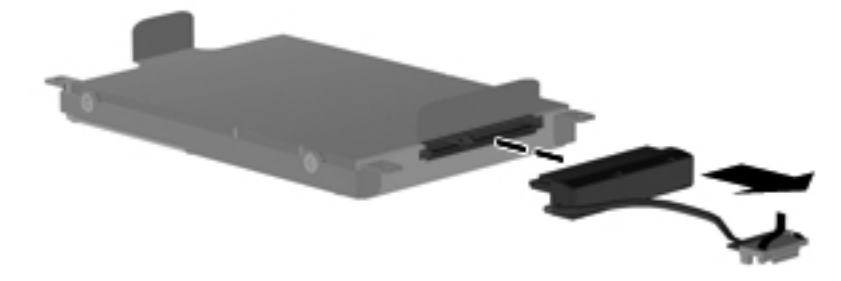

- 7. To remove the hard drive bracket, remove the two Phillips PM3.0×3.5 hard drive bracket screws **①** from each side of the hard drive.
- 8. Grasp the 2 attached Mylar tabs and pull the bracket **2** straight up to remove it from the hard drive.

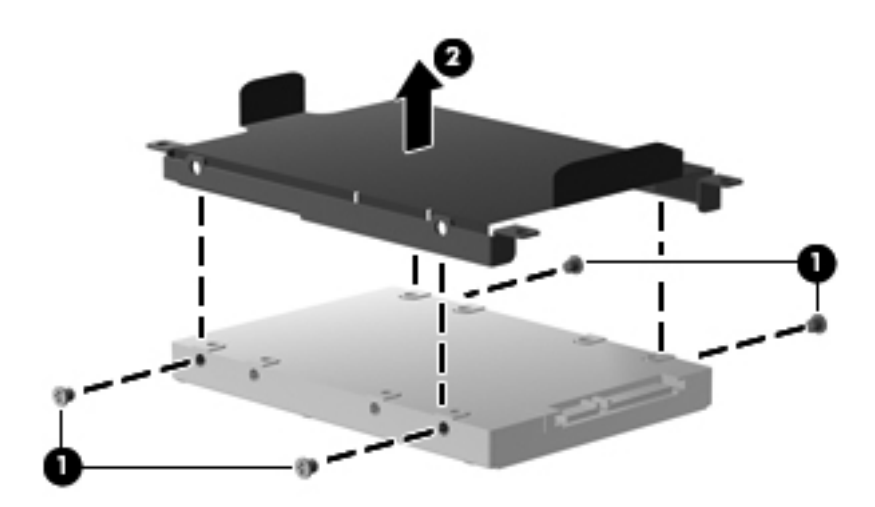

Reverse this procedure to reassemble and install the hard drive.

#### Memory module

| Description                                                | Spare part number |
|------------------------------------------------------------|-------------------|
| Memory module, 1 GB, 1066 MHz DDR3                         | 598859-001        |
| Memory module, 2 GB, 1066 MHz DDR3                         | 598856-001        |
| Memory, module, 1 GB (6400 MHz, DDR2) (for model 1.1 only) | 619545-001        |
| Memory module, 2 GB (6400 MHz, DDR2) (for model 1.1 only)  | 619546-001        |

Before removing the memory module:

- 1. Shut down the computer. If you are unsure whether the computer is off or in Hibernation, turn the computer on, and then shut it down through the operating system.
- 2. Disconnect all external devices connected to the computer.
- 3. Disconnect the power from the computer by first disconnecting the power cord from the AC outlet and then disconnecting the AC adapter from the computer.
- 4. Remove the battery (see "Battery" on page 4-7).

Remove the memory module:

- 1. Loosen the three Phillips PM2.5×5.0 captive screws that secure the memory module compartment cover to the computer.
- 2. Lift the back side of the memory module compartment cover ②, and then remove the cover ③ at an angle to avoid breaking the tabs on the cover. The memory module compartment cover is included in the Plastics Kit, spare part number 595200-001.

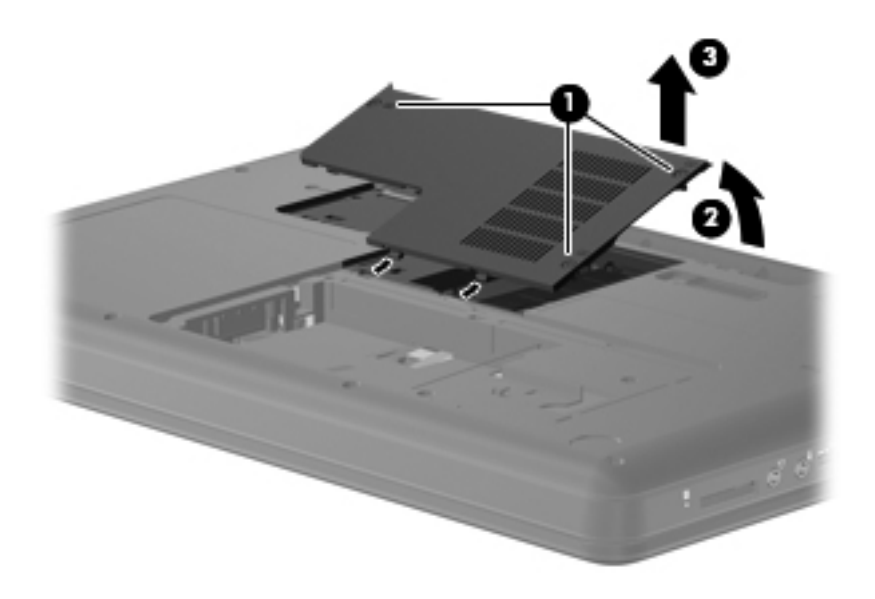

- 3. Spread the retaining tabs away from the memory module. (The edge of the module opposite the slot rises away from the computer.)
- 4. Remove the memory module **2** by pulling the module away from the slot at an angle.

Memory modules are designed with a notch ③ to prevent incorrect insertion into the memory module slot.

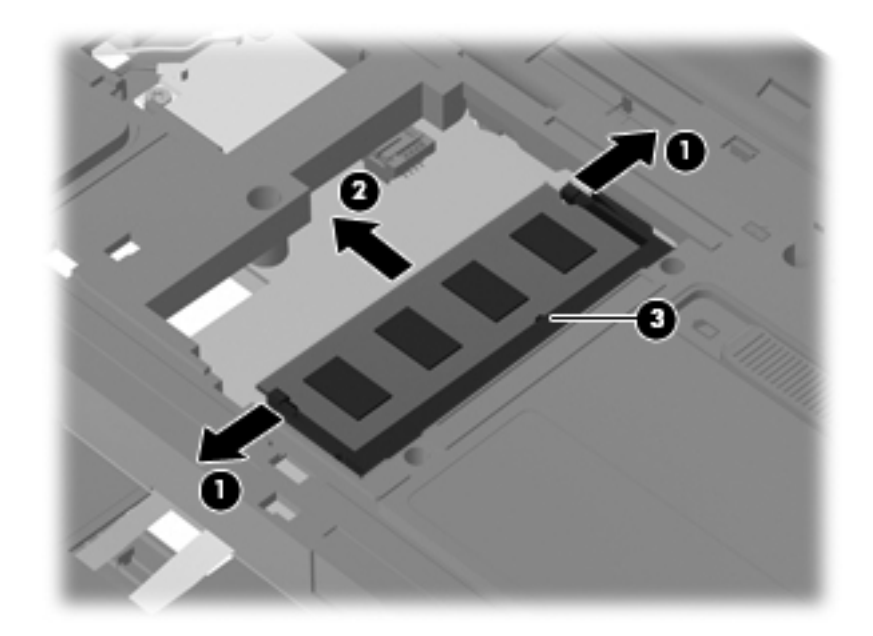

Reverse this procedure to install a memory module.

# Wireless module

| Description                                                                                                    | Spare part number |
|----------------------------------------------------------------------------------------------------|-------------------|
| Atheros AR9285 802.11b/g/n 1x1 WiFi Adapter for use in Canada, the Cayman Islands, Guam, Puerto Rico, the United States, and the U.S. Virgin Islands                                                                                                    | 580101-001        |
| AAtheros AR9285 802.11b/g/n 1x1 WiFi Adapter for use in Afghanistan, Albania, Algeria, Andorra,<br>Angola, Antigua and Barbuda, Argentina, Armenia, Australia, Austria, Azerbaijan, Bahamas, Bahrain,<br>Barbados, Belgium, Belize, Benin, Bhutan, Bosnia and Herzegovina, Botswana, Brazil, Brunei,<br>Bulgaria, Burkina Faso, Burundi, Cambodia, Cameroon, Cape Verde, Central African Republic, Chad,<br>Chile, China, Colombia, Comoros, Congo, Costa Rica, Croatia, Cyprus, Czech Republic, Zaire,<br>Denmark, Djibouti, Dominica, Dominican Republic, Ecuador, Egypt, El Salvador, Equitorial Guinea,<br>Eritrea, Estonia, Ethiopia, Fiji, Finland, France, Gabon, Gambia, Georgia, Germany, Ghana, Gibraltar,<br>Greece, Grenada, Guatemala, Guinea, Guinea-Bissau, Guyana, Haiti, Honduras, Hong Kong,<br>Hungary, Iceland, India, Indonesia, Ireland, Italy, Ivory Coast, Jamaica, Japan, Jordan, Kazakhstan,<br>Kenya, Kiribati, Kuwait, Kyrgyzstan, Laos, Latvia, Lebanon, Lesotho, Liberia, Martinique, Nether<br>Antilles, French Guiana, Aruba, British Virgin Islands, Bermuda, Syria, Guadeloupe, Liechtenstein,<br>Lithuania, Luxembourg, Macedonia, Madagascar, Malawi, Malaysia, Maldives, Mali, Malta, Marshall<br>Islands, Mauritania, Mauritius, Mexico, Micronesia, Monaco, Mongolia, Montenegro, Morocco,<br>Mozambique, Namibia, Nauru, Nepal, Netherlands, New Zealand, Nicaragua, Niger, Nigeria, Norway,<br>Oman, Palau, Panama, Papua New Guinea, Paraguay, Peru, Philippines, Poland, Portugal, Republic<br>of Moldova, Romania, Rwanda, Samoa, San Marino, Sao Tome and Principe, Saudi Arabia, Senegal,<br>Serbia and Montenegro, Seychelles, Sierra Leone, Singapore, Slovakia, Slovenia, Solomon Islands,<br>Somalia, South Africa, South Korea, Spain, Sri Lanka, St. Kitts and Nevis, St. Lucia, St. Vincent and<br>the Grenadines, Suriname, Swaziland, Sweden, Switzerland, Taiwan, Tajikistan, Tanzania, Thailand,<br>Timor (East), Togo, Tonga, Trinidad and Tobago, Tunisia, Turkey, Turkmenistan, Tuvalu, Uganda,<br>United Arab Emirates, United Kingdom, Uruguay, Uzbekistan, Vanuatu, Venezuela, Vietnam, Yemen,<br>Zambia, and Zimbabwe | 518436-002        |
| Intel Centrino Wireless-N 1000 802.11b/g/n 1x2 WLAN module for use in Afghanistan, Albania, Algeria, Andorra, Angola, Antigua and Barbuda, Argentina, Armenia, Aruba, Australia, Austria, Azerbaijan, the Bahamas, Bahrain, Bangladesh, Barbados, Belarus, Belgium, Belize, Benin, Bermuda, Bhutan, Bolivia, Bosnia and Herzegovina, Botswana, Brazil, the British Virgin Islands, Brunei, Bulgaria, Burkina Faso, Burundi, Cameroon, Canada, Cape Verde, the Cayman Islands, the Central African Republic, Chad, Chile, Colombia, Comoros, the Congo, Costa Rica, Croatia, Cyprus, the Czech Republic, Denmark, Djibouti, Dominica, the Dominican Republic, East Timor, Ecuador, Egypt, El Salvador, Equitorial Guinea, Eritrea, Estonia, Ethiopia, Fiji, Finland, France, French Guiana, Gabon, Gambia, Georgia, Germany, Ghana, Gibraltar, Greece, Grenada, Guadeloupe, Guatemala, Guam, Guinea, Guinea-Bissau, Guyana, Haiti, Honduras, Hong Kong, Hungary, Iceland, India, Ireland, Israel, Italy, the Ivory Coast, Jamaica, Jordan, Kazakhstan, Kenya, Kiribati, Kyrgyzstan, Laos, Latvia, Lebanon, Lesotho, Liberia, Liechtenstein, Lithuania, Luxembourg, Macedonia, Madagascar, Malawi, Malaysia, the Maldives, Mali, Malta, the Marshall Islands, Martinique, Mauritania, Mauritus, Mexico, Micronesia, Monaco, Mongolia, Montenegro, Morocco, Mozambique, Namia, Nauru, Nepal, the Nether Antilles, the Netherlands, New Zealand, Nicaragua, Niger, Nigeria, Norway, Oman, Palau, Panama, Papua New Guinea, Paraguay, the People's Republic of China, Peru, the Philippines, Poland, Portugal, Puerto Rico, the Republic of Moldova, Romania, Rwanda, Samoa, San Marino, Sao Tome and Principe, Saudi Arabia, Senegal, Serbia and Montenegro, the Seychelles, Sierra Leone, Singapore, Slovakia, Slovenia, the Solomon Islands, Somalia, South Africa, South Korea, Spain, Sri Lanka, St. Kitts and Nevis, St. Lucia, St. Vincent and the Grenadines, Suriname, Swaziland, Sweden, Switzerland, Taiwan, Tajikistan, Tanzania, Togo, Tonga, Trinidad and Tobago, Tunisia, Turkey, Turkmenistan, Tuvalu, Uganda, the                                                         | 593530-001        |
| Intel Centrino Wireless-N 1000 802.11b/g/n 1x2 WLAN module for use in Pakistan, Russia, and Ukraine (for model 1.0 only)                                                                                                    | 593531-001        |
| Broadcom 4312G 802.11b/g WiFi Adapter for use in Canada, the Cayman Islands, Guam, Puerto Rico, the U.S. Virgin Islands, and the United States                                                                                                    | 582562-001        |

| Description                                                                                                    | Spare part number |
|----------------------------------------------------------------------------------------------------|-------------------|
| Broadcom 4312G 802.11b/g WiFi Adapter for use in Afghanistan, Albania, Algeria, Andorra, Angola, Antigua and Barbuda, Argentina, Armenia, Aruba, Australia, Australia, Azerbaijan, the Bahamas, Bahrain, Bangladesh, Barbados, Belarus, Belgium, Belize, Benin, Bermuda, Bhutan, Bolivia, Bosnia and Herzegovina, Botswana, Brazil, the British Virgin Islands, Brunei, Bulgaria, Burkina Faso, Burundi, Cameroon, Cape Verde, the Central African Republic, Chad, Chile, Colombia, Comoros, the Congo, Costa Rica, Croatia, Cyprus, the Czech Republic, Denmark, Djibouti, Dominica, the Dominican Republic, East Timor, Ecuador, Egypt, El Salvador, Equitorial Guinea, Eritrea, Estonia, Ethiopia, Fiji, Finland, France, French Guiana, Gabon, Gambia, Georgia, Germany, Ghana, Gibraltar, Greece, Grenada, Guadeloupe, Guatemala, Guinea, Guinea-Bissau, Guyana, Haiti, Honduras, Hong Kong, Hungary, Iceland, India, Ireland, Israel, Italy, the Ivory Coast, Jamaica, Jordan, Kazakhstan, Kenya, Kiribati, Kyrgyzstan, Laos, Latvia, Lebanon, Lesotho, Liberia, Liechtenstein, Lithuania, Luxembourg, Macedonia, Madagascar, Malawi, Malaysia, the Maldives, Mali, Malta, the Marshall Islands, Martinique, Mauritania, Mauritius, Mexico, Micronesia, Monaco, Mongolia, Montenegro, Morocco, Mozambique, Namibia, Nauru, Nepal, the Nether Antilles, the Netherlands, New Zealand, Nicaragua, Niger, Nigeria, Norway, Oman, Pakistan, Palau, Panama, Papua New Guinea, Paraguay, the People's Republic of China, Peru, the Philippines, Poland, Portugal, the Republic of Moldova, Romania, Russia, Rwanda, Samoa, San Marino, Sao Tome and Principe, Saudi Arabia, Senegal, Serbia and Montenegro, the Seychelles, Sierra Leone, Singapore, Slovakia, Slovenia, the Solomon Islands, Somalia, South Africa, South Korea, Spain, Sri Lanka, St. Kitts and Nevis, St. Lucia, St. Vincent and the Grenadines, Suriname, Swaziland, Sweden, Switzerland, Taiwan, Tajikistan, Tanzania, Togo, Tonga, Trinidad and Tobago, Tunisia, Turkey, Turkmenistan, Tuvalu, Uganda, Ukraine, the United Arab Emirates, the United Kin | 582562-002        |
| Realtek RTL8191SE 802.11b/g/n 1x1 WiFi Adapter                                                                                                    | 593533-001        |

Broadcom BCM4312 802.11b/g WiFi adapter for use in Canada, the Cayman Islands, Guam, Puerto 504593-004 Rico, the United States, and the US Virgin Islands

Before removing the WLAN module:

- 1. Shut down the computer. If you are unsure whether the computer is off or in Hibernation, turn the computer on, and then shut it down through the operating system.
- 2. Disconnect all external devices connected to the computer.
- 3. Disconnect the power from the computer by first disconnecting the power cord from the AC outlet and then disconnecting the AC adapter from the computer.
- 4. Remove the battery (see "Battery" on page 4-7).

Remove the wireless module:

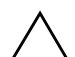

**CAUTION:** To prevent an unresponsive system, replace the wireless module only with a wireless module authorized for use in the computer by the governmental agency that regulates wireless devices in your country or region. If you replace the module and then receive a warning message, remove the module to restore computer functionality, and then contact technical support through Help and Support.

1. Disconnect the main antenna cable **1** and the auxiliary antenna cable **2** from the wireless module.

The black WLAN antenna cable (marked "1") is connected to the WLAN module "Main" terminal. The white WLAN antenna cable (marked "2") is connected to the WLAN module "Aux" terminal.

- 2. Remove the Phillips PM2.0×3.5 screw ③ that secures the WLAN module to the computer. (The edge of the module opposite the slot rises away from the computer.)
- 3. Remove the WLAN module ④ by pulling the module away from the slot at an angle.

 $\otimes$  WLAN modules are designed with a notch  $\odot$  to prevent incorrect insertion.

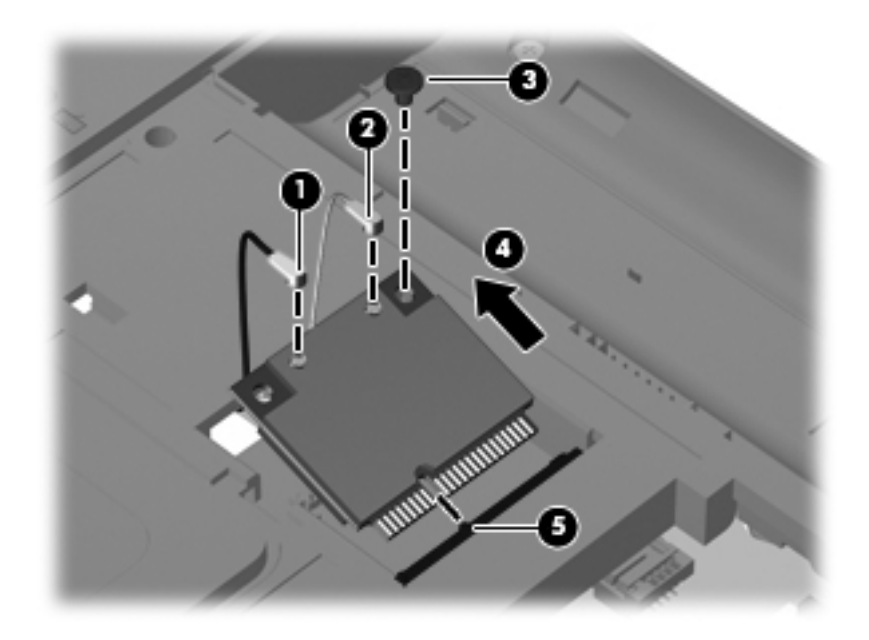

Reverse this procedure to install the wireless module.

# **Optical drive**

The optical drive spare part kit includes an optical drive bezel and optical drive bracket.

| Description                                                           | Spare part number |
|-----------------------------------------------------------------------|-------------------|
| DVD±RW and CD-RW SuperMulti Double-Layer Combo Drive with LightScribe | 602542-001        |
| Blu-ray ROM with LightScribe DVD±R/RW SuperMulti Double-Layer Drive   | 602543-001        |

Before removing the optical drive:

- 1. Shut down the computer. If you are unsure whether the computer is off or in Hibernation, turn the computer on, and then shut it down through the operating system.
- 2. Disconnect all external devices connected to the computer.
- 3. Disconnect the power from the computer by first disconnecting the power cord from the AC outlet and then disconnecting the AC adapter from the computer.
- 4. Remove the battery (see "Battery" on page 4-7).

Remove the optical drive:

- 1. Position the computer upside down with the right side toward you.
- 2. Remove the Phillips PM2.5×6.5 screw **1** identified by the icons for optical disk and keyboard that are embossed on the base enclosure.
- 3. Insert a paperclip into the tray release access **2**. (The disc tray is partially ejected from the optical drive.)
- 4. Grasp the bezel and slide the optical drive ③ out of the computer.

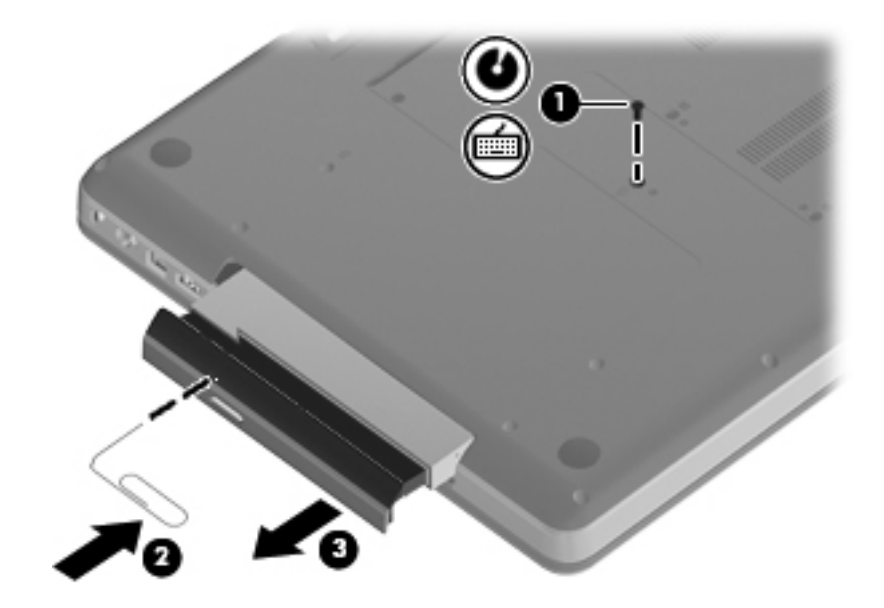

- 5. To remove the optical drive bracket, position the optical drive with the rear toward you.
- 6. Remove the two Phillips PM2.0×3.5 screws **1** that secure the optical drive bracket to the optical drive.
- 7. Remove the optical drive bracket **2**.

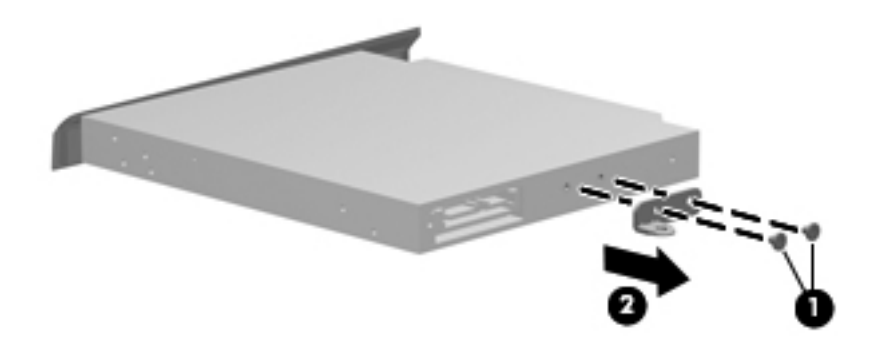

Reverse this procedure to reassemble and install an optical drive.

# Keyboard

| Description                                   | Spare part number |
|-----------------------------------------------|-------------------|
| For use in Adriatics (for model 1.1 only)     | 6000715-BA1       |
| For use in Belgium                            | 600715-A41        |
| For use in Czech Republic                     | 600715-221        |
| For use in French Canada (for model 1.1 only) | 600715-121        |
| For use in France                             | 600715-051        |
| For use in Germany                            | 600715-041        |
| For use in Greece                             | 600715-DJ1        |
| For use in Hungry                             | 600715-211        |
| For International use                         | 600715-B31        |
| For use in Israel                             | 600715-BB1        |
| For use in Italy                              | 600715-061        |
| For use in North America                      | 600715-001        |
| For use in Norway                             | 600715-DH1        |
| For use in Portugal                           | 600715-131        |
| For use in Russia                             | 600715-251        |
| For use in Saudi Arabia                       | 600715-171        |
| For use in Spain                              | 600715-071        |
| For use in Switzerland                        | 600715-BG1        |
| For use in Turkey                             | 600715-141        |
| For use in the United Kingdom                 | 600715-031        |

Before removing the keyboard:

- 1. Shut down the computer. If you are unsure whether the computer is off or in Hibernation, turn the computer on, and then shut it down through the operating system.
- 2. Disconnect all external devices connected to the computer.
- 3. Disconnect the power from the computer by first disconnecting the power cord from the AC outlet and then disconnecting the AC adapter from the computer.
- 4. Remove the battery (see "Battery" on page 4-7).
- 5. Remove the optical drive screw (see "Optical drive" on page 4-16).

Remove the keyboard:

- 1. Turn the computer upside down, with the front toward you.
- 2. Remove the five Phillips PM2.5×5.0 screws that secure the keyboard to the computer. Four of these screws are identified by a keyboard icon embossed on the base enclosure.

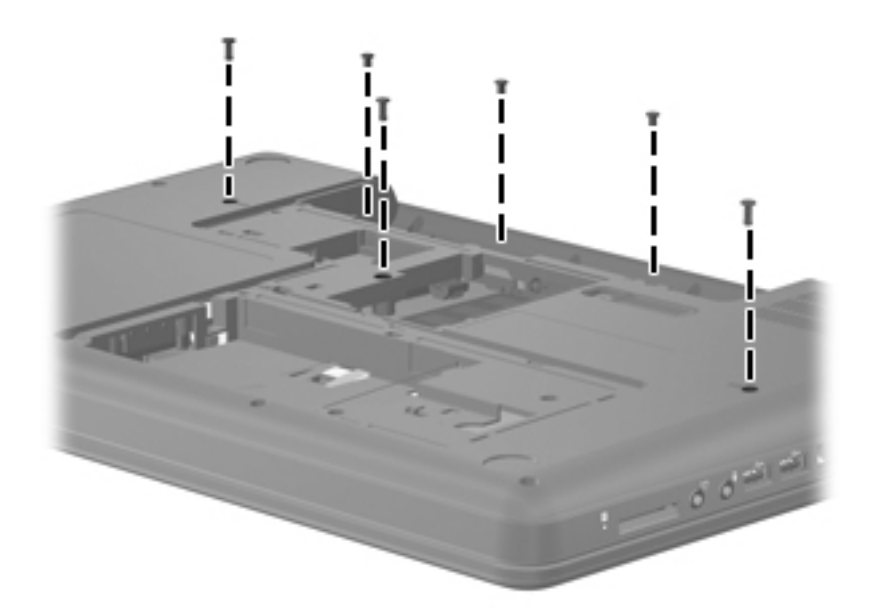

- 3. Turn the computer right-side up, with the front toward you.
- 4. Open the computer as far as possible.
- 5. Release the tabs along the left **1** and right **2** edges of the keyboard using a thin flat-bladed screwdriver.
- 6. Lift the rear edge of the keyboard ③, and set the keyboard back towards the display ④.

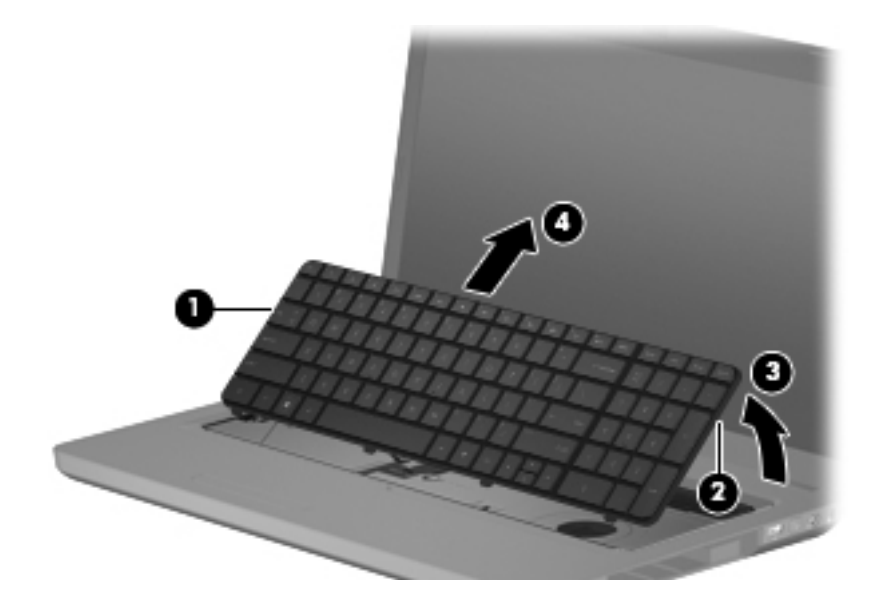

7. Release the zero insertion force (ZIF) connector **1** to which the keyboard cable is attached, and then disconnect the keyboard cable **2** from the system board.

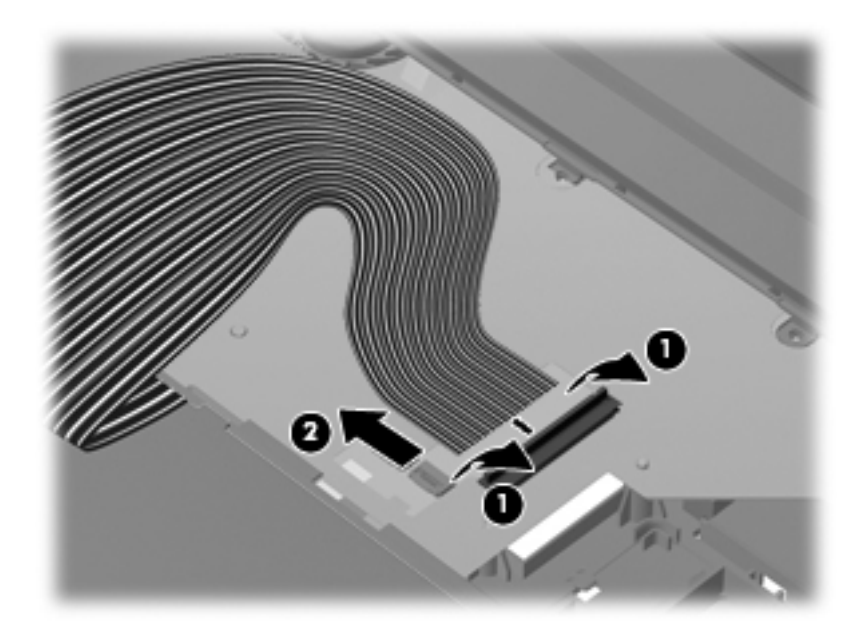

8. Remove the keyboard.

Reverse this procedure to install the keyboard.

## **Speakers**

| Description  | Spare part number |
|--------------|-------------------|
| Speakers (2) | 600848-001        |

Before removing the speakers:

- 1. Shut down the computer. If you are unsure whether the computer is off or in Hibernation, turn the computer on, and then shut it down through the operating system.
- 2. Disconnect all external devices connected to the computer.
- 3. Disconnect the power from the computer by first disconnecting the power cord from the AC outlet and then disconnecting the AC adapter from the computer.
- 4. Remove the battery (see "Battery" on page 4-7).
- 5. Remove the hard drive (see "Hard drive" on page 4-8).
- 6. Remove the memory module (see "Memory module" on page 4-11).
- 7. Remove the wireless module (see "Wireless module" on page 4-13).
- 8. Remove the optical drive (see "Optical drive" on page 4-16).
- 9. Remove the keyboard (see "Keyboard" on page 4-18).

Remove the speakers:

- 1. Turn the computer upside down with the rear of the computer toward you.
- 2. Remove the three Phillips PM2.5×5.0 screws inside the battery bay that secure the speaker assembly to the base enclosure.

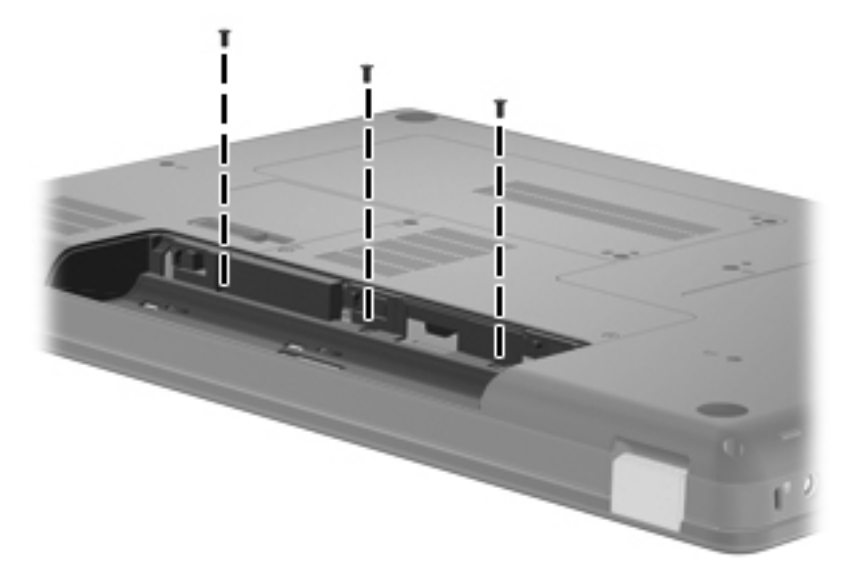

- 3. Turn the computer right-side up with the front toward you.
- 4. Open the computer **1** as far as possible.
- 5. Disconnect the speaker cable  $\boldsymbol{2}$  from the system board.

6. Use a thin flat-bladed screwdriver to pry up the front edge ③ of the speaker bar to a 45-degree angle, and then disengage it by pulling it free at that angle.

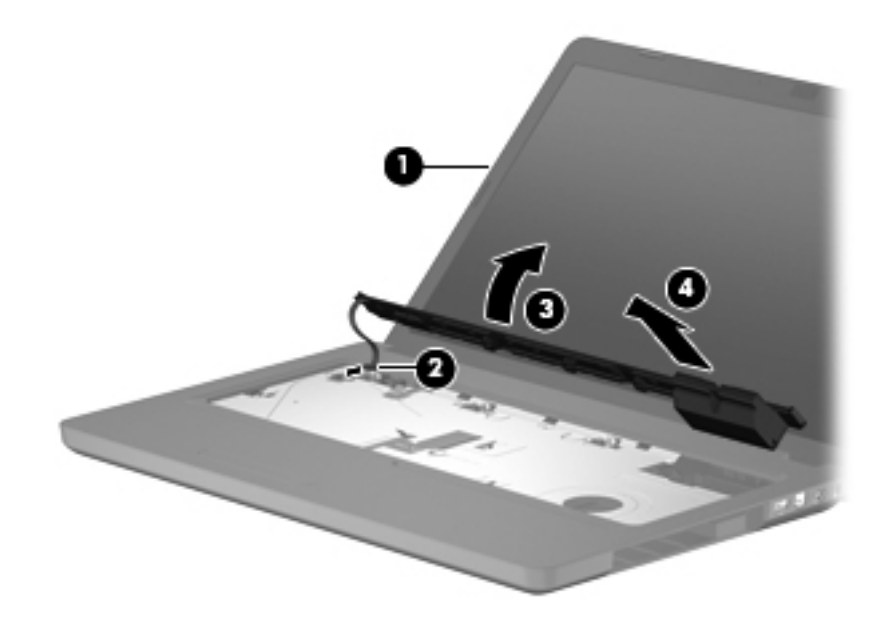

Reverse this procedure to install the speakers.

#### Top cover

| Description                                                             | Spare part number |
|-------------------------------------------------------------------------|-------------------|
| Includes TouchPad board for biscotti computer models                    | 600716-001        |
| Includes TouchPad board for silver computer models (for model 1.1 only) | 610696-001        |

Before removing the top cover:

- 1. Shut down the computer. If you are unsure whether the computer is off or in Hibernation, turn the computer on, and then shut it down through the operating system.
- 2. Disconnect all external devices connected to the computer.
- 3. Disconnect the power from the computer by first disconnecting the power cord from the AC outlet and then disconnecting the AC adapter from the computer.
- 4. Remove the battery (see "Battery" on page 4-7).
- 5. Remove the hard drive (see "Hard drive" on page 4-8).
- 6. Remove the memory module (see "Memory module" on page 4-11).
- 7. Remove the wireless module (see "Wireless module" on page 4-13).
- 8. Remove the optical drive (see "Optical drive" on page 4-16).
- 9. Remove the keyboard (see "Keyboard" on page 4-18).
- 10. Remove the speakers (see "Speakers" on page 4-21).

Remove the top cover:

- 1. Turn the computer upside down, with the front toward you.
- 2. Remove four Phillips PM2.5×3 screws from the battery bay **①**, one Phillips PM2.5×6.5 screw **②** from the hard drive bay (identified with a triangle icon embossed on the inside of the hard drive bay), and 11 Phillips PM2.5×6.5 screws **③** from the base enclosure.

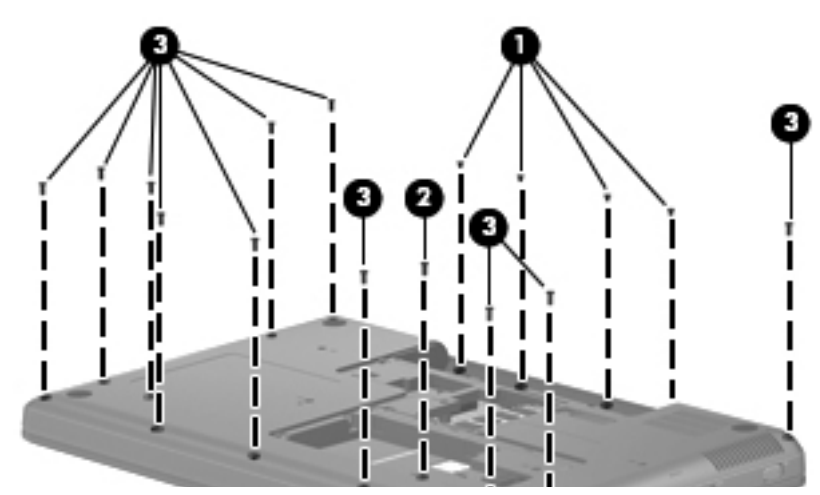

- 3. Turn the computer right-side up, with the front toward you.
- 4. Open the computer as far as possible.

5. Remove the Phillips PM2.5×6.5 screw that secures the top cover to the computer. This screw is identified by a triangle icon embossed on the top cover.

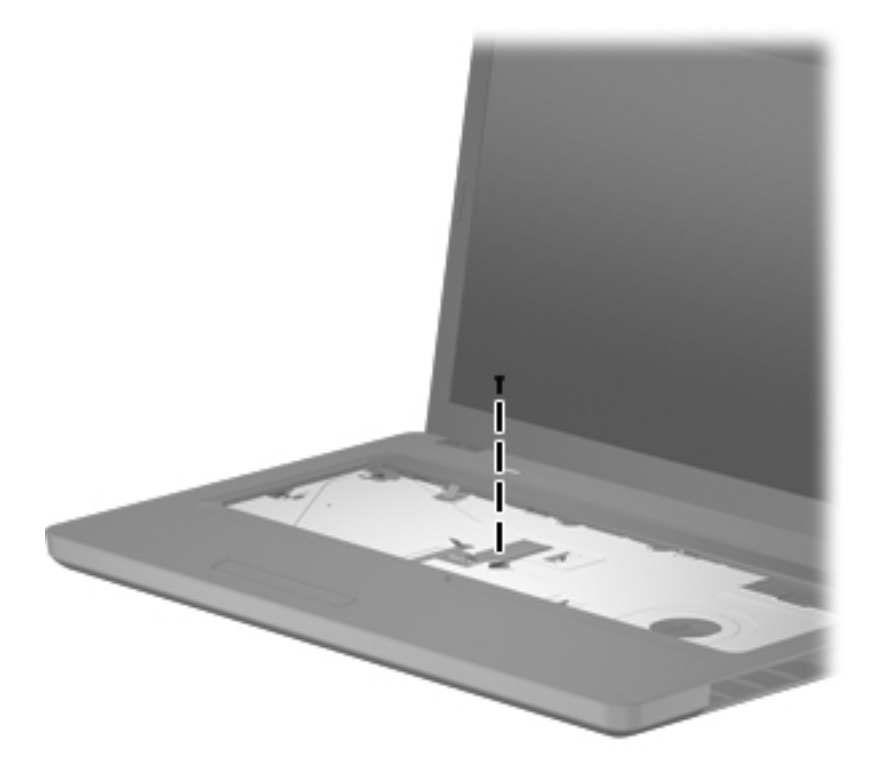

6. Release the speaker cable **1**, power button ZIF connector **2**, TouchPad ZIF connector **3**, and TouchPad button ZIF connector **4**.

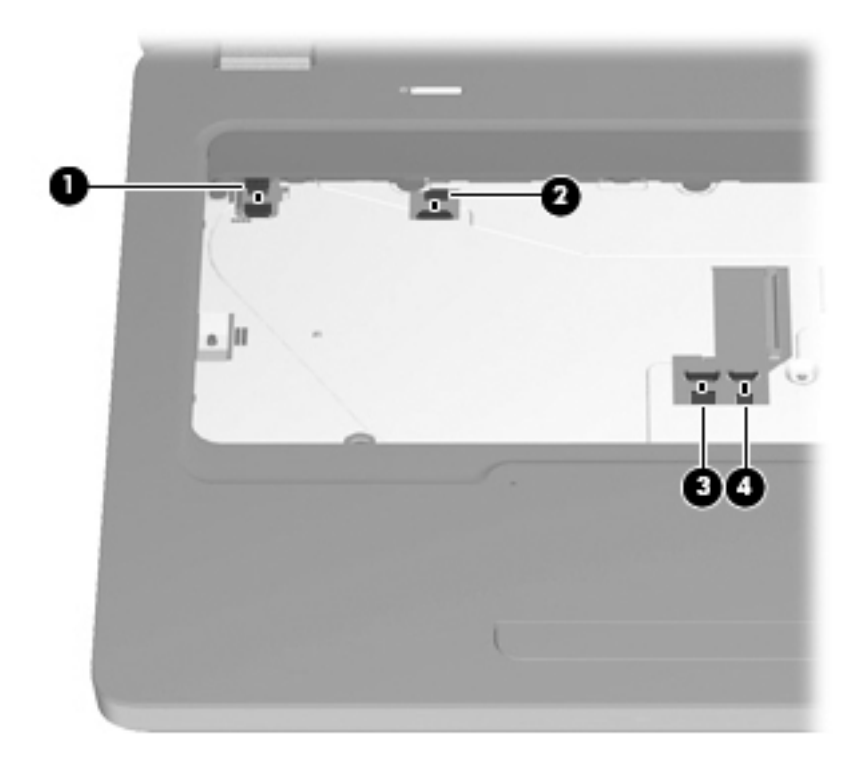

- 7. Use a small flat-bladed screwdriver to pry along the edges of the top cover to release the top cover ① from the base enclosure.
- 8. Remove the top cover  $\boldsymbol{2}$ .

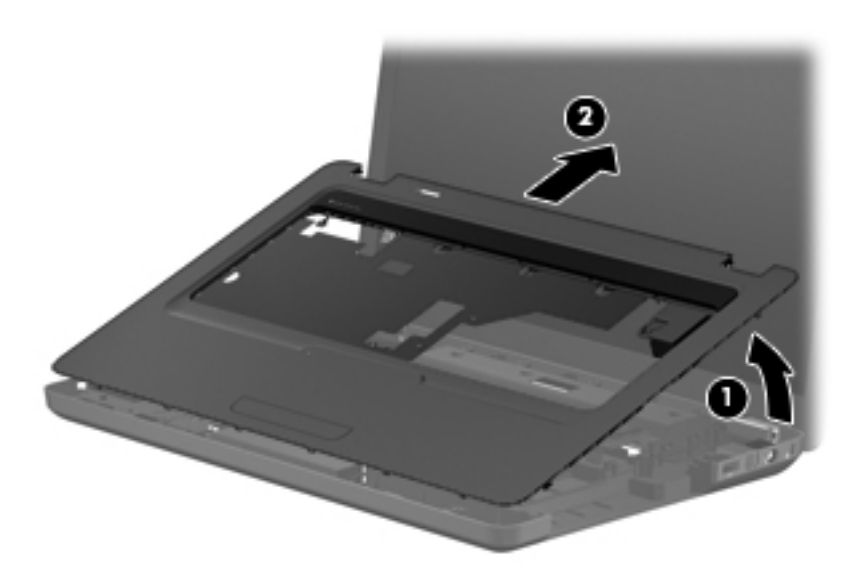

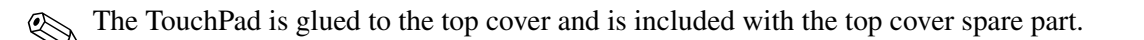

Reverse this procedure to install the top cover.

# Power button board

| Description                   | Spare part number |
|-------------------------------|-------------------|
| Power button board with cable | 600718-001        |

Before removing the power button board:

- 1. Shut down the computer. If you are unsure whether the computer is off or in Hibernation, turn the computer on, and then shut it down through the operating system.
- 2. Disconnect all external devices connected to the computer.
- 3. Disconnect the power from the computer by first disconnecting the power cord from the AC outlet and then disconnecting the AC adapter from the computer.
- 4. Remove the battery (see "Battery" on page 4-7).
- 5. Remove the hard drive (see "Hard drive" on page 4-8).
- 6. Remove the memory module (see "Memory module" on page 4-11).
- 7. Remove the wireless module (see "Wireless module" on page 4-13).
- 8. Remove the optical drive (see "Optical drive" on page 4-16).
- 9. Remove the keyboard (see "Keyboard" on page 4-18).
- 10. Remove the speakers (see "Speakers" on page 4-21).
- 11. Remove the top cover (see "Top cover" on page 4-23).

Remove the power button board:

- 1. Turn the top cover upside down.
- 2. Remove the Phillips PM2.5×3.0 screw ① that secures the power button board to the top cover.
- 3. Lift up and remove the power button board **2**.

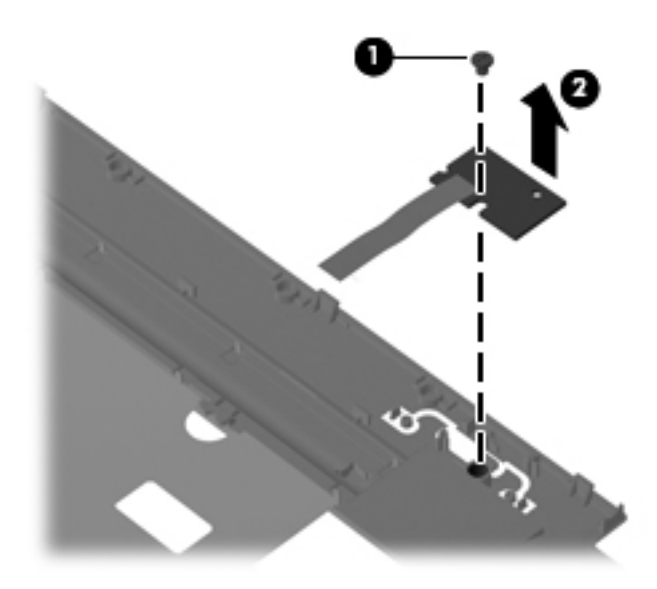

Reverse this procedure to install the power button board.

## TouchPad button board

| Description           | Spare part number |
|-----------------------|-------------------|
| TouchPad button board | 595203-001        |

Before removing the TouchPad button board:

- 1. Shut down the computer. If you are unsure whether the computer is off or in Hibernation, turn the computer on, and then shut it down through the operating system.
- 2. Disconnect all external devices connected to the computer.
- 3. Disconnect the power from the computer by first disconnecting the power cord from the AC outlet and then disconnecting the AC adapter from the computer.
- 4. Remove the battery (see "Battery" on page 4-7).
- 5. Remove the hard drive (see "Hard drive" on page 4-8).
- 6. Remove the memory module (see "Memory module" on page 4-11).
- 7. Remove the wireless module (see "Wireless module" on page 4-13).
- 8. Remove the optical drive (see "Optical drive" on page 4-16).
- 9. Remove the keyboard (see "Keyboard" on page 4-18).
- 10. Remove the speakers (see "Speakers" on page 4-21).
- 11. Remove the top cover (see "Top cover" on page 4-23).

Remove the TouchPad button board:

- 1. Remove the two Phillips PM2.5×3.0 screws **1** that secure the TouchPad button board to the top cover.
- 2. Lift up the back edge 2 of the TouchPad button board, and then rotate the board 3 toward you to remove it.

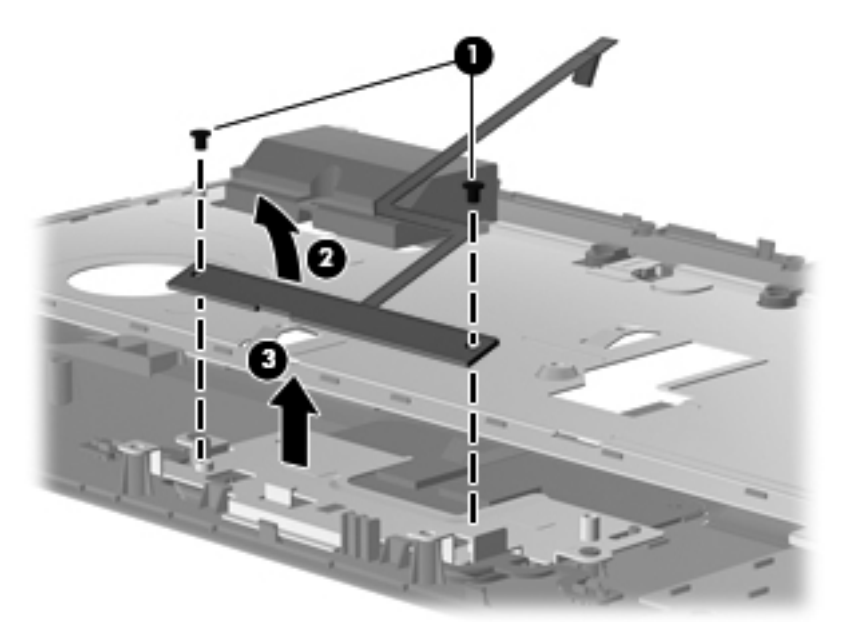

Reverse this procedure to install the TouchPad button board.

# Display assembly

| Description                                                                                    | Spare part number |
|------------------------------------------------------------------------------------------------|-------------------|
| 43.9-cm (17.3-in) High Definition (HD), light-emitting diode (LED) BrightView display assembly |                   |
| For biscotti computer models                                                                   | 599078-001        |
| For biscotti computer models with webcam                                                       | 599079-001        |
| For silver computer models (for model 1.1 only)                                                | 608466-001        |
| For silver computer models with webcam (for model 1.1 only)                                    | 608467-001        |

Before removing the display assembly:

- 1. Shut down the computer. If you are unsure whether the computer is off or in Hibernation, turn the computer on, and then shut it down through the operating system.
- 2. Disconnect all external devices connected to the computer.
- 3. Disconnect the power from the computer by first disconnecting the power cord from the AC outlet and then disconnecting the AC adapter from the computer.
- 4. Remove the battery (see "Battery" on page 4-7).
- 5. Remove the hard drive (see "Hard drive" on page 4-8).
- 6. Remove the memory module (see "Memory module" on page 4-11).
- 7. Remove the wireless module (see "Wireless module" on page 4-13).
- 8. Remove the optical drive (see "Optical drive" on page 4-16).
- 9. Remove the keyboard (see "Keyboard" on page 4-18).
- 10. Remove the speakers (see "Speakers" on page 4-21).
- 11. Remove the top cover (see "Top cover" on page 4-23).

To remove the display assembly:

- 1. Disconnect the display panel cable **1**, and then disconnect the microphone cable **2** from the system board and remove the cable from its routing channel.
- 2. Pull the antenna cables through the opening in the base enclosure ③ and disengage the cables from the clip in the routing channel leading to the display hinge ④.
- 3. Disconnect the webcam cable ③ from the system board and release it from the clips that attach it to the system board.

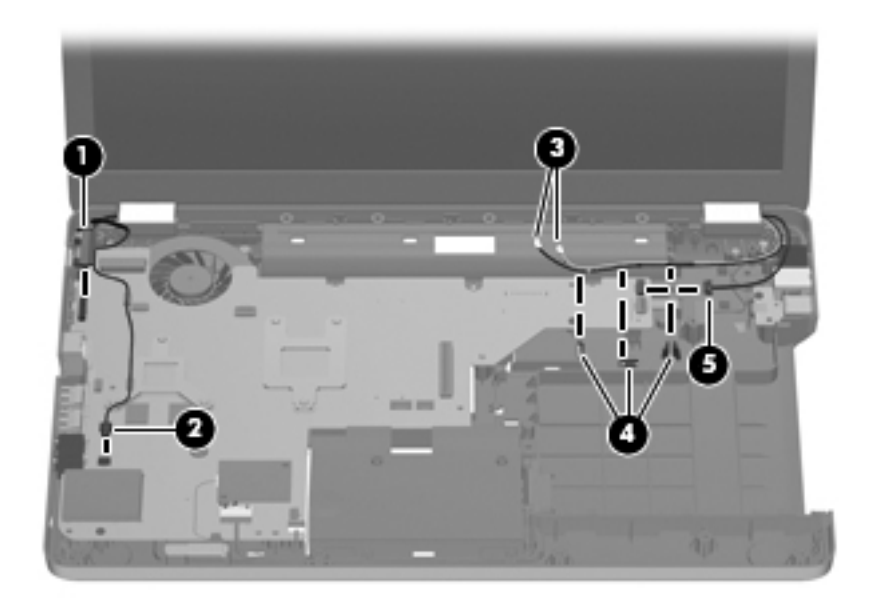

**CAUTION:** Support the display assembly when removing the following screws. Failure to support the display assembly can a result in damage to the display assembly and other computer components.

- 4. Remove the four Phillips PM2.5×6.5 screws **1** securing the display hinges to the computer.
- 5. Lift the display panel **2** straight up to remove it.

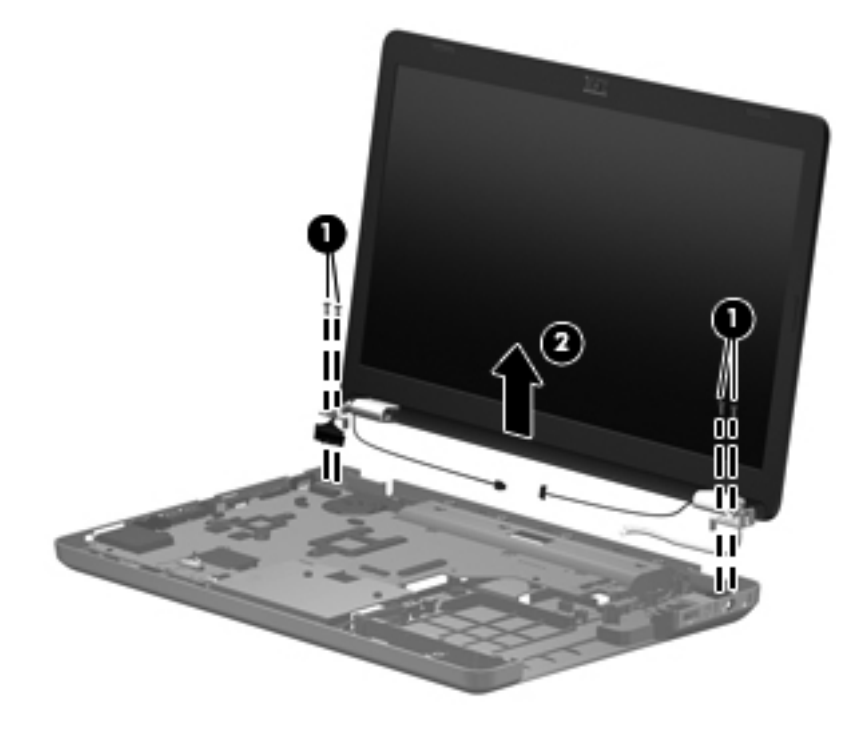

Reverse this procedure to install the display assembly.
To remove the display bezel or any of the display assembly internal components:

1. Remove the following screw covers and screws:

• Two Mylar screw covers on the display bezel bottom edge. The display Mylar screw covers are included in the Display Rubber Kit, spare part number 595198-001.

**②** Two Phillips PM2.5×7.0 screws on the display bezel bottom edge.

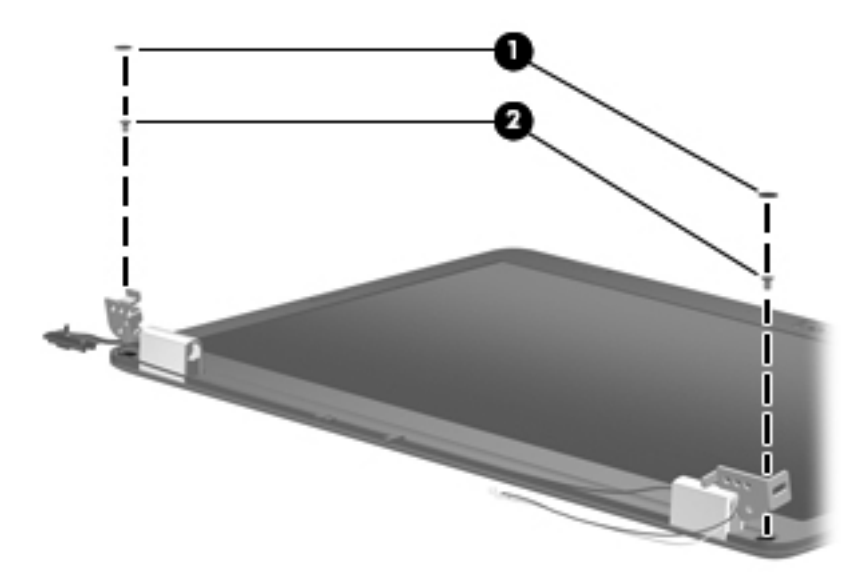

- 2. Flex the inside edges of the bezel at the top and bottom **1**, and the left and right sides **2**, until the bezel disengages from the display enclosure.
- 3. Remove the display bezel **③**.

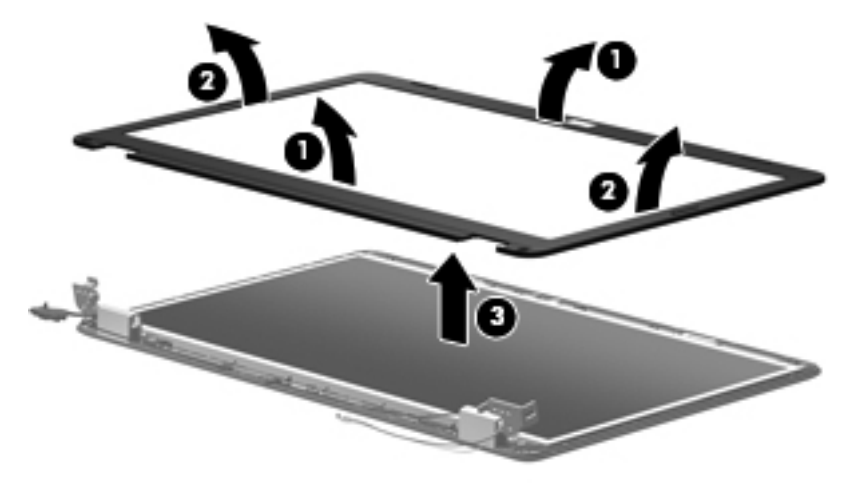

Reverse this procedure to install the display bezel.

To remove the webcam module (select models only):

- 1. Lift the webcam module **1** as far from the display enclosure as the webcam module cable allows.
- 2. Disconnect the webcam module cable **2** from the webcam module, and remove the webcam module. The webcam module is available using spare part number 600166-001.

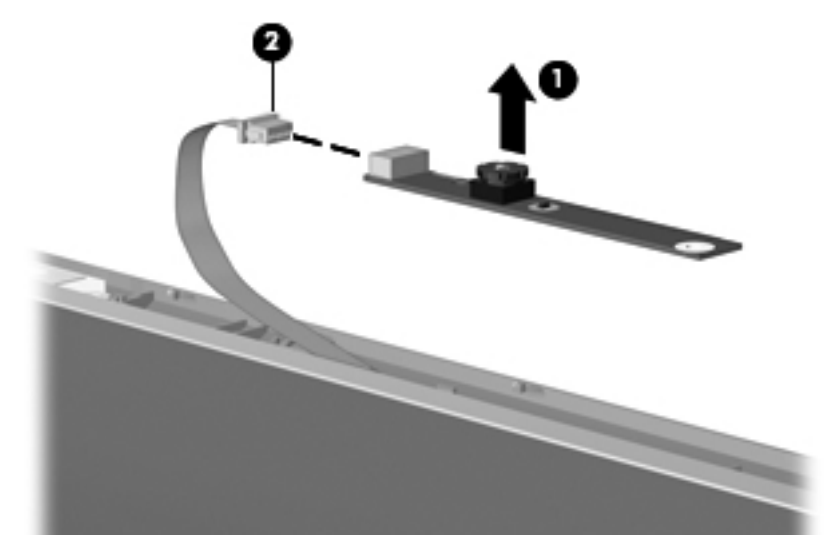

Reverse this procedure to install the webcam module.

To remove the display hinge covers:

- 1. Remove the two Phillips PM2.5×6.0 screws **①** that secure the hinges to the display enclosure.
- 2. Remove the display hinge covers **2**. The display hinge covers are available using spare part number 600650-001.

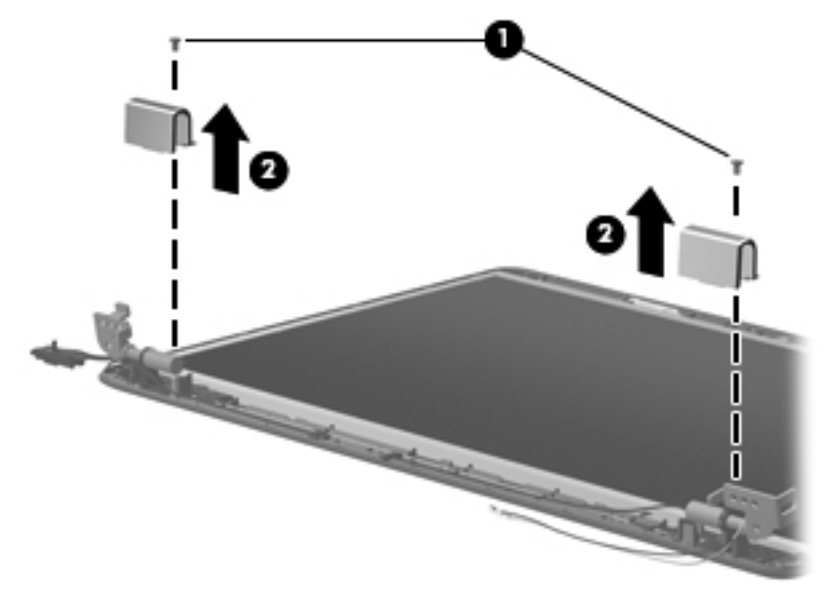

Reverse this procedure to install the display hinge covers.

To remove the display panel:

- 1. Remove the eight Phillips PM2.5×6.0 screws **①** that secure the display panel to the display enclosure.
- 2. Release the display panel cable **2** from the routing channel.
- 3. Remove the display panel ③ from the display enclosure.

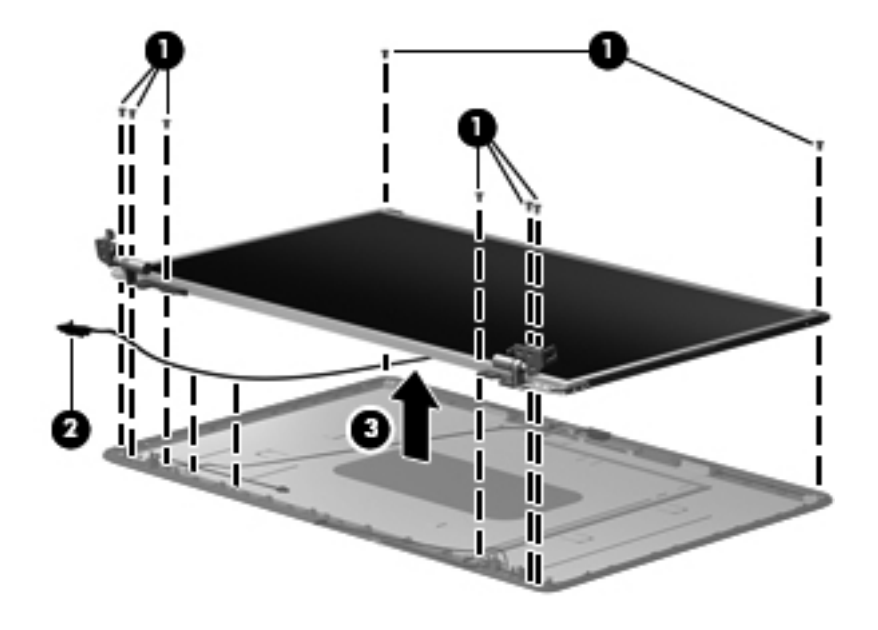

Reverse this procedure to install the display panel.

To remove the display panel brackets:

- 1. Remove the two Phillips PM2.0×3.0 screws **1** that secure each bracket to the display panel.
- 2. Remove the display panel brackets **2** from the display panel. The display panel brackets are available using spare part number 600711-001.

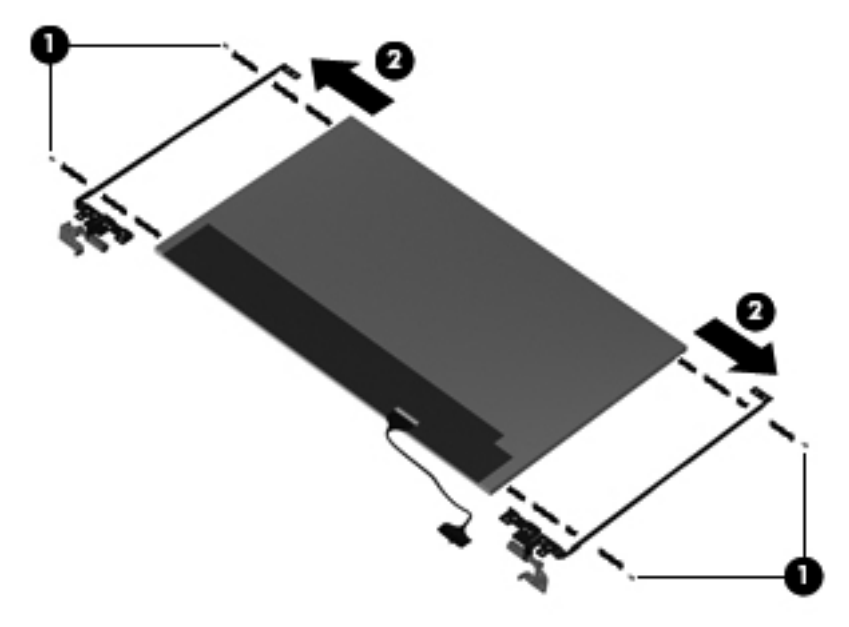

Reverse this procedure to install the display panel brackets.

To remove the wireless antenna transceivers:

- 1. Lift up on the silver transceiver **1** and release the adhesive material from the display cover **2**.
- 2. Lift up to remove the antenna transceivers **③**. The wireless antenna transceivers with cable are available with the LCD cable kit using spare part number 599087-001.

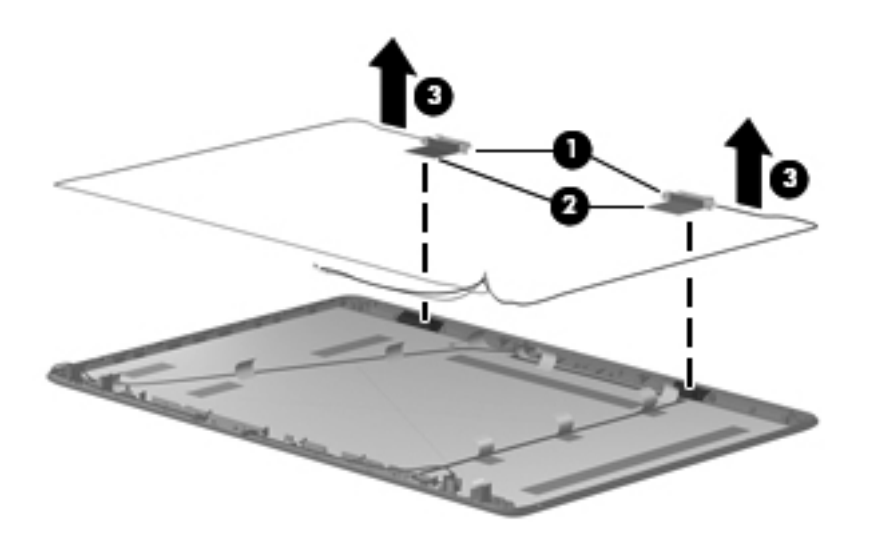

Reverse this procedure to install the display wireless antenna transceivers.

To remove the microphone module:

- 1. Release the microphone from the clip **1** and release the microphone cable from the adhesive tabs **2**.
- 2. Lift up to remove the microphone cable ③. The microphone module is available with the LCD cable kit using spare part number 599087-001.

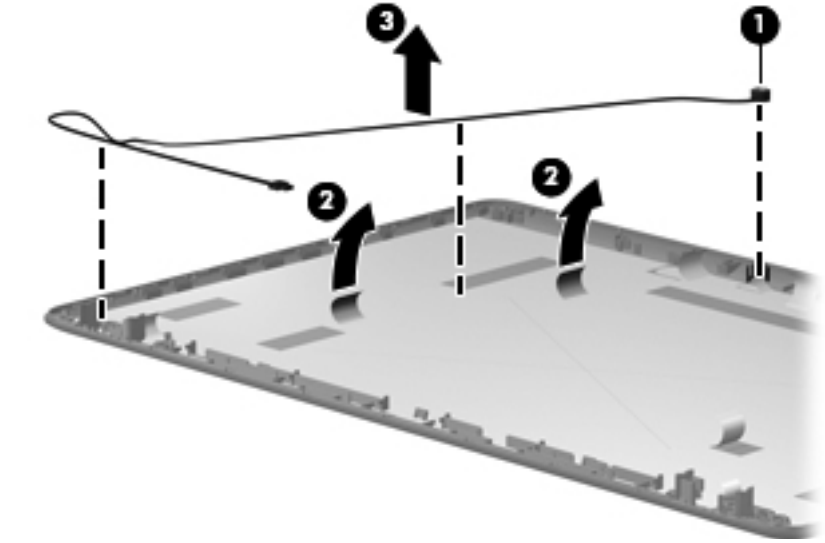

Reverse this procedure to install the microphone module.

To remove the webcam cable (select models only):

- 1. Disconnect the webcam cable **1** from the base enclosure.
- 2. Lift the foil tabs **2** that cover the cable, and then remove the cable **3**.

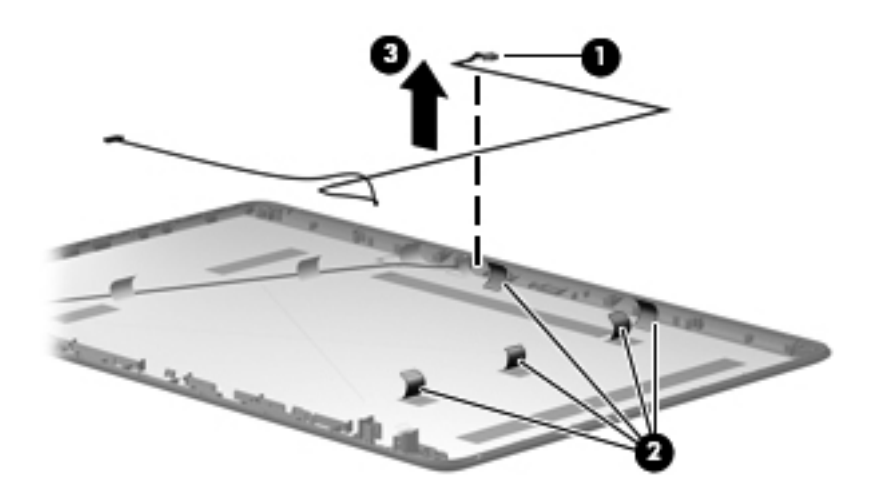

Reverse this procedure to install the webcam cable.

#### USB board

| Description          | Spare part number |
|----------------------|-------------------|
| USB board with cable | 600717-001        |

Before removing the USB board:

- 1. Shut down the computer. If you are unsure whether the computer is off or in Hibernation, turn the computer on, and then shut it down through the operating system.
- 2. Disconnect all external devices connected to the computer.
- 3. Disconnect the power from the computer by first disconnecting the power cord from the AC outlet and then disconnecting the AC adapter from the computer.
- 4. Remove the battery (see "Battery" on page 4-7).
- 5. Remove the hard drive (see "Hard drive" on page 4-8).
- 6. Remove the memory module (see "Memory module" on page 4-11).
- 7. Remove the wireless module (see "Wireless module" on page 4-13).
- 8. Remove the optical drive (see "Optical drive" on page 4-16).
- 9. Remove the keyboard (see "Keyboard" on page 4-18).
- 10. Remove the top cover (see "Top cover" on page 4-23).
- 11. Remove the display assembly (see "Display assembly" on page 4-28).

Remove the USB board:

- 1. Disconnect the USB board cable **1** from the system board.
- 2. Remove the Phillips PM2.5×60 screw 2 that connects the USB board to the system board.
- 3. Lift the USB board ③ straight up to remove it from the computer. The USB cable is available with the cable kit using spare part number 600853-001.

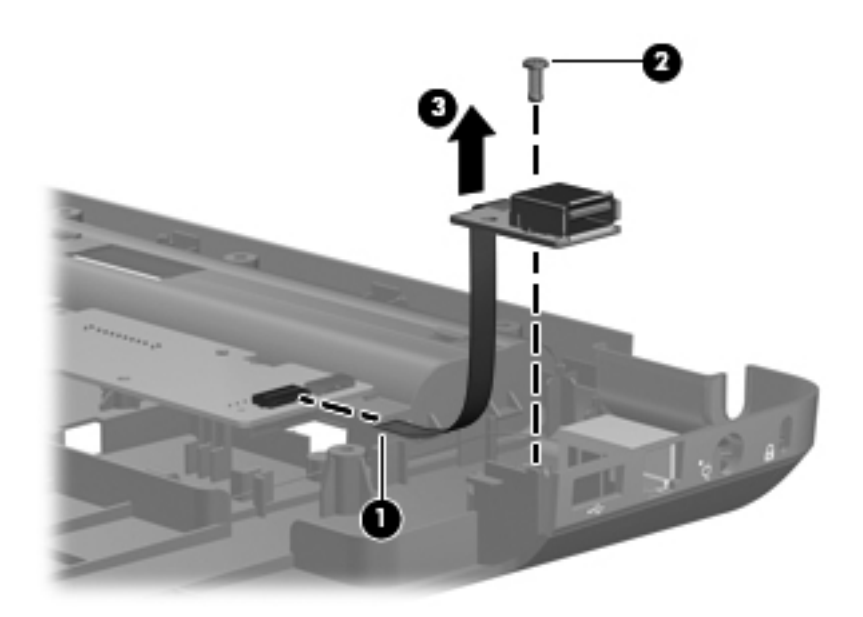

Reverse this procedure to install a USB board.

#### Power connector

| Description                      | Spare part number |
|----------------------------------|-------------------|
| Power connector (includes cable) | 600719-001        |

Before removing the power connector cable:

- 1. Shut down the computer. If you are unsure whether the computer is off or in Hibernation, turn the computer on, and then shut it down through the operating system.
- 2. Disconnect all external devices connected to the computer.
- 3. Disconnect the power from the computer by first disconnecting the power cord from the AC outlet and then disconnecting the AC adapter from the computer.
- 4. Remove the battery (see "Battery" on page 4-7).
- 5. Remove the hard drive (see "Hard drive" on page 4-8).
- 6. Remove the memory module (see "Memory module" on page 4-11).
- 7. Remove the wireless module (see "Wireless module" on page 4-13).
- 8. Remove the optical drive (see "Optical drive" on page 4-16).
- 9. Remove the keyboard (see "Keyboard" on page 4-18).
- 10. Remove the top cover (see "Top cover" on page 4-23).
- 11. Remove the display assembly (see "Display assembly" on page 4-28).

Remove the power connector cable by disconnecting the cable connector from the system board.

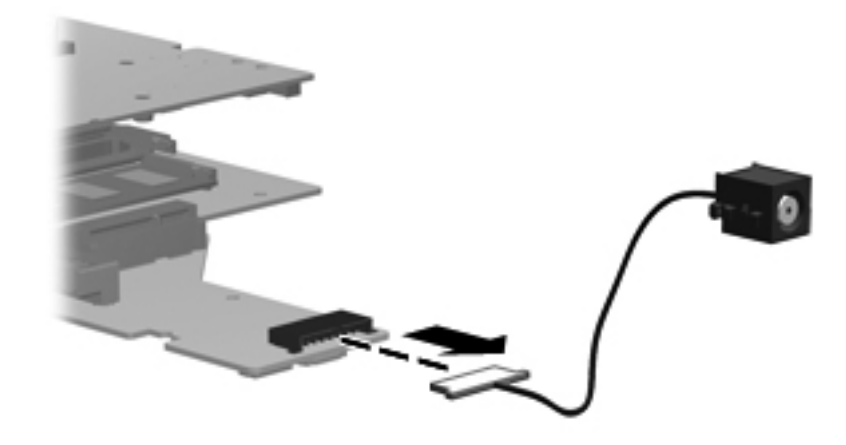

Reverse this procedure to install the power connector cable.

#### **Bluetooth module**

| Description            | Spare part number |
|------------------------|-------------------|
| Bluetooth module       | 537921-001        |
| Bluetooth module cable | 602538-001        |

Before removing the Bluetooth module:

- 1. Shut down the computer. If you are unsure whether the computer is off or in Hibernation, turn the computer on, and then shut it down through the operating system.
- 2. Disconnect all external devices connected to the computer.
- 3. Disconnect the power from the computer by first disconnecting the power cord from the AC outlet and then disconnecting the AC adapter from the computer.
- 4. Remove the battery (see "Battery" on page 4-7).
- 5. Remove the hard drive (see "Hard drive" on page 4-8).
- 6. Remove the memory module (see "Memory module" on page 4-11).
- 7. Remove the wireless module (see "Wireless module" on page 4-13).
- 8. Remove the optical drive (see "Optical drive" on page 4-16).
- 9. Remove the keyboard (see "Keyboard" on page 4-18).
- 10. Remove the top cover (see "Top cover" on page 4-23).
- 11. Remove the display assembly (see "Display assembly" on page 4-28).

Remove the Bluetooth module:

- 1. Disconnect the Bluetooth module cable **1** from the system board.
- 2. Remove the Bluetooth module  $\boldsymbol{Q}$ .

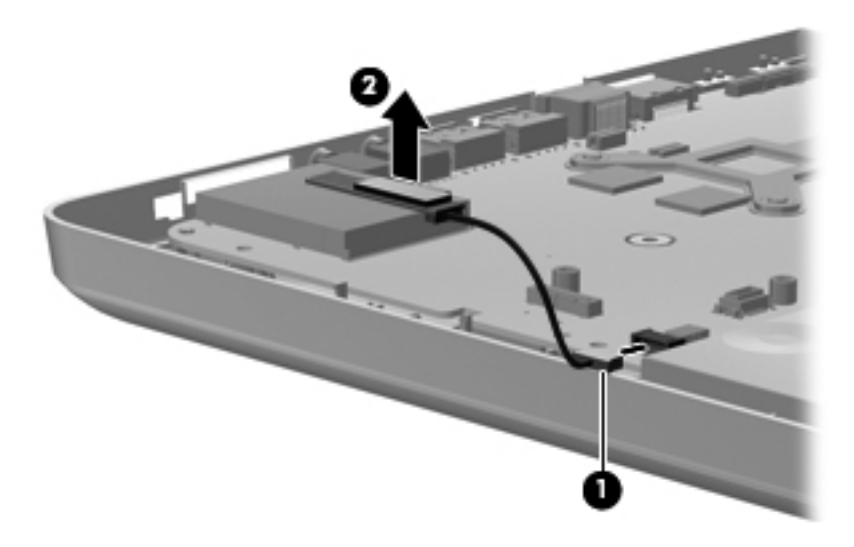

Reverse this procedure to install the Bluetooth module.

#### Modem

| Description  | Spare part number |
|--------------|-------------------|
| Modem module | 510100-001        |

Before removing the modem:

- 1. Shut down the computer. If you are unsure whether the computer is off or in Hibernation, turn the computer on, and then shut it down through the operating system.
- 2. Disconnect all external devices connected to the computer.
- 3. Disconnect the power from the computer by first disconnecting the power cord from the AC outlet and then disconnecting the AC adapter from the computer.
- 4. Remove the battery (see "Battery" on page 4-7).
- 5. Remove the hard drive (see "Hard drive" on page 4-8).
- 6. Remove the memory module (see "Memory module" on page 4-11).
- 7. Remove the wireless module (see "Wireless module" on page 4-13).
- 8. Remove the optical drive (see "Optical drive" on page 4-16).
- 9. Remove the keyboard (see "Keyboard" on page 4-18).
- 10. Remove the top cover (see "Top cover" on page 4-23).
- 11. Remove the display assembly (see "Display assembly" on page 4-28).

Remove the modem:

- 1. Remove the two Phillips PM2.0×3.0 screws **1** that secure the modem to the system board.
- 2. Lift up the modem from the computer **2**.

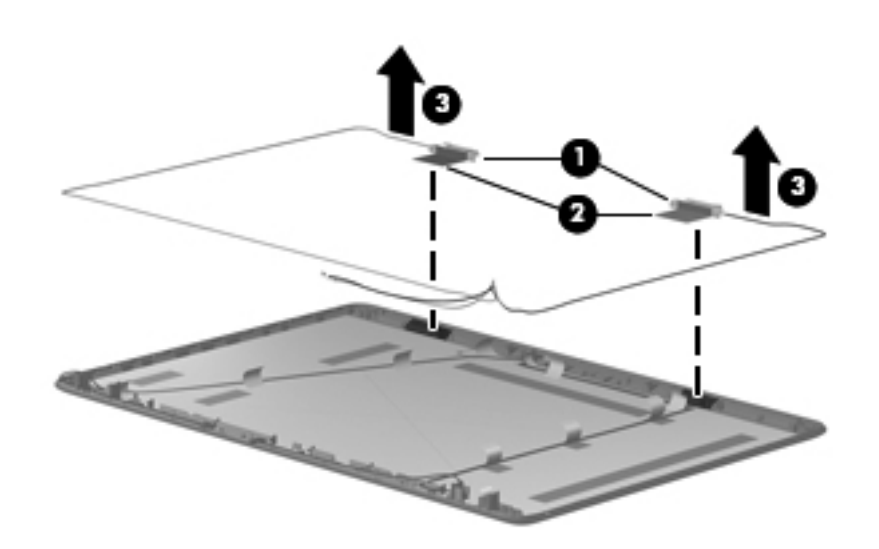

Reverse this procedure to install the modem.

### System board

The system board spare part kit includes UMA or discrete graphics subsystem memory and replacement thermal material.

| Description                                | Spare part number |
|--------------------------------------------|-------------------|
| HM55 discrete system board                 | 595181-001        |
| HM55 UMA system board                      | 595182-001        |
| HM55 HDMI discrete system board            | 595183-001        |
| HM55 HDMI UMA system board                 | 595184-001        |
| HM55 1.1 discrete system board             | 608823-001        |
| HM55 1.1 HDMI discrete system board        | 608824-001        |
| GL40 UMA system board (for model 1.1 only) | 605139-001        |

Before removing the system board:

- 1. Shut down the computer. If you are unsure whether the computer is off or in Hibernation, turn the computer on, and then shut it down through the operating system.
- 2. Disconnect all external devices connected to the computer.
- 3. Disconnect the power from the computer by first disconnecting the power cord from the AC outlet and then disconnecting the AC adapter from the computer.
- 4. Remove the battery (see "Battery" on page 4-7).
- 5. Remove the hard drive (see "Hard drive" on page 4-8).
- 6. Remove the memory module (see "Memory module" on page 4-11).
- 7. Remove the wireless module (see "Wireless module" on page 4-13).
- 8. Remove the optical drive (see "Optical drive" on page 4-16).
- 9. Remove the keyboard (see "Keyboard" on page 4-18).
- 10. Remove the top cover (see "Top cover" on page 4-23).
- 11. Remove the display assembly (see "Display assembly" on page 4-28).

When replacing the system board, be sure that the following components are removed from the defective system board and installed on the replacement system board:

- Memory module (see "Memory module" on page 4-11)
- Wireless module (see "Wireless module" on page 4-13)
- Modem module (see "Modem" on page 4-43)
- Fan/heat sink assembly (see "Fan/heat sink assembly" on page 4-47)
- Processor (see "Processor" on page 4-53)

Remove the system board:

- 1. Disconnect the RJ-11 connector cable **1** from its mounting clip in the base enclosure.
- 2. Disconnect the optical drive connector cable **2** from the system board.
- 3. Disconnect the Bluetooth cable ③ from the system board.
- 4. Disconnect the USB cable **4** from the system board.
- 5. Disconnect the power connector cable **⑤** from the system board.

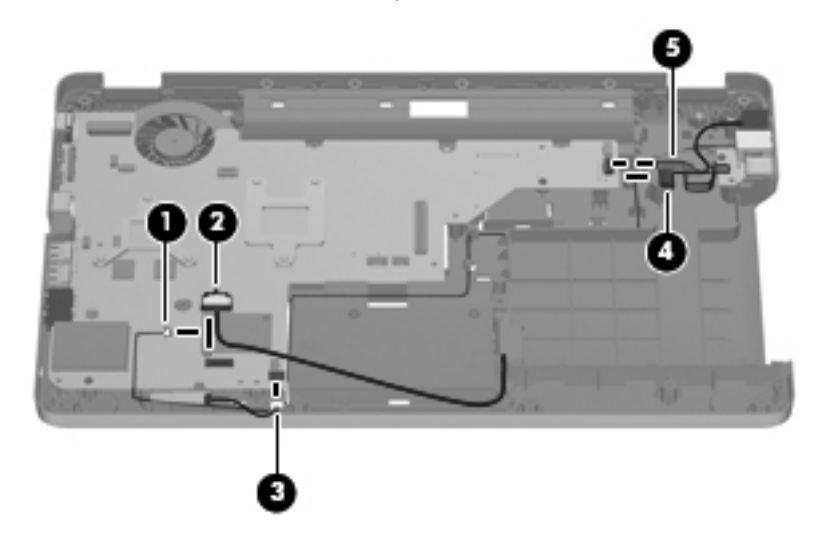

- 6. Remove the three PM2.5×4.0 screws ① that secure the system board to the base enclosure.
- 7. Grasp the right edge **2** of the system board and lift it up to a 45-degree angle.
- 8. Pull it away from the base enclosure ③ at that angle.

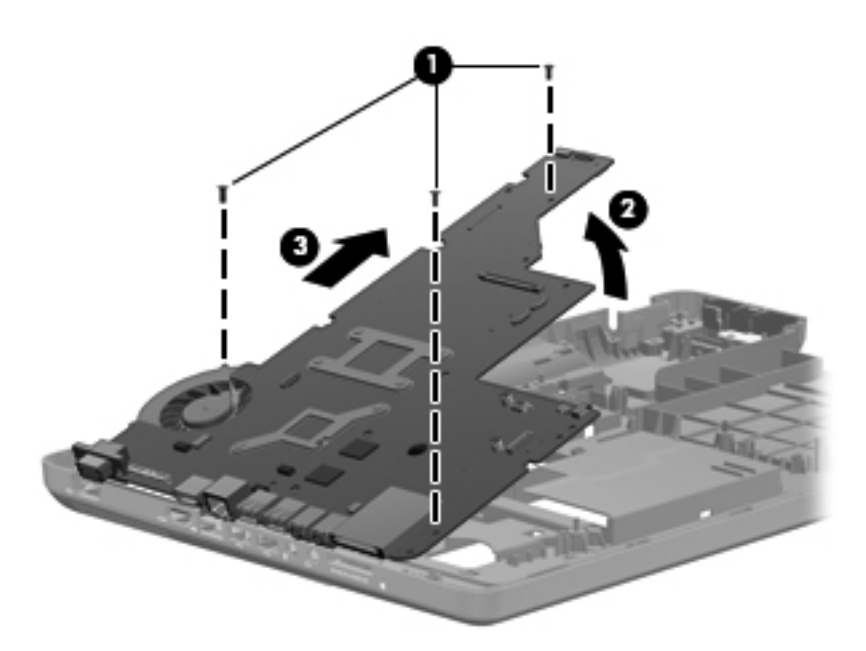

Reverse this procedure to install the system board.

#### **RTC battery**

| Description | Spare part number |
|-------------|-------------------|
| RTC battery | 602745-001        |

Before removing the RTC battery:

- 1. Shut down the computer. If you are unsure whether the computer is off or in Hibernation, turn the computer on, and then shut it down through the operating system.
- 2. Disconnect all external devices connected to the computer.
- 3. Disconnect the power from the computer by first disconnecting the power cord from the AC outlet and then disconnecting the AC adapter from the computer.
- 4. Remove the battery (see "Battery" on page 4-7).
- 5. Remove the hard drive (see "Hard drive" on page 4-8).
- 6. Remove the memory module (see "Memory module" on page 4-11).
- 7. Remove the wireless module (see "Wireless module" on page 4-13).
- 8. Remove the optical drive (see "Optical drive" on page 4-16).
- 9. Remove the keyboard (see "Keyboard" on page 4-18).
- 10. Remove the top cover (see "Top cover" on page 4-23).
- 11. Remove the display assembly (see "Display assembly" on page 4-28).
- 12. Remove the sytem board (see "System board" on page 4-44).

Remove the RTC battery:

- 1. Use a sharp, non-conductive tool to release the clip **1** that secures the battery to the system board.
- 2. Lift the battery **2** out of the computer.

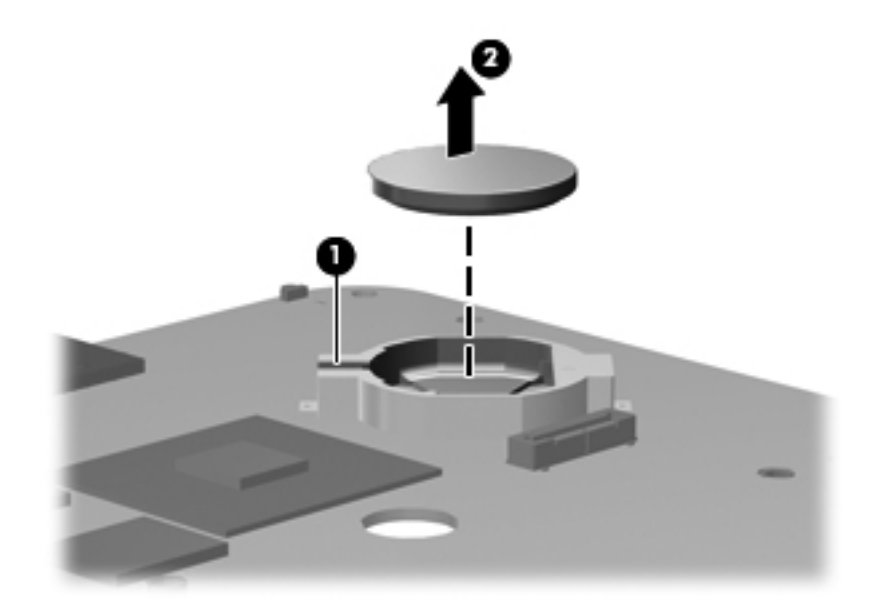

Reverse this procedure to install the RTC battery.

#### Fan/heat sink assembly

| Description                                                                                                    | Spare part number |
|----------------------------------------------------------------------------------------------------|-------------------|
| Fan/heat sink assembly (includes replacement thermal material) for use only with computer models with UMA graphics subsystem memory      | 595832-001        |
| Fan/heat sink assembly (includes replacement thermal material) for use only with computer models with discrete graphics subsystem memory | 595833-001        |
| Fan/heat sink assembly (includes replacement thermal material) for use only with computer models with GL40 UMA graphics subsystem memory | 606573-001        |

Before removing the fan/heat sink assembly:

- 1. Shut down the computer. If you are unsure whether the computer is off or in Hibernation, turn the computer on, and then shut it down through the operating system.
- 2. Disconnect all external devices connected to the computer.
- 3. Disconnect the power from the computer by first disconnecting the power cord from the AC outlet and then disconnecting the AC adapter from the computer.
- 4. Remove the battery (see "Battery" on page 4-7).
- 5. Remove the hard drive (see "Hard drive" on page 4-8).
- 6. Remove the memory module (see "Memory module" on page 4-11).
- 7. Remove the wireless module (see "Wireless module" on page 4-13).
- 8. Remove the optical drive (see "Optical drive" on page 4-16).
- 9. Remove the keyboard (see "Keyboard" on page 4-18).
- 10. Remove the top cover (see "Top cover" on page 4-23).
- 11. Remove the display assembly (see "Display assembly" on page 4-28).
- 12. Remove the sytem board (see "System board" on page 4-44).

Remove the fan/heat sink assembly:

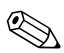

Due to the adhesive quality of the thermal material located between the fan/heat sink assembly and system board components, you might need to move the fan/heat sink assembly from side to side to detach the assembly.

**CAUTION:** To avoid damage to the processor, loosen the fan/heat sink assembly screws in the sequence indicated on the heat sink assembly. Likewise, tighten the screws in the same sequence when installing the fan/heat sink assembly.

Steps 1 through 4 apply only to computer models equipped with graphics subsystems having UMA memory.

- 1. Turn the system board right-side up, with the back edge toward you.
- 2. Disconnect the fan cable from the system board.

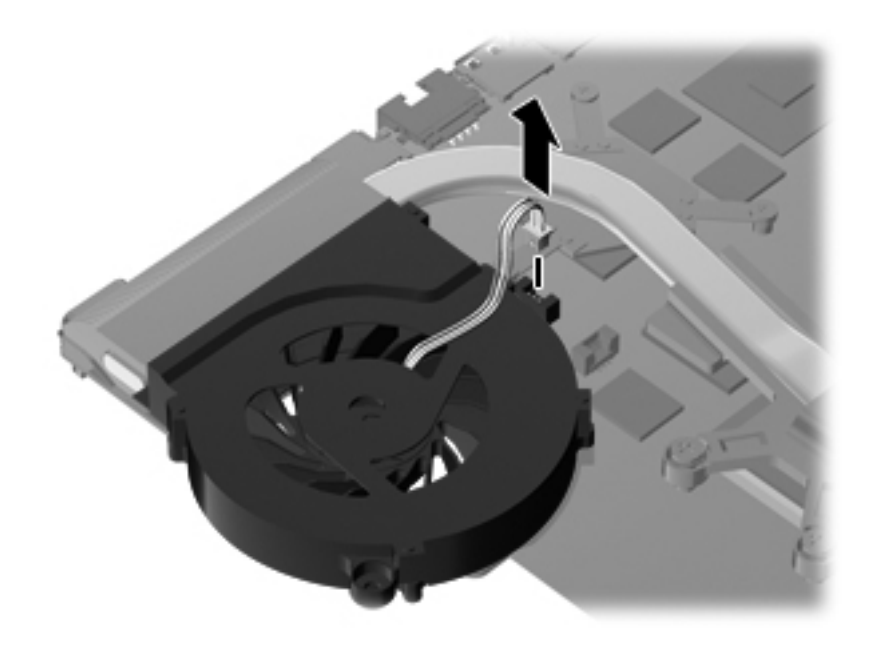

3. Loosen the four Phillips spring-loaded captive screws **1** that secure the fan/heat sink assembly in the sequence shown on the heat sink.

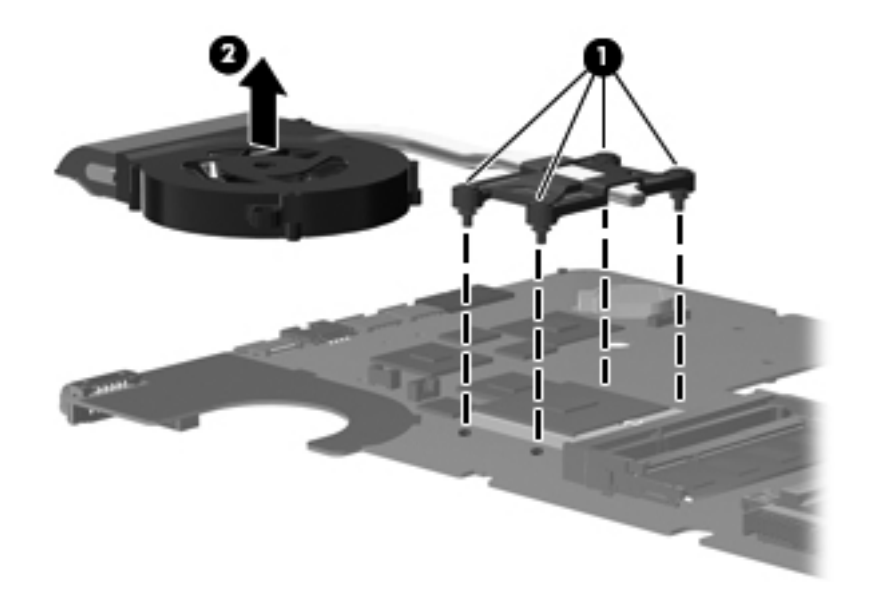

4. Remove the fan/heat sink assembly **2** by lifting it straight up.

Steps 5 through 8 apply only to computer models equipped with graphics subsystems having discrete memory.

- 5. Turn the system board right-side up, with the front toward you.
- 6. Disconnect the fan cable from the system board.

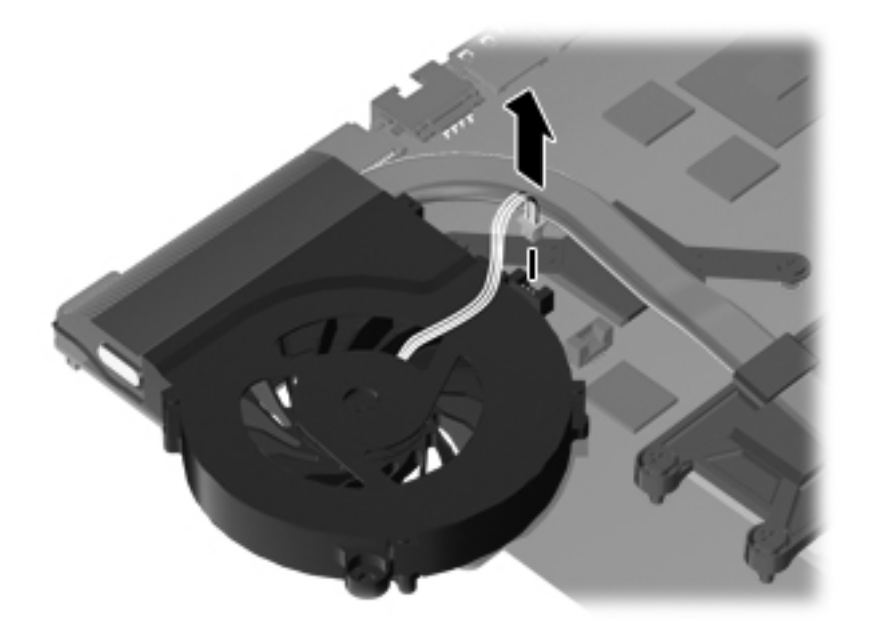

- 7. Loosen the two Phillips captive screws ① and four Phillips spring-loaded captive screws ② in the sequence shown on the heat sink.
- 8. Remove the fan/heat sink assembly **③** by lifting it straight up.

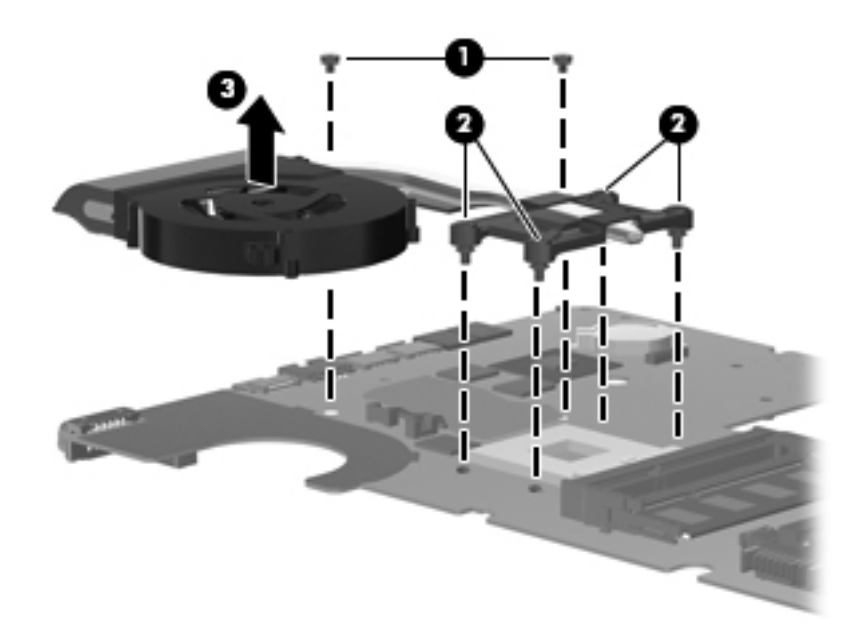

Reverse this procedure to install the fan/heat sink assembly.

The following illustration shows the replacement thermal material locations for computer models graphics subsystems having UMA memory

The thermal material must be thoroughly cleaned from the surfaces of the fan/heat sink assembly and the system board components each time the fan/heat sink assembly is removed. Thermal grease is located on the section of the fan/heat sink assembly **1** that services the processor **2**. Replacement thermal grease and pads are included in spare parts kits for all system boards, fan/heat sink assemblies, and processors.

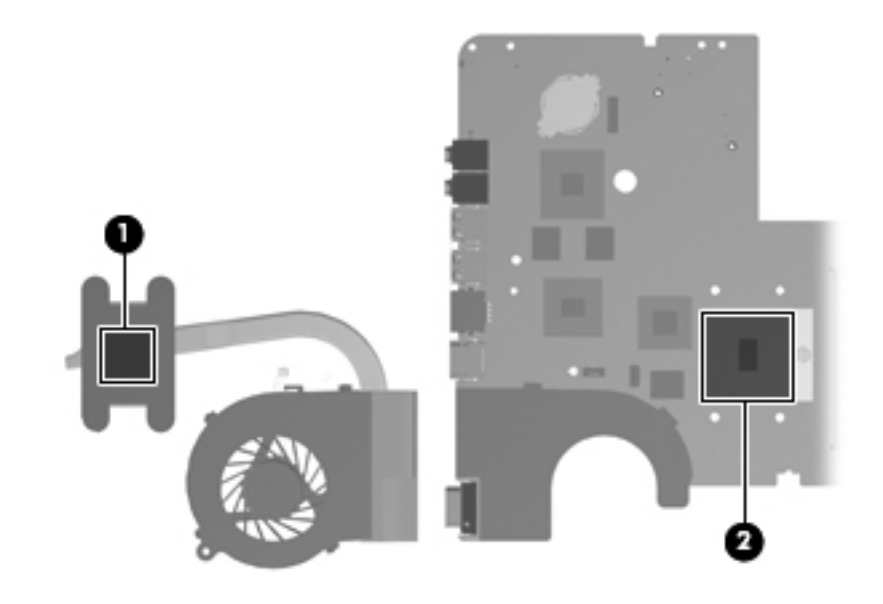

The following illustration shows the replacement thermal material locations for computer models equipped with graphics subsystems with discrete memory.

The thermal material must be thoroughly cleaned from the surfaces of the fan/heat sink assembly and the system board components each time the fan/heat sink assembly is removed. Thermal grease is located on the section of the fan/heat sink assembly **1** that services the processor **3**. A thermal pad is located on the section of the fan/heat sink assembly **2** that services the Northbridge chip **4**. Replacement thermal grease and pads are included with all system board, fan/heat sink assembly, and processor spare part kits.

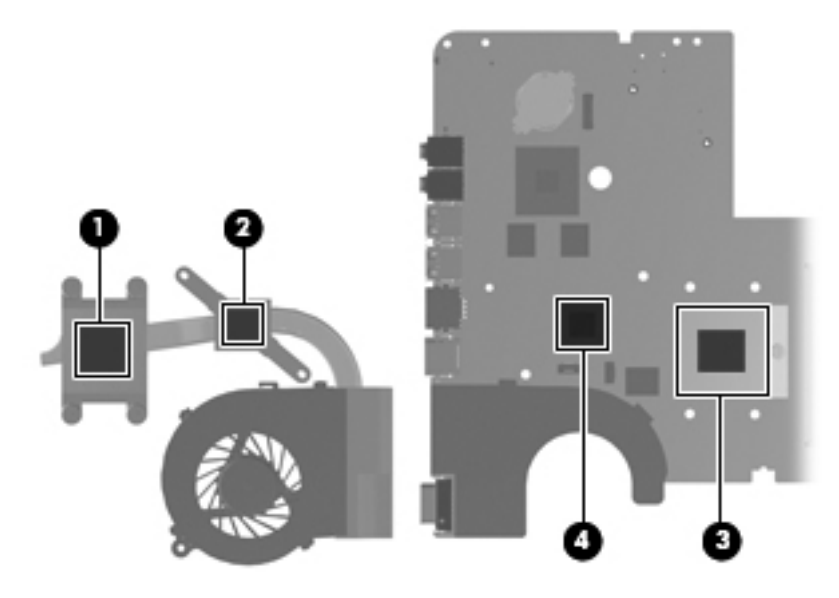

Reverse this procedure to install the fan/heat sink assembly.

#### Processor

The processor spare part kit includes replacement thermal material.

| Description                                                                                     | Spare part number |
|-------------------------------------------------------------------------------------------------|-------------------|
| Intel Core i7-620M Processor (4M cache, 2.66 GHz, SC turbo up to 3.33 GHz) (for model 1.0 only) | 587259-001        |
| Intel Core i5-540M Processor (3M cache, 2.53 GHz, SC turbo up to 3.06 GHz)                      | 594188-001        |
| Intel Core i5-520M Processor (3M cache, 2.4 GHz, SC turbo up to 2.93 GHz)                       | 594187-001        |
| Intel Core i5-430M Processor (3M cache, 2.26 GHz, SC turbo up to 2.53 GHz)                      | 597624-001        |
| Intel Core i3-350M Processor (3M cache, 2.26 GHz)                                               | 597623-001        |
| Intel Core i3-330M Processor (3M cache, 2.13 GHz) (for model 1.0 only)                          | 597622-001        |
| Pentium Arrandale (3M cache, 1.86 GHz) (for model 1.1 only)                                     | 613586-001        |
| Intel Core 450M Processor (3M cache, 2.4 GHz) (for model 1.1 only)                              | 613585-001        |
| Intel Core 370M Processor (3M cache, 2.4 GHz) (for model 1.1 only)                              | 613584-001        |
| Intel Celeron 900 Processor (3M cache, 2.2 GHz) (for model 1.1 only)                            | 534419-001        |
| Intel Penryn MV T4500 Processor (3M cache, 2.3 GHz) (for model 1.1 only)                        | 591880-001        |
| Intel Penryn DC MV Processor (3M cache, 2.2 GHz) (for model 1.1 only)                           | 584296-001        |
| Intel Penryn MV T4300 Processor (3M cache, 2.1 GHz) (for model 1.1 only)                        | 572929-001        |
| Intel Penryn MV T3300 Processor (3M cache, 2.0 GHz) (for model 1.1 only)                        | 592399-001        |
| Intel Penryn MV T3100 Processor (3M cache, 1.9 GHz) (for model 1.1 only)                        | 572925-001        |

Before removing the processor, follow these steps:

- 1. Shut down the computer. If you are unsure whether the computer is off or in Hibernation, turn the computer on, and then shut it down through the operating system.
- 2. Disconnect all external devices connected to the computer.
- 3. Disconnect the power from the computer by first disconnecting the power cord from the AC outlet and then disconnecting the AC adapter from the computer.
- 4. Remove the battery (see "Battery" on page 4-7)
- 5. Remove the battery (see "Battery" on page 4-7).
- 6. Remove the battery (see "Battery" on page 4-7).
- 7. Remove the hard drive (see "Hard drive" on page 4-8).
- 8. Remove the memory module (see "Memory module" on page 4-11).
- 9. Remove the wireless module (see "Wireless module" on page 4-13).
- 10. Remove the optical drive (see "Optical drive" on page 4-16).
- 11. Remove the keyboard (see "Keyboard" on page 4-18).
- 12. Remove the top cover (see "Top cover" on page 4-23).
- 13. Remove the display assembly (see "Display assembly" on page 4-28).
- 14. Remove the sytem board (see "System board" on page 4-44).
- 15. Remove the fan/heat sink assembly (see "Fan/heat sink assembly" on page 4-47).

Ø

Remove the processor:

- 1. Use a flat-bladed screwdriver to turn the processor locking screw **1** one-half turn counterclockwise until you hear a click.
- 2. Lift the processor **2** straight up and remove it.

When you install the processor, the gold triangle on the processor **3** must be aligned with the triangle embossed on the processor slot **4**.

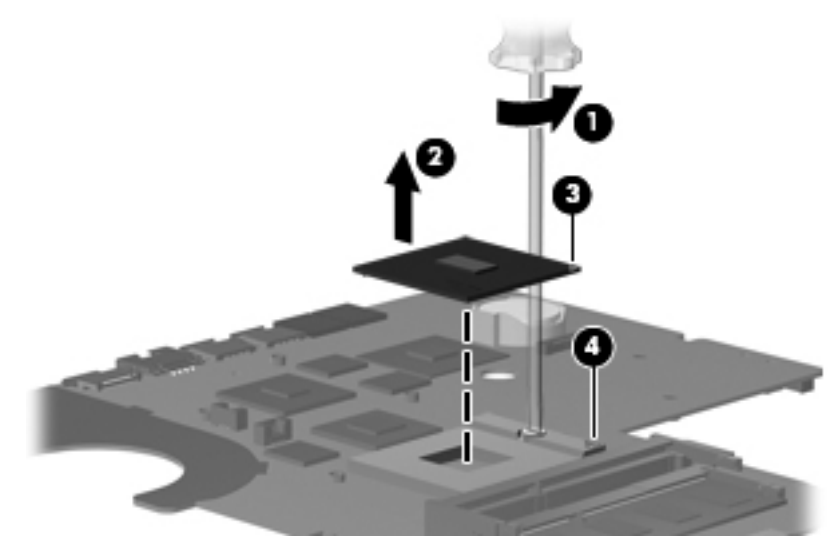

Reverse this procedure to install the processor.

#### **RJ-11** connector

| Description                           | Spare part number |
|---------------------------------------|-------------------|
| RJ-11 connector included in Cable Kit | 600853-001        |

Before removing the RJ-11 connector:

- 1. Shut down the computer. If you are unsure whether the computer is off or in Hibernation, turn the computer on, and then shut it down through the operating system.
- 2. Disconnect all external devices connected to the computer.
- 3. Disconnect the power from the computer by first disconnecting the power cord from the AC outlet and then disconnecting the AC adapter from the computer.
- 4. Remove the battery (see "Battery" on page 4-7)
- 5. Remove the battery (see "Battery" on page 4-7).
- 6. Remove the battery (see "Battery" on page 4-7).
- 7. Remove the hard drive (see "Hard drive" on page 4-8).
- 8. Remove the memory module (see "Memory module" on page 4-11).
- 9. Remove the wireless module (see "Wireless module" on page 4-13).
- 10. Remove the optical drive (see "Optical drive" on page 4-16).
- 11. Remove the keyboard (see "Keyboard" on page 4-18).
- 12. Remove the top cover (see "Top cover" on page 4-23).
- 13. Remove the display assembly (see "Display assembly" on page 4-28).
- 14. Remove the sytem board (see "System board" on page 4-44).

#### Remove the RJ-11 connector

1. Remove the cable from the clips **()**, and then lift the connector straight up **(2)** and out of the computer.

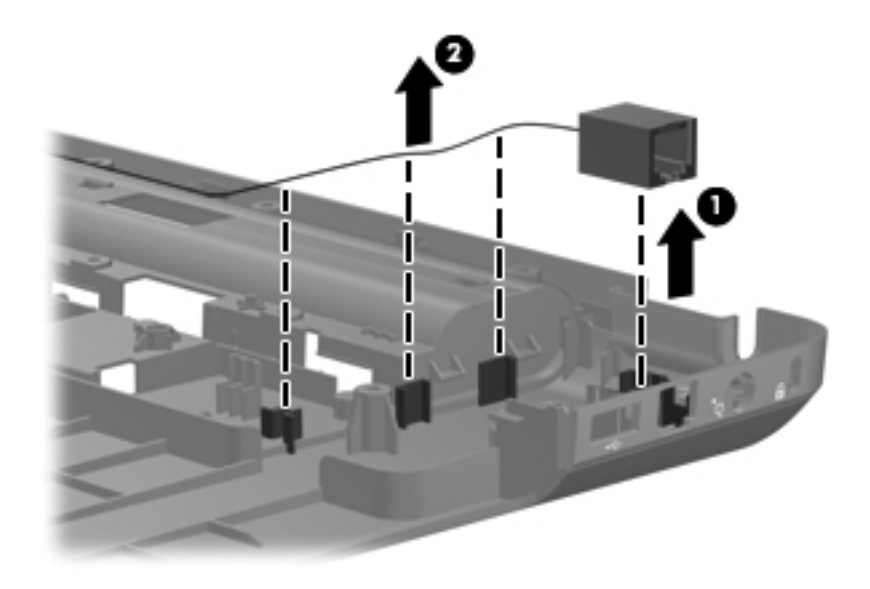

Reverse this procedure to install the RJ-11 connector.

## Optical drive connector

| Description                                               | Spare part number |
|-----------------------------------------------------------|-------------------|
| Optical drive connector and cable (included in Cable Kit) | 600853-001        |

Before removing the optical drive connector:

- 1. Shut down the computer. If you are unsure whether the computer is off or in Hibernation, turn the computer on, and then shut it down through the operating system.
- 2. Disconnect all external devices connected to the computer.
- 3. Disconnect the power from the computer by first disconnecting the power cord from the AC outlet and then disconnecting the AC adapter from the computer.
- 4. Remove the battery (see "Battery" on page 4-7)
- 5. Remove the hard drive (see "Hard drive" on page 4-8).
- 6. Remove the memory module (see "Memory module" on page 4-11).
- 7. Remove the wireless module (see "Wireless module" on page 4-13).
- 8. Remove the optical drive (see "Optical drive" on page 4-16).
- 9. Remove the keyboard (see "Keyboard" on page 4-18).
- 10. Remove the top cover (see "Top cover" on page 4-23).
- 11. Remove the display assembly (see "Display assembly" on page 4-28).
- 12. Remove the sytem board (see "System board" on page 4-44).

Remove the optical drive connector:

1. Remove the two Phillips PM2.0×6.0 screws **①**, and then lift the connector straight up **②** to remove it from the computer.

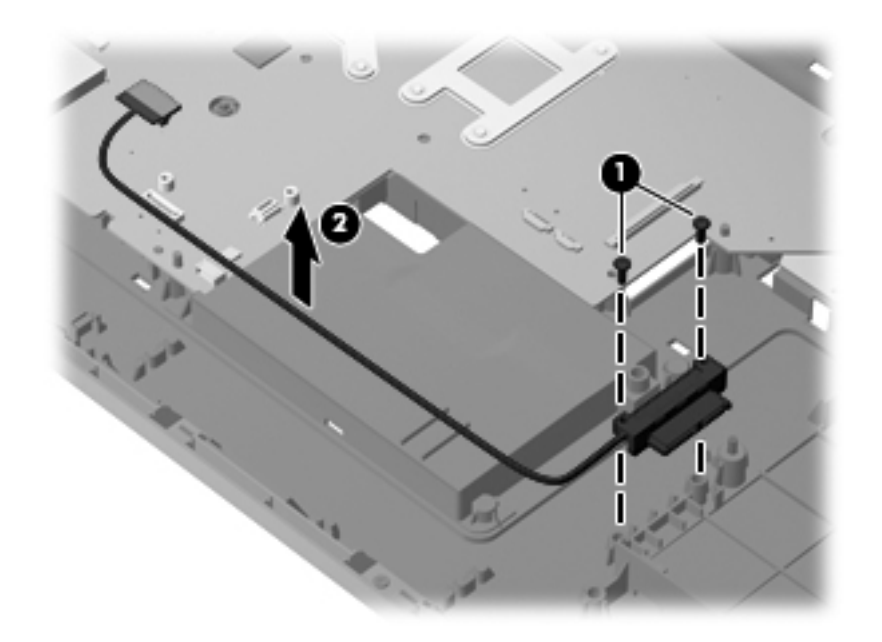

Reverse this procedure to install the optical drive connector.

**Setup Utility** 

#### Maintenance and Service Guide

## Starting Setup Utility

Setup Utility is a ROM-based information and customization utility that can be used even when the Windows operating system is not working.

**CAUTION:** Open Setup Utility by turning on or restarting the computer. While the Press the ESC key for Startup Menu message appears in the lower-left corner of the screen, press the **f10** key.

The utility reports information about the computer and provides settings for startup, security, and other preferences.

To start Setup Utility:

Open Setup Utility by turning on or restarting the computer. When the Press the ESC key for Startup Menu message appears in the lower left corner of the screen, press the **f10** key.

– or –

- 1. Open Setup Utility by turning on or restarting the computer. When the Press the ESC key for Startup Menu message appears in the lower left corner of the screen, press the **esc** key.
- 2. When the Startup Menu appears, press the f10 key.

#### Changing the language of Setup Utility

The following procedure explains how to change the language of Setup Utility. If Setup Utility is not already running, begin at step 1. If Setup Utility is already running, begin at step 2.

1. Open Setup Utility by turning on or restarting the computer. When the Press the ESC key for Startup Menu message appears in the lower left corner of the screen, press the **f10** key.

– or –

Open Setup Utility by turning on or restarting the computer. When the Press the ESC key for Startup Menu message appears in the lower left corner of the screen, press the **esc** key. When the Startup Menu appears, press the **f10** key.

- 2. Use the arrow keys to select **System Configuration > Language**, and then press the **enter** key.
- 3. Use the arrow keys to select a language, and then press the enter key.
- 4. When a confirmation prompt with the language selected appears, press the enter key.
- 5. To save the change and exit Setup Utility, use the arrow keys to select **Exit > Exit Saving Changes**, and then press the **enter** key.

Changes go into effect immediately.

## Navigating and selecting in Setup Utility

Because Setup Utility is not Windows based, it does not support the TouchPad. Navigation and selection are by keystroke.

- To choose a menu or a menu item, use the arrow keys.
- To choose an item in a list or to toggle a field, for example an Enable/Disable field, use either the arrow keys or press the **f5** or **f6** key.
- To select an item, press the **enter** key.
- To close a text box or return to the menu display, press the **esc** key.
- To display additional navigation and selection information while Setup Utility is open, press the **f1** key.

## **Displaying system information**

Use Setup Utility to view such information as the system time and date and information that identifies the computer. The following procedure explains how to do this. If Setup Utility is not open, begin at step 1. If Setup Utility is open, begin at step 2.

1. Open Setup Utility by turning on or restarting the computer. When the Press the ESC key for Startup Menu message appears in the lower left corner of the screen, press the **f10** key.

– or –

Open Setup Utility by turning on or restarting the computer. When the Press the ESC key for Startup Menu message appears in the lower left corner of the screen, press the **esc** key. When the Startup Menu appears, press the **f10** key.

- 2. Select the Main menu.
- 3. To exit Setup Utility without changing any settings, use the arrow keys to select **Exit > Exit Discarding Changes**, and then press the **enter** key.

#### **Restoring default settings in Setup Utility**

The following procedure explains how to restore Setup Utility default settings. If Setup Utility is not already running, begin at step 1. If Setup Utility is already running, begin at step 2.

1. Open Setup Utility by turning on or restarting the computer. When the Press the ESC key for Startup Menu message appears in the lower left corner of the screen, press the **f10** key.

– or –

Open Setup Utility by turning on or restarting the computer. When the Press the ESC key for Startup Menu message appears in the lower left corner of the screen, press the **esc** key. When the Startup Menu appears, press the **f10** key.

- 2. Use the arrow keys to select **Exit > Load Setup Defaults**, and then press the **enter** key.
- 3. When the Setup Confirmation appears, press the enter key.
- 4. To save the change and exit Setup Utility, use the arrow keys to select **Exit > Exit Saving Changes**, and then press the **enter** key.

Setup Utility default settings go into effect when the computer restarts.

The password, security, and language settings are not changed when you restore the factory default settings.

Ø

## **Exiting Setup Utility**

You can exit Setup Utility with or without saving changes.

- To exit Setup Utility and save the changes from the current session:
  If the Setup Utility menus are not visible, press the esc key to return to the menu display. Then use the arrow keys to select Exit > Exit Saving Changes, and then press the enter key.
- To exit Setup Utility without saving the changes from the current session:
  If the Setup Utility menus are not visible, press the esc key to return to the menu display. Then use the arrow keys to select Exit > Exit Discarding Changes, and then press the enter key.

After either choice, the computer restarts in Windows.

## **Setup Utility menus**

The menu tables in this section provide an overview of Setup Utility options.

Some of the Setup Utility menu items listed in this chapter might not be supported by the computer.

#### Main menu

| Select             | To do this                                                                                                    |
|--------------------|----------------------------------------------------------------------------------------------------|
| System information | View and change the system time and date.                                                                                              |
|                    | View identification information about the computer.                                                                                    |
|                    | View specification information about the processor, memory size, system<br>BIOS, and keyboard controller version (select models only). |

#### Security menu

| Select                 | To do this                                          |
|------------------------|-----------------------------------------------------|
| Administrator password | Enter, change, or delete an administrator password. |
| Power-On Password      | Enter, change, or delete a power-on password.       |

# System Configuration menu

| Select                                             | To do this                                                                                                    |
|----------------------------------------------------|----------------------------------------------------------------------------------------------------|
| Language Support                                   | Change Setup Utility language.                                                                                                    |
| Button Sound (select models only)                  | Enable/disable the capacitive button tapping sound.                                                                                          |
| Virtualization Technology (select models only)     | Enable/disable the processor Virtualization Technology.                                                                                      |
| Processor C6 State (select models only)            | Enable/disable the processor C6 sleep state.                                                                                                 |
| LAN Power Saving (select models only)              | Enable/disable LAN Power Saving. When enabled, saves power when the computer is in DC mode.                                                  |
| Card Reader/1394 Power Saving (select models only) | Enable/disable Card Reader/1394 Power Saving. When enabled, saves power when the computer is in DC mode.                                     |
| Fan Always On                                      | Enabled/disable Fan Always On. When enabled, the computer fan is on.                                                                         |
| Boot Options                                       | Set the following boot options:                                                                                                    |
|                                                    | ■ f9 and f10 Delay (sec.)—Set the delay for the f9 and f10 functions of the Setup Utility in intervals of 5 seconds each (0, 5, 10, 15, 20). |
|                                                    | CD-ROM boot—Enable/disable boot from CD-ROM.                                                                                                 |
|                                                    | Floppy boot—Enable/disable boot from diskette.                                                                                               |
|                                                    | Internal Network Adapter boot—Enable/disable boot from Internal Network<br>Adapter.                                                          |
|                                                    | Boot Order—Set the boot order for:                                                                                                    |
|                                                    | USB Floppy                                                                                                    |
|                                                    | Internal CD/DVD ROM Drive                                                                                                    |
|                                                    | Processor C6 sleep state (select models only)                                                                                                |
|                                                    | USB CD/DVD ROM drive                                                                                                    |
|                                                    | Hard drive                                                                                                    |
|                                                    | USB Diskette on Key                                                                                                    |
|                                                    | USB Hard drive                                                                                                    |
|                                                    | Network adapter                                                                                                    |

# **Diagnostics menu**

| Select                                                | To do this                                                                                          |
|-------------------------------------------------------|----------------------------------------------------------------------------------------------------|
| Hard Disk Self Test                                   | Run a comprehensive self-test on the hard drive.                                                    |
|                                                       | On models with two hard drives, this menu option is called the <b>Primary Hard Disk Self Test</b> . |
| Secondary Hard Disk Self Test<br>(select models only) | Run a comprehensive self-test on a secondary hard drive.                                            |
| Memory Test                                           | Run a diagnostic test on the system memory.                                                         |

# **Computer specifications**

|                                                 | Metric                                                | U.S.                                  |
|-------------------------------------------------|-------------------------------------------------------|---------------------------------------|
| Dimensions                                      |                                                       |                                       |
| Width                                           | 41.2 cm                                               | 16.2 in                               |
| Depth                                           | 26.9 cm                                               | 10.5 in                               |
| Height (front)                                  | 3.2 cm                                                | 1.3 in                                |
| Height (rear)                                   | 3.8 cm                                                | 1.5 in                                |
| Weight                                          |                                                       |                                       |
| Equipped with 6-cell battery and optical drive  | 2.9 kg                                                | 6.6 lbs                               |
| Input power                                     |                                                       |                                       |
| Operating voltage                               | 18.5 V dc @ 3.5 A - 65 W or 19.0 V dc @ 4.74 A - 90 W |                                       |
| Operating current                               | 3.5 A or 4.74 A                                       |                                       |
| Temperature                                     |                                                       |                                       |
| Operating (not writing to optical disc)         | 0°C to 35°C                                           | 32°F to 95°F                          |
| Operating (writing to optical disc)             | 5°C to 35°C                                           | 41°F to 95°F                          |
| Nonoperating                                    | -20°C to 60°C                                         | -4°F to 140°F                         |
| Relative humidity (noncondensing)               |                                                       |                                       |
| Operating                                       | 10% to 90%                                            | 10% to 90%                            |
| Nonoperating                                    | 5% to 95%                                             | 5% to 95%                             |
| Maximum altitude (unpressurized)                |                                                       |                                       |
| Operating                                       | -15 m to 3,048 m                                      | -50 ft to 10,000 ft                   |
| Nonoperating                                    | -15 m to 12,192 m                                     | -50 ft to 40,000 ft                   |
| Applicable product safety standards specify the | ermal limits for plastic surfaces. Th                 | ne computer operates well within this |

Applicable product safety standards specify thermal limits for plastic surfaces. The computer operates well wit range of temperatures.

# 43.9-cm (17.3-in) HD BrightView display specifications

|                         | Metric                                      | U.S.    |
|-------------------------|---------------------------------------------|---------|
| Dimensions              |                                             |         |
| Height                  | 23.3 cm                                     | 9.17 in |
| Width                   | 39.8 cm                                     | 15.6 in |
| Diagonal                | 43.9 cm                                     | 17.3 in |
| Number of colors        | Up to 16.8 million                          |         |
| Contrast ratio          | 500:1 BV; 300:1 AG                          |         |
| Brightness              | 200 nits typical                            |         |
| Pixel resolution        |                                             |         |
| Pitch                   | 0.259 x 0.259 mm                            |         |
| Format                  | 1368 x 768                                  |         |
| Configuration           | RGB vertical strip                          |         |
| Backlight               | LED                                         |         |
| Character display       | 80 x 25                                     |         |
| Total power consumption | 5.3 w                                       |         |
| Viewing angle           | +/-45° horizontal, +15/-35 vertical typical | 1       |

# Hard drive specifications

|                                              | 500 GB*                     | 320 GB*      | 250 GB*      |
|----------------------------------------------|-----------------------------|--------------|--------------|
| Dimensions                                   |                             |              |              |
| Height                                       | 9.5 mm                      | 9.5 mm       | 9.5 mm       |
| Width                                        | 70 mm                       | 70 mm        | 70 mm        |
| Weight                                       | 115 g                       | 115 g        | 115 g        |
| Interface type                               | SATA                        | SATA         | SATA         |
| Transfer rate                                | 140 MB/sec                  | 140 MB/sec   | 140 MB/sec   |
| Security                                     | ATA security                | ATA security | ATA security |
| Seek times (typical read, including setting) |                             |              |              |
| Single track                                 | 3 ms                        | 3 ms         | 3 ms         |
| Average                                      | 13 ms                       | 13 ms        | 13 ms        |
| Maximum                                      | 24 ms                       | 24 ms        | 24 ms        |
| Logical blocks                               | 976, 773, 168               | 625,142, 448 | 488, 376,120 |
| Disc rotational speed                        | 7200 rpm                    | 7200 rpm     | 7200 rpm     |
| Operating temperature                        | 5°C to 55°C (41°F to 131°F) |              |              |

\*1 GB = 1 billion bytes when referring to hard drive storage capacity. Actual accessible capacity is less. Actual drive specifications might differ slightly.

 $\infty$  Certain restrictions and exclusions apply. Contact technical support for details.

# DVD±RW and CD-RW SuperMulti Double-Layer Combo Drive with LightScribe specifications

| Applicable disc      | Read:                                                                                                    | Write:                                             |  |
|----------------------|----------------------------------------------------------------------------------------------------|----------------------------------------------------|--|
|                      | CD-DA, CD+(E)G, CD-MIDI,<br>CD-TEXT, CD-ROM, CD-ROM                                                                                                    | CD-R and CD-RW                                     |  |
|                      | XA, MIXED MODE CD, CD-I,<br>CD-I Bridge (Photo-CD, Video<br>CD), Multisession CD<br>(Photo-CD, CD-EXTRA,<br>Portfolio, CD-R, CD-RW),<br>CD-R, CD-RW, DVD-ROM<br>(DVD-5, DVD-9, DVD-10,<br>DVD-18), DVD-R, DVD-RW,<br>DVD+R, DVD+RW,<br>DVD-system memory | DVD+R, DVD+RW, DVD-R,<br>DVD-RW, DVD-system memory |  |
| Access time          | CD                                                                                                    | DVD                                                |  |
| Random               | < 175 ms                                                                                                    | < 230 ms                                           |  |
| Cache buffer         | 2 MB                                                                                                    |                                                    |  |
| Data transfer rate   |                                                                                                    |                                                    |  |
| 24X CD-ROM           | 3,600 KB/sec                                                                                                    |                                                    |  |
| 8X DVD               | 10,800 KB/sec                                                                                                    |                                                    |  |
| 24X CD-R             | 3,600 KB/sec                                                                                                    |                                                    |  |
| 16X CD-RW            | 2,400 KB/sec                                                                                                    |                                                    |  |
| 8X DVD+R             | 10,800 KB/sec                                                                                                    |                                                    |  |
| 4X DVD+RW            | 5,400 KB/sec                                                                                                    |                                                    |  |
| 8X DVD-R             | 10,800 KB/sec                                                                                                    |                                                    |  |
| 4X DVD-RW            | 5,400 KB/sec                                                                                                    |                                                    |  |
| 2.4X DVD+R(9)        | 2,700 KB/sec                                                                                                    |                                                    |  |
| 5X DVD-system memory | 6,750 KB/sec                                                                                                    |                                                    |  |
# Blu-ray ROM with LightScribe DVD±R/RW SuperMulti Double-Layer Drive specifications

| Applicable disc     | Read: Write:                                                                                                    |                                                                |
|---------------------|----------------------------------------------------------------------------------------------------|----------------------------------------------------------------|
|                     | BD-ROM, BD-ROM-DL, BD-R,<br>BD-R-DL, BD-RE, BD-RE-DL,<br>DVD-ROM, DVD+R,<br>DVD+R-DL, DVD+RW, DVD-R,<br>DVD-R-DL, DVD-RW,<br>DVD-system memory (Ver.2),<br>CD-DA, CD-ROM (Mode 1 and<br>mode 2), CD-ROM XA (Mode<br>2, form 1 and form 2), Photo<br>CD (Single and multiple<br>sessions), CD Extra, CD-R,<br>CD-RW, and CD-TEXT | DVD-system memory (Ver.2),<br>DVD+R, DVD-R, CD-R, and<br>CD-RW |
| Access time         | BD                                                                                                    | DVD                                                            |
| Random              | < 230 ms                                                                                                    | < 180 ms                                                       |
| Cache buffer        | 4.5 MB                                                                                                    |                                                                |
| Data transfer rate  |                                                                                                    |                                                                |
| 2X BD-system memory | 9 MB/sec                                                                                                    |                                                                |
| 8X DVD              | 2,400 KB/sec                                                                                                    |                                                                |
| 16X CD-R            | 2,400 KB/sec                                                                                                    |                                                                |
| 16X CD-RW           | 2,400 KB/sec                                                                                                    |                                                                |

Specifications

# **Backup and recovery**

Recovery after a system failure is as complete as your most current backup. HP recommends creating recovery discs immediately after software setup. As you add new software and data files, continue to back up your system on a regular basis to maintain a reasonably current backup.

Tools provided by the operating system and HP Recovery Manager software are designed to help you with the following tasks for safeguarding your information and restoring it in case of a system failure:

- Creating a set of recovery discs (Recovery Manager software feature). Recovery discs are used to start up (boot) the computer and restore the operating system and software programs to factory settings in case of system failure or instability.
- Backing up your information regularly to protect your important system files.
- Creating system restore points (operating system feature). System restore points allow you to reverse undesirable changes to the computer by restoring the computer to an earlier state.
- Recovering a program or driver (Recovery Manager software feature). This feature helps you reinstall a program or driver without performing a full system recovery.
- Performing a full system recovery (Recovery Manager software feature). With Recovery Manager, you can recover your full factory image if you experience system failure or instability. Recovery Manager works from a dedicated recovery partition (select models only) on the hard drive or from recovery discs you create.

If the computer includes a solid-state drive (SSD), you might not have a recovery partition. Recovery discs have been included for computers that do not have a partition. Use these discs to recover your operating system and software. To check for the presence of a recovery partition, select **Start > Computer**. If the partition is present, an HP Recovery drive is listed in the Hard Disk Drives section of the window.

### **Creating recovery discs**

HP recommends creating recovery discs to be sure that you can restore your system to its original factory state if you experience serious system failure or instability. Create these discs after setting up the computer for the first time.

Handle these discs carefully and keep them in a safe place. The software allows the creation of only one set of recovery discs.

If the computer does not include an internal optical drive, use an optional external optical drive (purchased separately) to create recovery discs, or purchase recovery discs for the computer from the HP website.

Note the following guidelines before creating recovery discs:

Use high-quality DVD-R, double-layer DVD-R, DVD+R, double-layer DVD+R, BD-R (writable Blu-ray), or CD-R discs. All these discs are purchased separately. DVDs and BDs have a much higher capacity than CDs. If you use CDs, up to 20 discs might be required, whereas only a few DVDs or BDs are required.

Read-write discs, such as CD-RW, DVD±RW, double-layer DVD±RW, and BD-RE (rewritable Blu-ray) discs, are not compatible with the Recovery Manager software.

- The computer must be connected to AC power during this process.
- Only one set of recovery discs can be created per computer.

- Number each disc before inserting it into the optical drive.
- If necessary, exit the program before you have finished creating the recovery discs. The next time you open Recovery Manager, you are prompted to continue the disc creation process.

To create a set of recovery discs:

1. Select Start > All Programs > Recovery Manager > Recovery Manager.

Recovery Manager opens.

2. Click Advanced Options.

If you are operating the computer on battery power, you are prompted to connect to AC power before you can go to the next step.

- 3. Click **Recovery disc creation**, and then click **Next**.
- 4. Follow the on-screen instructions.

### When to back up

■ On a regularly scheduled basis

Set reminders to back up your information periodically.

- Before the computer is repaired or restored
- Before you add or modify hardware or software

#### **Backup suggestions**

- Create a set of recovery discs using Recovery Manager.
- Create system restore points using the Windows System Restore feature, and periodically copy them to disc.
- Store personal files in the Documents folder and back up this folder periodically.
- Back up templates stored in their associated programs.
- Save customized settings in a window, toolbar, or menu bar by taking a screen shot of your settings. The screen shot can be a time-saver if you have to reset your preferences.

To copy the screen and paste it into a word-processing document:

- a. Display the screen.
- b. Copy the screen:

To copy only the active window, press **alt+fn+prt sc**.

To copy the entire screen, press **fn+prt sc**.

c. Open a word-processing document, and then select **Edit > Paste**.

### Using system restore points

When backing up your system, you are creating a system restore point. A system restore point allows you to save and name a snapshot of your hard drive at a specific point in time. Recover back to that point if you want to reverse subsequent changes made to your system.

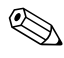

Recovering to an earlier restore point does not affect data files saved or e-mails created since the last restore point.

Create additional restore points to provide increased protection for your system files and settings.

#### When to create restore points

- Before adding or extensively modifying software or hardware
- Periodically, whenever the system is performing optimally

If you revert to a restore point and then change your mind, reverse the restoration.

#### To create a system restore point

- 1. Select Start > Control Panel > System and Maintenance > System.
- 2. In the left pane, click System Protection.
- 3. Click the **System Protection** tab.
- 4. Under Automatic restore points, select the disk for which you want to create a restore point.
- 5. Click Create.

The System Protection window opens.

6. Follow the on-screen instructions.

#### Restore to a previous date and time

To revert to a restore point (created at a previous date and time), when the computer was functioning optimally:

- 1. Select Start > Control Panel > System and Maintenance > System.
- 2. In the left pane, click **System protection**.
- 3. Click the System Protection tab.
- 4. Click the System Restore button, and then click Next.

The System Restore window opens.

5. Follow the on-screen instructions.

## Performing a recovery

You can recover only files that you have previously backed up. HP recommends using Recovery Manager to create an entire drive backup as soon as you set up the computer.

Recovery Manager software allows you to repair or restore the system if you experience system failure or instability. Recovery Manager works from recovery discs or from a dedicated recovery partition (select models only) on the hard drive. However, if the computer includes a solid-state drive (SSD), you might not have a recovery partition. If that is the case, recovery discs have been included with the computer. Use these discs to recover your operating system and software.

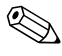

Windows has its own built-in repair features, such as System Restore and driver roll-back capabilities. Try these features before using Recovery Manager.

Recovery Manager recovers only software that was preinstalled at the factory. Software not provided with this computer must be downloaded from the manufacturer's website or reinstalled from the disc provided by the manufacturer.

### Recovering from the recovery discs

To restore the system from the recovery discs:

- 1. Back up all personal files.
- 2. Insert the first recovery disc into the optical drive and restart the computer.
- 3. Follow the on-screen instructions.

### Recovering from the dedicated recovery partition (select models only)

If the computer includes a solid-state drive (SSD), you might not have a recovery partition. Recovery discs have been included for computers that do not have a partition. Use these discs to recover your operating system and software. To check for the presence of a recovery partition, select **Start > Computer**. If the partition is present, an HP Recovery drive is listed in the Hard Disk Drives section of the window.

On some models, you can perform a recovery from the partition on the hard drive from either the Start button or the **f11**key. This restores the computer to its factory condition.

To restore the system from the partition:

- 1. Access Recovery Manager in either of the following ways:
  - □ Select Start > All Programs > Recovery Manager > Recovery Manager.

– or –

□ Restart the computer and press the **f11** key while the Press <F11> for recovery message appears on the screen. Then select **Recovery Manager**.

Recovery Manager opens.

- 2. Click Advanced Options.
- 3. Click System recovery, and then click Next.
- 4. Follow the on-screen instructions.

# **Connector pin assignments**

# Audio-in (microphone)

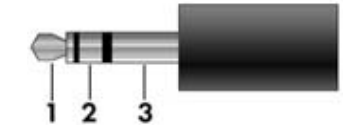

| Pin | Signal          |
|-----|-----------------|
| 1   | Audio signal in |
| 2   | Audio signal in |
| 3   | Ground          |

# Audio-out (headphone)

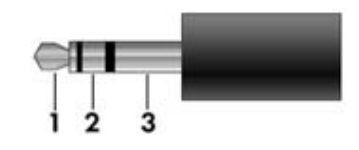

| Pin | Signal                   |
|-----|--------------------------|
| 1   | Audio out, left channel  |
| 2   | Audio out, right channel |
| 3   | Ground                   |

# **External** monitor

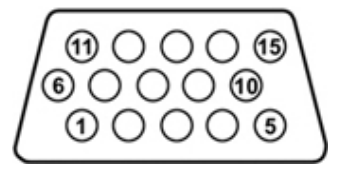

| Pin | Signal          |
|-----|-----------------|
| 1   | Red analog      |
| 2   | Green analog    |
| 3   | Blue analog     |
| 4   | Not connected   |
| 5   | Ground          |
| 6   | Ground analog   |
| 7   | Ground analog   |
| 8   | Ground analog   |
| 9   | +5 VDC          |
| 10  | Ground          |
| 11  | Monitor detect  |
| 12  | DDC 2B data     |
| 13  | Horizontal sync |
| 14  | Vertical sync   |
| 15  | DDC 2B clock    |

# HDMI

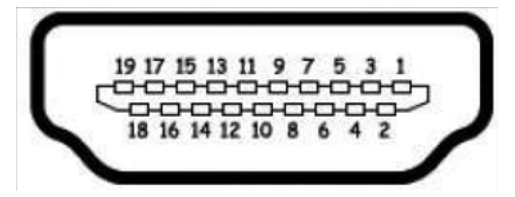

| Pin | Signal                                                            |
|-----|-------------------------------------------------------------------|
| 1   | Transition minimized differential signal (TDMS) data 2+           |
| 2   | Transition minimized differential signal (TDMS) data 2 shield     |
| 3   | Transition minimized differential signal (TDMS) data 2-           |
| 4   | Transition minimized differential signal (TDMS) data 1+           |
| 5   | Transition minimized differential signal (TDMS) data 1 shield     |
| 6   | Transition minimized differential signal (TDMS) data 1 shield     |
| 7   | Transition minimized differential signal (TDMS) data 0+           |
| 8   | Transition minimized differential signal (TDMS) data 0 shield     |
| 9   | Transition minimized differential signal (TDMS) data 0-           |
| 10  | Transition minimized differential signal (TDMS) Clock +           |
| 11  | Transition minimized differential signal (TDMS) data clock shield |
| 12  | Transition minimized differential signal (TDMS) data clock-       |
| 13  | Consumer electronics control (CEC)                                |
| 14  | Not connected                                                     |
| 15  | Display data channel (DDC) clock                                  |
| 16  | Display data channel (DDC) data                                   |
| 17  | Ground                                                            |
| 18  | +5V Power                                                         |
| 19  | Hot plug detect                                                   |

# RJ-11 (modem)

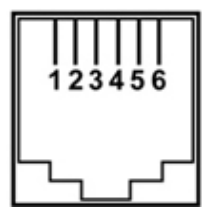

| Pin | Signal |
|-----|--------|
| 1   | Unused |
| 2   | Тір    |
| 3   | Ring   |
| 4   | Unused |
| 5   | Unused |
| 6   | Unused |

# RJ-45 (network)

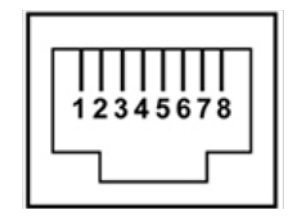

| Pin | Signal     |
|-----|------------|
| 1   | Transmit + |
| 2   | Transmit - |
| 3   | Receive +  |
| 4   | Unused     |
| 5   | Unused     |
| 6   | Receive -  |
| 7   | Unused     |
| 8   | Unused     |

# **Universal Serial Bus**

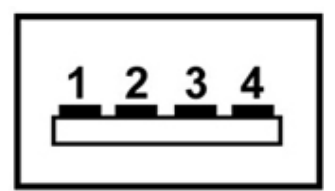

| Pin | Signal |
|-----|--------|
| 1   | +5 VDC |
| 2   | Data - |
| 3   | Data + |
| 4   | Ground |

# Power cord set requirements

The wide range input feature of the computer permits it to operate from any line voltage from 100 to 120 volts AC or from 220 to 240 volts AC.

The 3-conductor power cord set included with the computer meets the requirements for use in the country or region where the equipment is purchased.

Power cord sets for use in other countries and regions must meet the requirements of the country or region where the computer is used.

### **Requirements for all countries and regions**

The requirements listed below are applicable to all countries and regions:

- The length of the power cord set must be at least 1.5 m (5.0 ft) and no more than 2.0 m (6.5 ft).
- All power cord sets must be approved by an acceptable accredited agency responsible for evaluation in the country or region where the power cord set will be used.
- The power cord sets must have a minimum current capacity of 10 amps and a nominal voltage rating of 125 or 250 VAC, as required by the power system of each country or region.
- The appliance coupler must meet the mechanical configuration of an EN 60 320/IEC 320 Standard Sheet C13 connector for mating with the appliance inlet on the back of the computer.

### Requirements for specific countries and regions

| Country/region                 | Accredited agency | Applicable note number |
|--------------------------------|-------------------|------------------------|
| Australia                      | EANSW             | 1                      |
| Austria                        | OVE               | 1                      |
| Belgium                        | CEBC              | 1                      |
| Canada                         | CSA               | 2                      |
| Denmark                        | DEMKO             | 1                      |
| Finland                        | FIMKO             | 1                      |
| France                         | UTE               | 1                      |
| Germany                        | VDE               | 1                      |
| Italy                          | IMQ               | 1                      |
| Japan                          | METI              | 3                      |
| The Netherlands                | KEMA              | 1                      |
| Norway                         | NEMKO             | 1                      |
| The People's Republic of China | CCC               | 5                      |
| South Korea                    | EK                | 4                      |
| Sweden                         | SEMKO             | 1                      |
| Switzerland                    | SEV               | 1                      |
| Taiwan                         | BSMI              | 4                      |
| The United Kingdom             | BSI               | 1                      |
| The United States              | UL                | 2                      |

1. The flexible cord must be Type HO5VV-F, 3-conductor, 1.0-mm<sup>2</sup> conductor size. Power cord set fittings (appliance coupler and wall plug) must bear the certification mark of the agency responsible for evaluation in the country or region where it will be used.

2. The flexible cord must be Type SPT-3 or equivalent, No. 18 AWG, 3-conductor. The wall plug must be a two-pole grounding type with a NEMA 5-15P (15 A, 125 V) or NEMA 6-15P (15 A, 250 V) configuration.

3. The appliance coupler, flexible cord, and wall plug must bear a "T" mark and registration number in accordance with the Japanese Dentori Law. The flexible cord must be Type VCT or VCTF, 3-conductor, 1.00-mm<sup>2</sup> conductor size. The wall plug must be a two-pole grounding type with a Japanese Industrial Standard C8303 (7 A, 125 V) configuration.

4. The flexible cord must be Type RVV, 3-conductor, 0.75-mm<sup>2</sup> conductor size. Power cord set fittings (appliance coupler and wall plug) must bear the certification mark of the agency responsible for evaluation in the country or region where it will be used.

5. The flexible cord must be Type VCTF, 3-conductor, 0.75-mm<sup>2</sup> conductor size. Power cord set fittings (appliance coupler and wall plug) must bear the certification mark of the agency responsible for evaluation in the country or region where it will be used.

Recycling

### **Battery**

When a battery has reached the end of its useful life, do not dispose of the battery in general household waste. Follow the local laws and regulations in your area for computer battery disposal.

## Display

**WARNING:** The backlight contains mercury. Exercise caution when removing and handling the backlight to avoid damaging this component and causing exposure to the mercury.

**CAUTION:** The procedures in this chapter can result in damage to display components. The only components intended for recycling purposes are the liquid crystal display (LCD) panel and the backlight. When you remove these components, handle them carefully.

Materials Disposal. This product contains mercury in the backlight in the display assembly that might require special handling at end-of-life. Disposal of mercury might be regulated because of environmental considerations. For disposal or recycling information, contact your local authorities, or see the Electronic Industries Alliance (EIA) Web site at http://www.eiae.org.

This section provides disassembly instructions for the display assembly. The display assembly must be disassembled to gain access to the backlight  $\bullet$  and the liquid crystal display (LCD) panel  $\bullet$ .

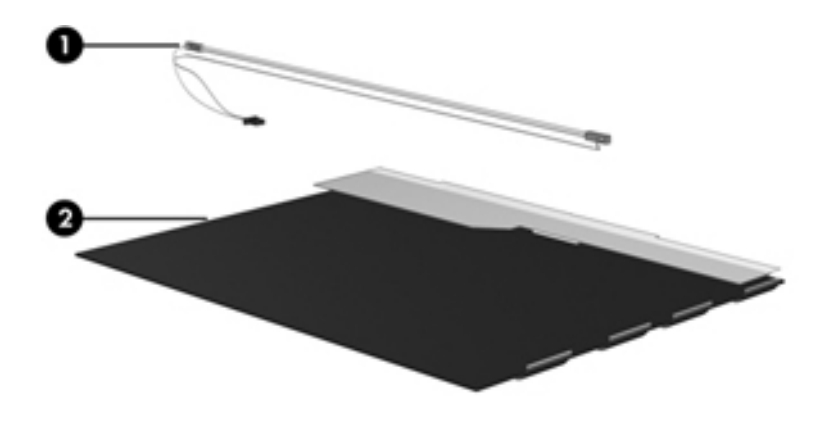

The procedures provided in this chapter are general disassembly instructions. Specific details, such as screw sizes, quantities, and locations, and component shapes and sizes, can vary from one computer model to another.

Perform the following steps to disassemble the display assembly:

1. Remove all screw covers **1** and screws **2** that secure the display bezel to the display assembly.

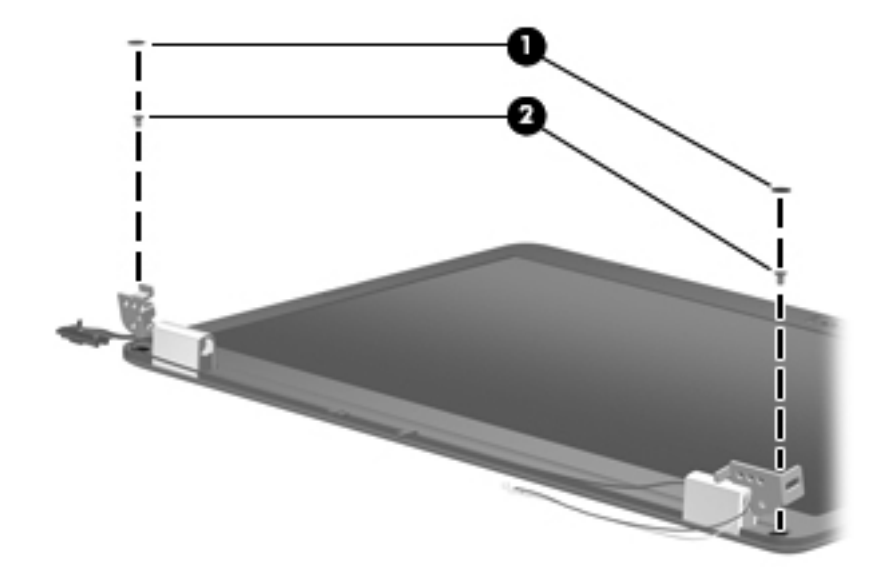

- 2. Lift up and out on the left and right inside edges **1** and the top and bottom inside edges **2** of the display bezel until the bezel disengages from the display assembly.
- 3. Remove the display bezel **③**.

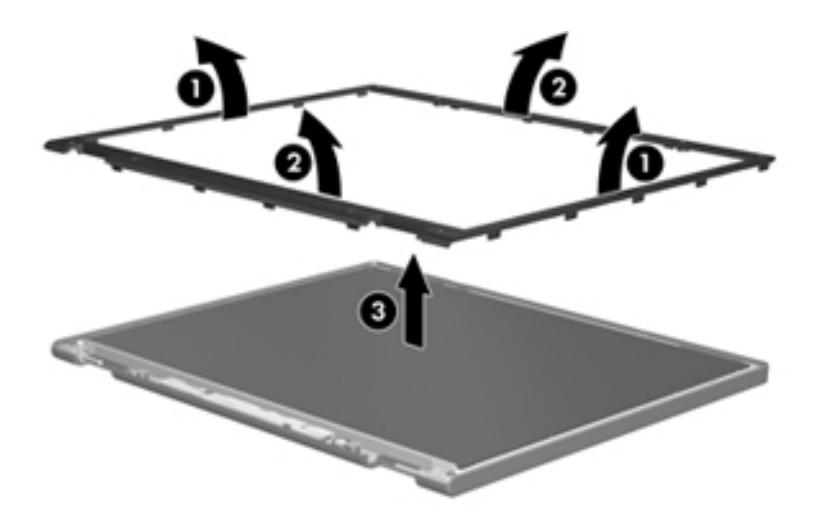

4. Remove the two screws ① that secure each hinge to the display enclosure and lift up to remove the display hinge covers ②.

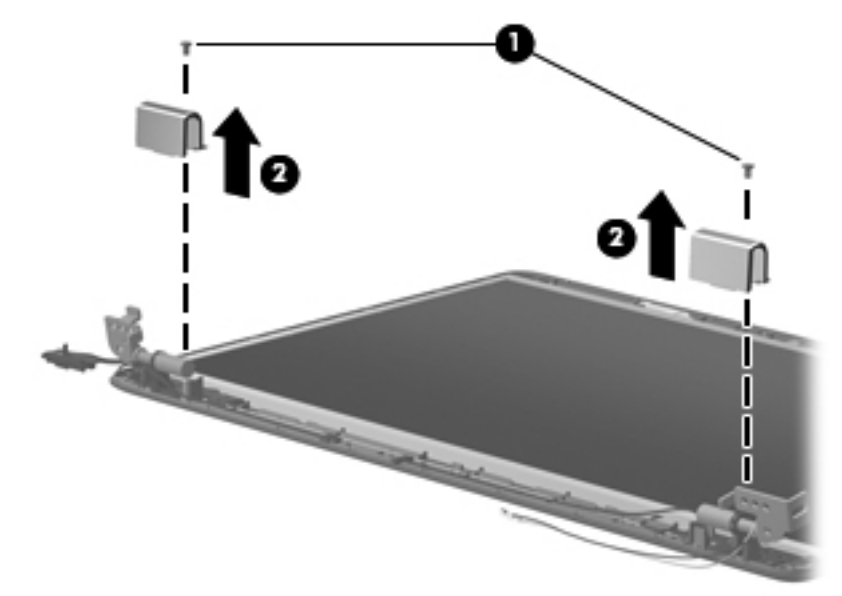

- 5. Remove all screws **1** that secure the display panel assembly to the display enclosure.
- 6. Remove the display panel assembly **2** from the display enclosure.

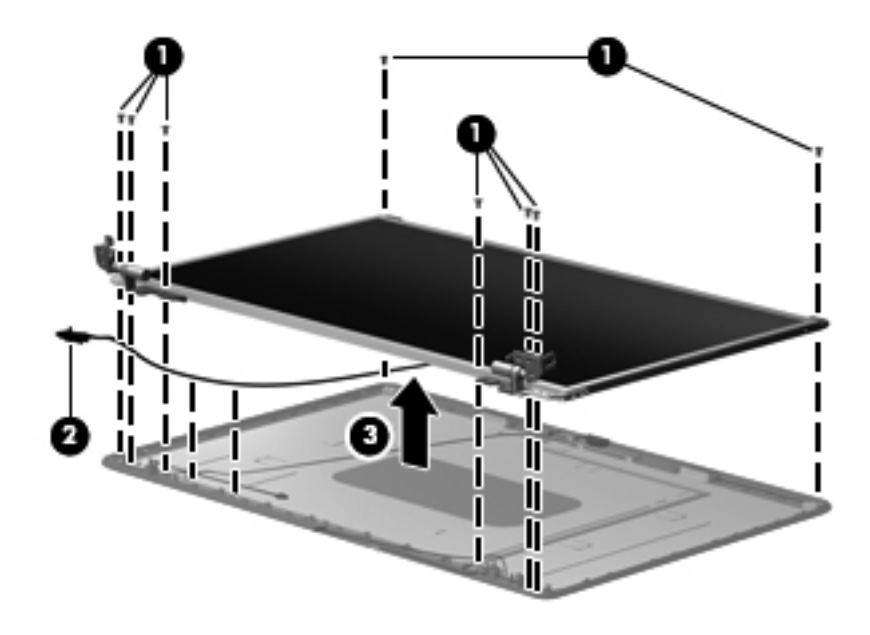

- 7. Turn the display panel assembly upside down.
- 8. Remove all screws that secure the display panel frame to the display panel.

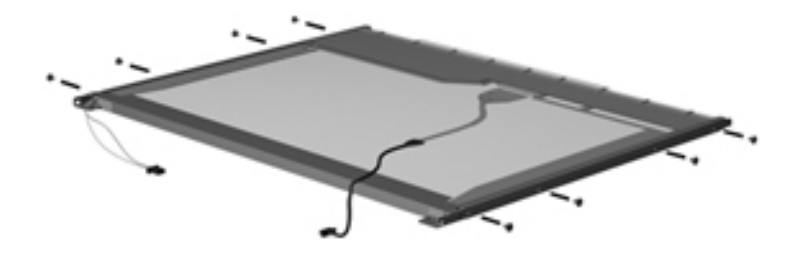

- 9. Use a sharp-edged tool to cut the tape **①** that secures the sides of the display panel to the display panel frame.
- 10. Remove the display panel frame **2** from the display panel.

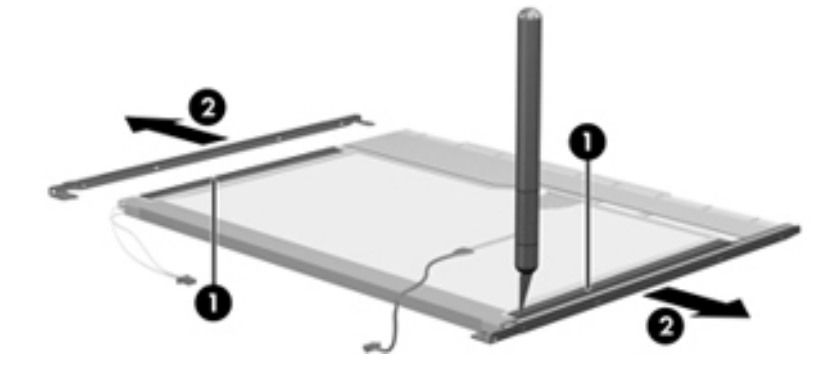

- 11. Remove the screws **1** that secure the backlight cover to the display panel.
- 12. Lift the top edge of the backlight cover **2** and swing it outward.

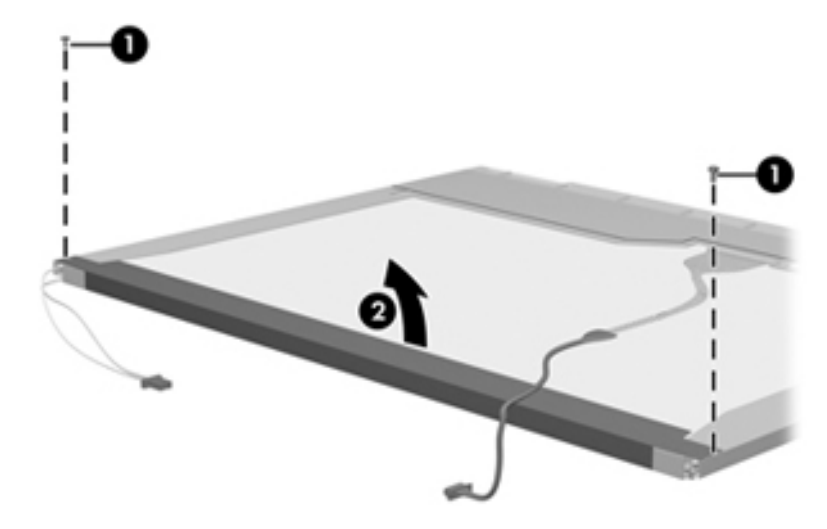

- 13. Remove the backlight cover.
- 14. Turn the display panel right-side up.
- 15. Remove the backlight cables **1** from the clip **2** in the display panel.

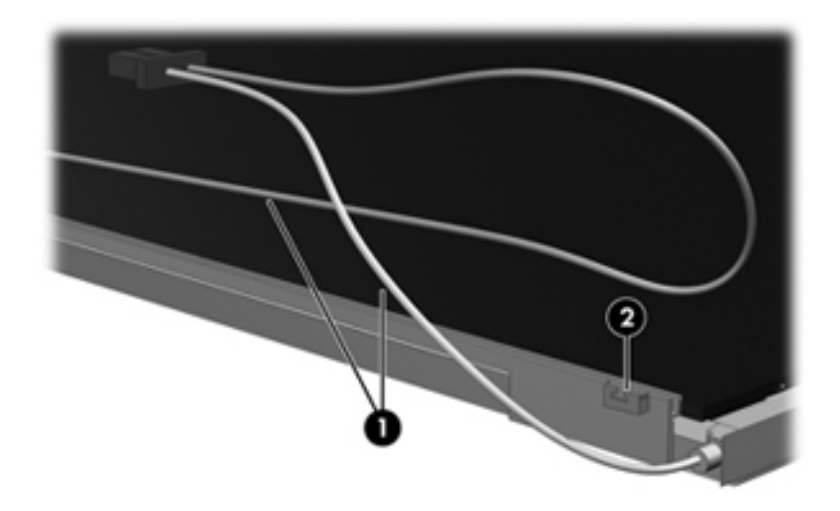

- 16. Turn the display panel upside down.
- 17. Remove the backlight frame from the display panel.

 $\Delta$  **WARNING:** The backlight contains mercury. Exercise caution when removing and handling the backlight to avoid damaging this component and causing exposure to the mercury.

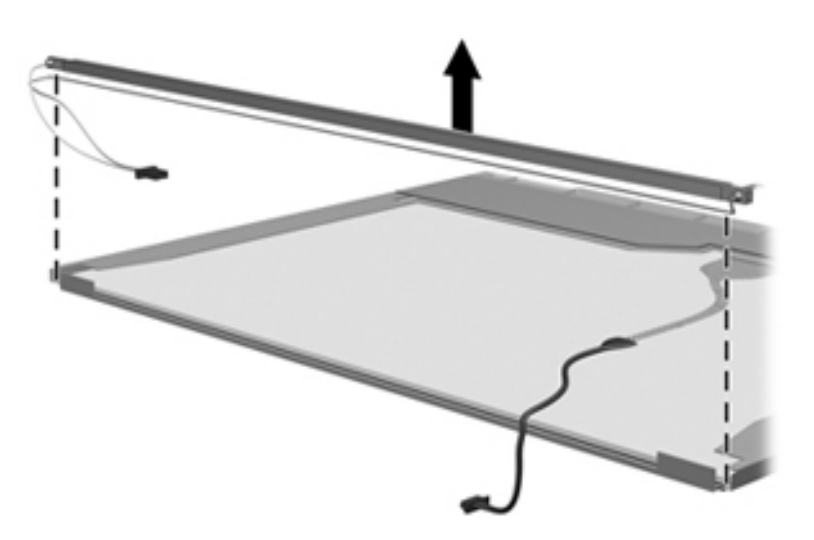

18. Remove the backlight from the backlight frame.

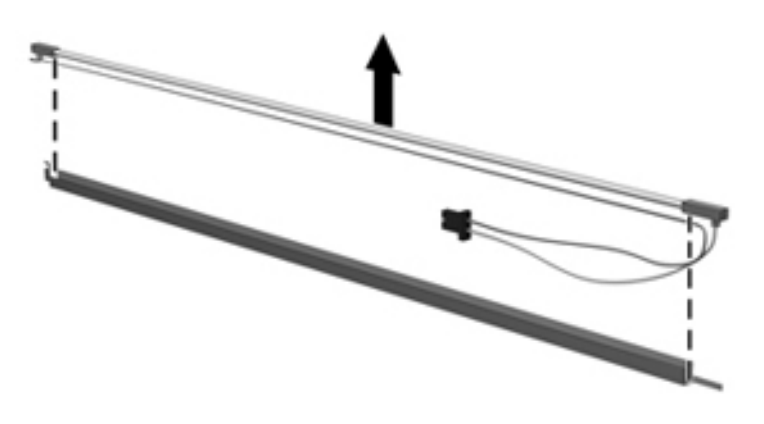

- 19. Disconnect the display cable **1** from the LCD panel.
- 20. Remove the screws **2** that secure the LCD panel to the display rear panel.
- 21. Release the LCD panel ③ from the display rear panel.
- 22. Release the tape 4 that secures the LCD panel to the display rear panel.

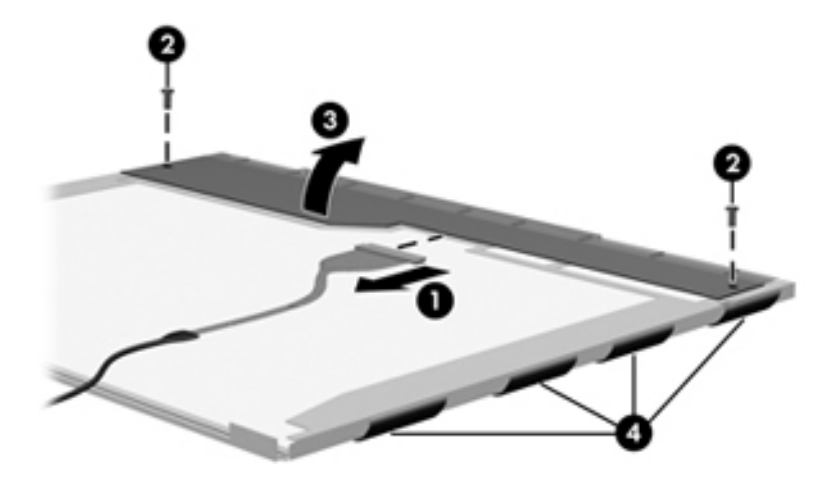

23. Remove the LCD panel.

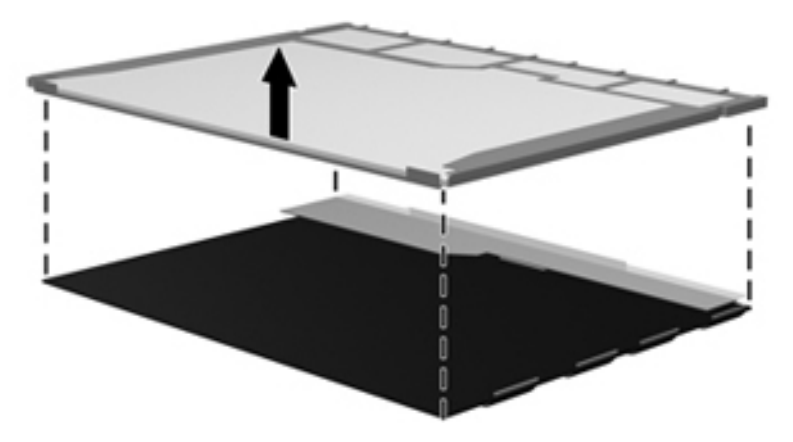

24. Recycle the LCD panel and backlight.

# Index

### A

AC adapters product description 1–3 spare part numbers 3–11 administrator password 5–3 antenna disconnecting 4–14 location 2–9, 4–14 audio, product description 1–2 audio-in jack pin assignments 9–1 audio-out jack pin assignments 9–1

#### B

backing up 8-1, 8-2backup files and folders 8-2 hard drive 8-3 scheduling 8-2 base enclosure, spare part number 3-6 battery location 2–7 spare part number 3–5 battery bay 2-7 Bluetooth module removal 4-41 spare part number 4-41 Bluetooth module cable removal 4-41 Blu-ray ROM with LightScribe DVD±RW SuperMulti Double-Layer drive removal 4-15 specifications 6-5 boot options 5-4 boot order 5-4 bottom components 2-7 built-in device Bluetooth device radio 2-7 modem 1-2 buttons power 2-3

### С

cable lock, product description 1–3 cables, service consideration 4–1 chipset, product description 1–1 components antenna 2–9 bottom 2–7 left-side 2–5 right-side 2–6 top 2–1 TouchPad 2–1 computer feet, locations 4–6 computer specifications 6–1 connectors, service consideration 4–1 creating recovery discs 8–1 creating recovery points 8–3

### D

Diagnostics menu 5-4 display assembly removal 4-28 spare part number 4-27 display bezel 3-8 removal 4-30 spare part number 3-8 display component recycling 11-1 display hinge removal 4-29, 4-33, 11-3 spare part number 4-33 Display Rubber Kit, spare part number 3-8, 4-30 display specifications 6-2 DVD±RW and CD-RW SuperMulti Double-Layer Combo Drive with LightScribe precautions 4-2 product description 1-2, 3-6, 3-10, 3-15, 4-15 removal 4-15 spare part number 1–2, 3–6, 3–10, 3–15, 4–15 specifications 6-4, 6-5

### E

electrostatic discharge 4–2 esc key 2–4 Ethernet, product description 1–2 external media cards, product description 1–2

```
external monitor port
pin assignments 9–2
```

### F

f11 recovery 8–4 fan removal 4–47 spare part number 3–3, 4–46 feet locations 4–6 spare part number 4–6

### G

graphics, product description 1–1 grounding equipment 4–4

### Η

hard drive precautions 4-2 product description 1-2 removal 4-8 spare part number 3-5, 3-10, 4-8, 4-42 specifications 6-3 hard drive backup 8-3 hard drive bay location 2-7 hard drive bracket, removal 4-9 hard drive cover removal 4–8, 4–11 spare part number 3-9 HDMI port location 2-5 pin assignments 9-3 product description 1-3 headphone jack pin assignments 9-1 heat sink assembly spare part number 3-3, 4-46 heat sinkassembly removal 4-47 hinge removal 4-29

### 

interrupt specifications 6-5

#### J

jacks network 2–5 RJ-45 2–5

#### K

key components 2–4 keyboard product description 1–3 removal 4–18 spare part number 3–3, 4–17 keys fn 2–4 keys 2–4

#### L

LAN Power Saving 5–4 language, changing in Setup Utility 5–1 left-side components 2–5 lights optical drive 2–6

#### Μ

Main menu 5-3 mass storage devices, spare part number 3-10 memory module product description 1-1 removal 4-11 spare part numbers 4–11, 4–45 memory module compartment cover illustration 3-9 microphone product description 1-2 microphone jack pin assignments 9-1 model name 1-1 modem product description 1-2 removal 4-42 spare part number 3-12 modem jack pin assignments 9-4 monitor port pin assignments 9-2

### Ν

network jack location 2–5 pin assignments 9–4

### 0

operating system, product description 1–3 optical drive location 2–6 precautions 4–2 product description 1–2 removal 4–15 spare part number 3–6, 3–10, 4–7, 4–15 specifications 6–4, 6–5 optical drive connector spare part number 4–56

#### P

packaging guidelines 4–3 panel, product description 1–1 pin assignments audio-in 9-1 audio-out 9-1 HDMI 9-3 headphone 9-1 microphone 9-1 modem 9-4 monitor port 9-2 network 9-4 RJ-11 9-4 RJ-45 9-4 USB 9–5 plastic parts 4-1 **Plastics Kit** contents 3-9 ports product description 1–3 power button 2-3 power button board removal 4-25, 4-26 spare part number 4-25, 4-26 power cord set requirements 10-1 spare part number 3-11 processor product description 1–1 removal 4-53 spare part number 3-3, 4-52, 4-54 product description audio 1-2 cable lock 1-3 chipset 1-1 Ethernet 1-2 external media cards 1-2 graphics 1-1 hard drives 1-2 keyboard 1-3 memory module 1-1 microphone 1-2 modem module 1–2 operating system 1-3 optical drives 1-2 panel 1-1 ports 1-3 power requirements 1-3 product name 1-1 serviceability 1-3 TouchPad 2–1 video 2-5 webcam 1-2 wireless module 1-2product name 1-1

#### R

recovery methods f11 recovery 8-4 recovery discs 8-4 Recovery Manager 8-4 recovery partition 8-4 removal/replacement preliminaries 4-1 procedures 4-5 restore points 8-3 restoring factory settings 5-2 right-side components 2-6 RJ-11 (modem) jack pin assignments 9-4 RJ-45 (network) jack location 2–5 pin assignments 9-4 RTC battery removal 4-45 spare part number 3–3, 3–12 Rubber Kit, spare part number 3-6

#### S

scheduling backups 8-2 Screw Kit contents 3–11 spare part number 3-8 security, product description 1-3serial number 3-1, 4-5 serviceability, product description 1-3 Setup Utility changing the language 5–1 Diagnostics menu 5-4 displaying system information 5–2 exiting 5-3 Main menu 5-3 navigating and selecting 5-2restoring default settings 5-2 System Configuration menu 5-4 speaker removal 4-20 spare part number 3-3, 4-20 specifications Blu-ray ROM with LightScribe DVD±RW SuperMulti Double-Layer Drive 6–5 display 6-2 DVD±RW and CD-RW SuperMulti Double-Layer Combo Drive with LightScribe 6-4 hard drive 6-3 switch cover removal 4-22 spare part number 4-22 system backup 8-1

system board removal 4–44 spare part number 3–5 System Configuration menu 5–4 system information 5–2, 5–3 system memory map 6–5 system recovery points 8–3

### T

thermal material 4–47 thermal module removal 4–47 spare part number 4–46 tools required 4–1 top components 2–1 top cover spare part number 3–3, 3–15 TouchPad left control 2–1 location 2–1 on/off button 2–1 right control 2–1

### U

USB port location 2–6 pin assignments 9–5 user replaceable parts 1–3

### W

webcam product description 1-2 removal 4-32 spare part number 3–8 wireless antenna spare part number 3–14 Wireless Antenna Kit, spare part number 3-14 wireless compartment cover removal 4-14 wireless module product description 1–2 wireless module compartment cover illustration 3–9 spare part number 3–9 WLAN modules removal 4-14 workstation guidelines 4-3